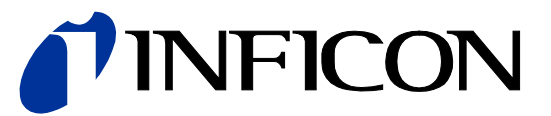

## Single-Channel, Two-Channel & Three-Channel Control Units

VGC501, VGC502, VGC503

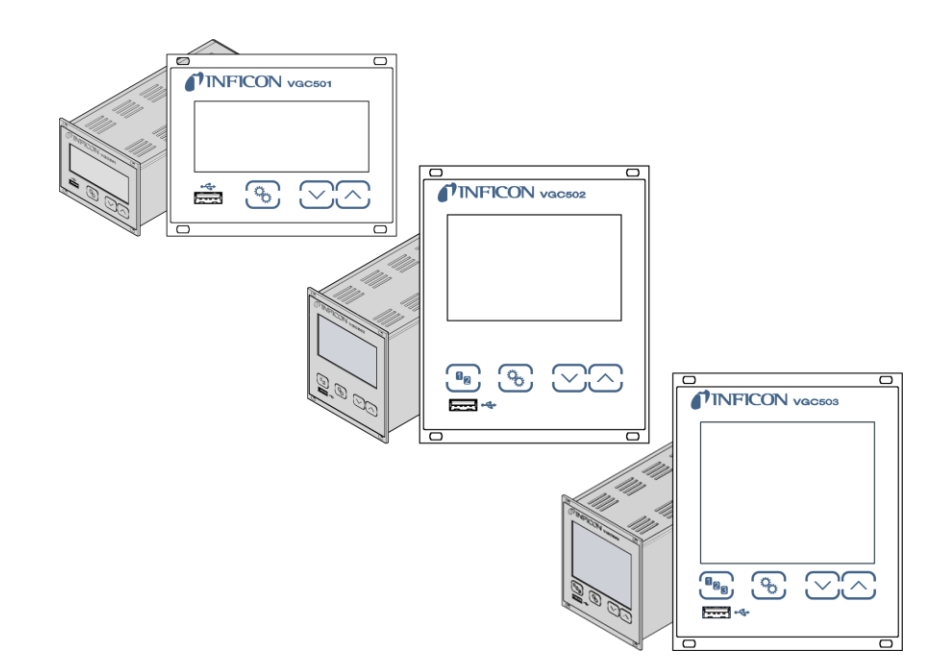

インフィコンにお問い合わせの際は、本製品の鉄板に記載されている内容をお知らせください。鉄板に記載されている内容を、書き留めておくと便利です。:

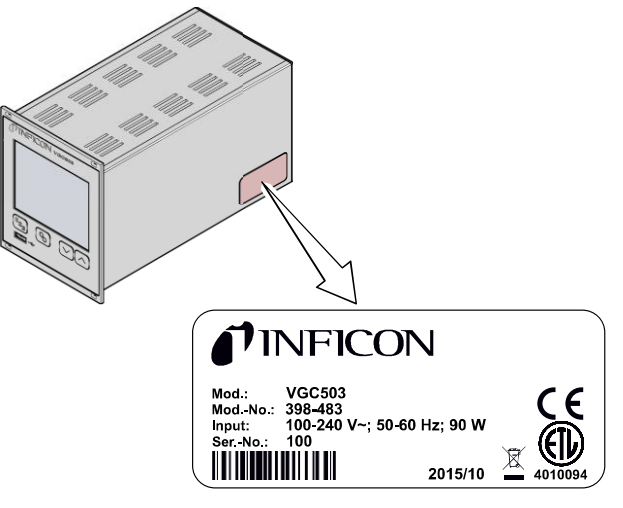

タイプラベル

適合性

このドキュメントは、以下の製品に適用されます

| 398-481 | (VGC501, 1 チャンネル式コントローラ) |
|---------|--------------------------|
| 398-482 | (VGC502, 2 チャンネル式コントローラ) |
| 398-483 | (VGC503, 3 チャンネル式コントローラ) |
|         |                          |

部品番号は製品タイプラベルに記載されています。

この取扱説明書は、ファームウェアバージョン 1.06 に基づいています。

装置が説明通りに動作しない場合はファームウェアバージョンが正しいか確認してください (→ 🖹 58).

凡例に特に示されていない場合、本書の図は VGC503 (3 チャンネル式コントロー ラ)に対応しています。VGC503 は類推により VGC501 (1 チャンネル式コントロ ーラ)および VGC502 (2 チャンネル式コントローラ) に適用されます。

弊社は、予告なしに製品の技術的改良を行う権利を保有します。図面は絶対的な ものではありません。.

全ての寸法はmm単位で示されています。.

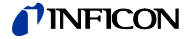

#### 使用目的

真空計コントローラユニット VGC501, VGC502 および VGC503 はインフィコン 製の真空計と共に使用し、総合的な圧力測定を実施します。真空計はそれぞれの 取扱説明書に従って使用してください。

供給部品

1× コントローラユニット
 1× 電源ケーブル
 1× ラバーストリップ
 2× ラバー脚
 4× つば付きネジ
 4× プラスチックスリーブ
 1× CD-ROM (取扱説明書, ツール, ...)
 1× EU 適合宣言

1x 取扱説明書(英)

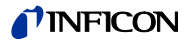

#### Contents

| 製品の識別                                                                   | エラー! ブックマークが定義されていませ                   | ん。                    |
|-------------------------------------------------------------------------|----------------------------------------|-----------------------|
| 適合性                                                                     | エラー! ブックマークが定義されていませ.                  | ん。                    |
| 使用目的                                                                    | エラー! ブックマークが定義されていませ.                  | $\mathcal{N}_{\circ}$ |
| 四印印和马尔                                                                  | エノー! ノックマークか足義されていませ、                  | $\mathcal{N}_{o}$     |
| コンテンツ                                                                   |                                        | 4                     |
| 1 安全に関する注意                                                              |                                        | 6                     |
| 1.1 使用されている表示                                                           |                                        | 6                     |
| 1.2 作業者資格                                                               |                                        | 6                     |
| 1.3 安全に関する一般的な注意                                                        |                                        | 7                     |
| 1.4 貢仕及び保障                                                              |                                        |                       |
| 2 技術データ                                                                 |                                        | 8                     |
| 3 設置                                                                    |                                        | 12                    |
| 3.1 機械的設置                                                               |                                        | 12                    |
| 3.1.1 フックに設置 VGC501                                                     | 20502                                  | 12                    |
| 3.1.2 ノツクに設置 VGC502, VC<br>3.1.3 コントロールに設置                              | 50505                                  | 10                    |
| 3.1.3 ニンドロ ルに設置<br>3.1.4 デスクトップユニット                                     |                                        | 18                    |
| 3.2 電源コネクタ                                                              |                                        | 18                    |
| 3.3 真空ゲージコネクタ CH 1. C                                                   | CH 2. CH 3                             | 19                    |
| 3.4 CONTROL コネクタ VGC50                                                  | 01                                     | 21                    |
| 3.5 CONTROL コネクタ VGC50                                                  | 2, VGC503                              | 22                    |
| 3.6 RELAY コネクタ VGC502,                                                  | VGC503                                 | 22                    |
| 3.7 インターフェースコネクタし                                                       | JSB Type B                             | 24                    |
| <b>3.8</b> インターフェースコネクタ し                                               | JSB Type A                             | 24                    |
| 3.9 インターフェースコネクタ E                                                      | Ethernet                               | 25                    |
| 4 操作                                                                    |                                        | 26                    |
| 4.1 フロントパネル                                                             |                                        | 26                    |
| 4.2 スイッチの入/切                                                            |                                        | 28                    |
| 4.3 動作モード                                                               |                                        | 28                    |
| 4.4 測定モード                                                               |                                        | 31                    |
| 4.5 パラメータモード                                                            |                                        | 33                    |
| <b>4.5.1</b> セットボイントパラメータ                                               |                                        | 34                    |
| 4.5.2 センサバフメータ                                                          |                                        | 38                    |
| 4.5.3 $257 - 3570 - 1077$                                               | 7 > - >                                | 40                    |
| $4.5.4  \Sigma = \pi \int \mathcal{D} (\pi \int \mathcal{D} - \varphi)$ |                                        | 59                    |
| $456  \vec{r} - q  u  \vec{J} - \vec{r} - \vec{k}$                      |                                        | 61                    |
| <b>4.5.7</b> パラメータ転送モード                                                 |                                        | 64                    |
| 5 通信プロトコル (シリアルメ                                                        | ~~~~~~~~~~~~~~~~~~~~~~~~~~~~~~~~~~~~~~ | 66                    |
| 51 データ移行                                                                |                                        | 67                    |
| 5.1 / / / / / / / / / / / / / / / / / / /                               |                                        | 68                    |
| 5.3 Mnemonics                                                           |                                        | 69                    |
| 5.4 測定モード                                                               |                                        | 71                    |
| 5.5 ファンクションパラメータ切                                                       | り替え                                    | 77                    |
| 5.6 センサパラメータ                                                            |                                        | 79                    |
| 5.7 センサ - コントロールパラン                                                     | メータ                                    | 86                    |
| 5.8 ジェネラルパラメータ                                                          |                                        | 86                    |
| 5.9 テータロカーモード                                                           |                                        | 92                    |
| 3.10 ハノメーク転达<br>5.11 ティトパラマータ                                           |                                        | 94                    |
| 5.11 / ハドハノク <i>一ク</i><br>5.12 追加盗料                                     |                                        | 94<br>00              |
| 5.12 迎加良竹                                                               |                                        | 100                   |
| c. 但空                                                                   |                                        | 404                   |
| 0 休丁                                                                    |                                        | 101                   |
| 7 トラブルシューティング                                                           |                                        | 102                   |
| 8 修理                                                                    |                                        | 103                   |
|                                                                         |                                        |                       |

#### **NFICON**

| 9   | アクセサリ             | 103                    |
|-----|-------------------|------------------------|
| 10  | 保管                | 103                    |
| 11  | 廃棄                | 103                    |
|     | 付録                | エラー! ブックマークが定義されていません。 |
| A:  | 変換表               | 104                    |
| B:  | ファームウェアアップデート     | 105                    |
| C:  | Ethernet の設定      | 108                    |
| C 1 | I: ネットワークへの接続     | 108                    |
| C 2 | 2: コンピューターへの接続    | 109                    |
| СЗ  | 3: Ethernet 接続ツール | 109                    |
| D:  | 文献                | 112                    |
| ΕT  | L 認証              | 114                    |
| EU  | 適合宣言              | 115                    |

本取扱説明書のクロスリファレンスは (→ 圖 XY)の記号で、 追加資料のクロスリ ファレンスは詳細情報として (→ Ш [Z])の記号で示しております。

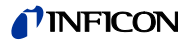

#### 安全に関する注意 1

#### 1.1 使用されている表示

危険性の表示

(STOP) DANGER

あらゆるケガを予防するための注意です。

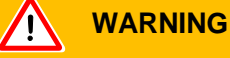

機器及び環境に対する著しい損害を予防するための注意です。

| . Cautior |
|-----------|
|-----------|

正しい取り扱いまたは使用に関する情報です。

従わない場合は、故障または機器の損傷を引き起こします。

他の表示

| - <u>`</u> - | ランプ / 表示が点灯します             |
|--------------|----------------------------|
| •••          | ランプ / 表示が点滅します             |
|              | ランプ / 表示が <b>OFF</b> しています |
|              | キーを押してください (例:パラメータキー)     |
| X            | 任意のキーを押さないでください            |
| <>           | ラベリング                      |

1.2 作業者資格

#### 使用者制限 À.

本書に記載されているすべての作業は、すべて適切な技術的訓練を受けて必要 な経験を積んだ人、または製品のエンドユーザーからの指示を受けた人だけが 実施することができます。

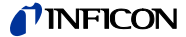

#### 1.3 安全に関する一般的な注意

実施するすべての作業は該当する安全規定に従って下さい。この取扱説明書に記 載されている安全に関するすべての注意に従い、また、製品のすべてのユーザー に対して情報を提供してください。

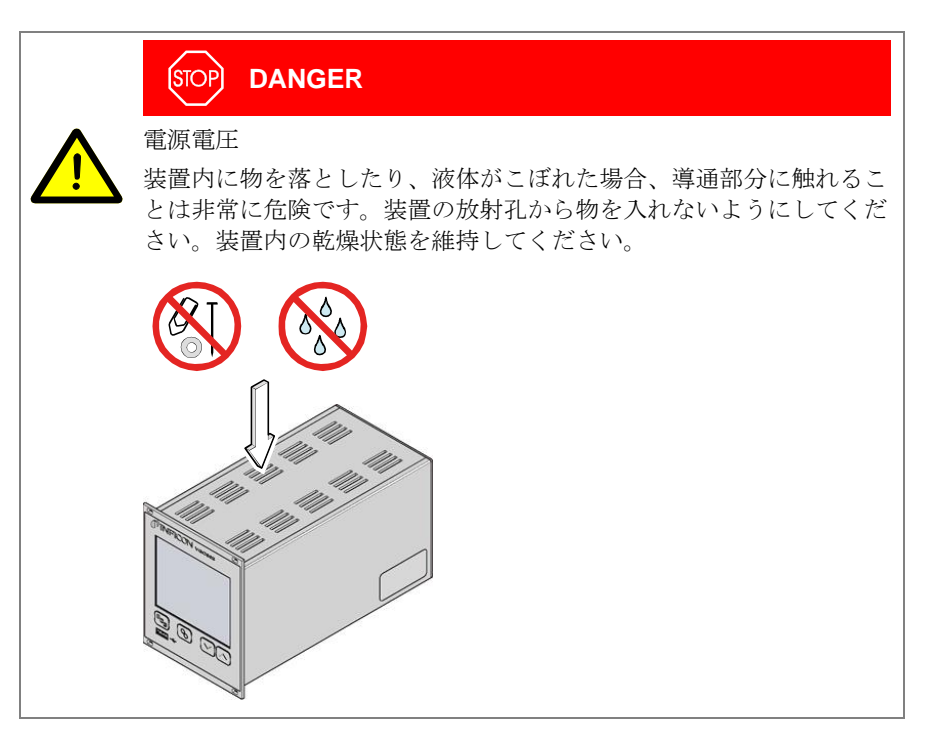

遮断装置は使用者によって識別可能で、容易に操作できるようにしてください。 主電源からコントローラを外す場合には、主電源ケーブルを抜いてください。

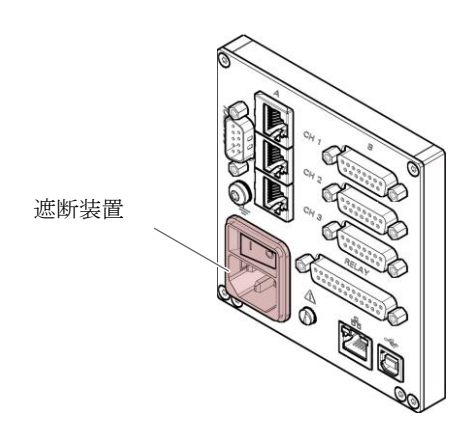

全ての作業者に遮断装置の通知をしてください。

#### 1.4 責任及び保障

エンドユーザーまたは第三者以下の行為を行った場合、インフィコンはいかなる 責任も負わず、また保証は無効になるものとします。

- 取扱説明書の記載内容を無視した場合
- 指示に従わずに製品を使用した場合
- 製品に対して改造(改修、修理など)を行った場合
- 該当する製品取り扱い説明書に記載されていない付属品とともに製品を使用した場合.

遮断装置

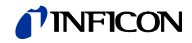

| 2 技術データ   |                          |                                                                                                    |
|-----------|--------------------------|----------------------------------------------------------------------------------------------------|
| 4.楼       | 電口                       | 100 240 V (2c) ±10%                                                                                                    |
| 江俅        | 电/二<br>国 祉 粉             | $50 - 60 H_7$                                                                                                    |
|           | 向                        | 50 00 HZ                                                                                                    |
|           | 相賀電刀<br>VGC501           | ≤45 W                                                                                                    |
|           | VGC502                   | ≤65 W                                                                                                    |
|           | VGC503                   | ≤90 W                                                                                                    |
|           | 過電圧カテゴリー                 | 11                                                                                                    |
|           | 保護等級                     | 1                                                                                                    |
|           | 接続                       | 欧州機器コネクタ IEC 320 C14                                                                                                    |
| 環谙        | 温度                       |                                                                                                    |
|           | 保管                       | –20 … +60 °C                                                                                                    |
|           | 使用                       | + 5+50 °C                                                                                                    |
|           | 相対湿度                     | 最大 80% (31 ℃ まで)<br>最大 50%まで低下(40 ℃ 以上の場合)                                                                                                    |
|           | 使用                       | 屋内専用                                                                                                    |
|           |                          | 最大高度 2000 m NN                                                                                                    |
|           | 汚染等級                     | II                                                                                                    |
|           | 保護等級                     | IP30                                                                                                    |
| ゲージの接続    | チャンネル数                   |                                                                                                    |
| クロションの安かに | VGC501                   | 1                                                                                                    |
|           | VGC502                   | 2                                                                                                    |
|           | VGC503<br>チャンネルのゲージ接続    | s<br>RJ45 (FCC68), 8-pin (→ ≧ 20)<br>D-Sub, 15-pin, メス型 (→ ≧ 20)                                                                                         |
|           | 海へゲージ                    |                                                                                                    |
|           | 10日クーン ビラー               | REC400 REC400 S REC100 S REC101 S                                                                                                    |
|           |                          | PSG500, PSG500-S, PSG502-S, PSG5101-S,<br>PSG512-S, PSG550, PSG552, PSG554                                                                               |
|           | ピラニ / キャパシタンス            | PCG400, PCG400-S, PCG550, PCG552,<br>PCG554                                                                                                    |
|           | 冷陰極                      | PEG100, MAG500, MAG504                                                                                                    |
|           | 冷陰極/ ピラニ                 | MPG400, MPG401, MPG500, MPG504                                                                                                    |
|           | 熱陰極電離/ ピラニ               | BPG400, BPG402, HPG400                                                                                                    |
|           | キャパシタンス                  | CDG020D, CDG025, CDG025D,<br>CDG025D-X3, CDG045, CDG045-H,<br>CDG045D, CDG045D2, CDG045Dhs,<br>CDG100, CDG100D, CDG100D2,<br>CDG100Dhs, CDG160D, CDG200D |
|           | 熱陰極電離 / キャパシタンス /<br>ピラニ | BCG450                                                                                                    |
| ゲージ電酒     | 雷圧                       | +24 V (dc) ±5%                                                                                                    |
|           | モルー<br>リップル              | <+1%                                                                                                    |
|           |                          | 0 1 A (per channel)                                                                                                    |
|           | 电加 "                     | 25 W (per chappel)                                                                                                    |
|           | 日月电力                     | DTO $\tau \cup \forall \cup \cup \cup \cup \cup \cup \to \wedge$                                                                                         |
|           |                          | たり)装置のスイッチを切った後、またはゲージを外した後に自己リセット                                                                                                    |

#### **NFICON**

| 動作         | フロントパネル                                                                                                    |                                                                  |
|------------|----------------------------------------------------------------------------------------------------|------------------------------------------------------------------|
|            | VGC501                                                                                                    | 3個のコントロールキー                                                      |
|            |                                                                                                    | 4個のコントロールキー                                                      |
|            | リモートコントロール                                                                                                    | USB type B $7 \sqrt{9} - 7 \sqrt{2}$                             |
|            |                                                                                                    |                                                                  |
|            |                                                                                                    |                                                                  |
| 測定技術       | 測定範囲                                                                                                    | ゲージに依存 (→ 🚇 [1] [27])                                            |
|            | 測定誤差                                                                                                    |                                                                  |
|            | ゲイン誤差                                                                                                    | ≤0.01% F.S. (通常)<br>≤0.10% F.S. (温度範囲外)                          |
|            | オフセット誤差                                                                                                    | ≤0.01% F.S. (通常)<br>≤0.10% F.S. (温度範囲外)                          |
|            | アナログ測定レート                                                                                                    | ≥100 / s                                                         |
|            | 表示レート                                                                                                    | ≥10 / s                                                          |
|            | フィルター時定                                                                                                    |                                                                  |
|            | 遅い<br>遅い                                                                                                    | 8 s (f <sub>g</sub> = 0.02 Hz)                                   |
|            | 標準                                                                                                    | 800 ms $(f_g = 0.2 \text{ Hz})$<br>160 ms $(f_g = 1 \text{ Hz})$ |
|            | 压力単位                                                                                                    | mBar bPa Torr Pa Micron V                                        |
|            | オフセット修正                                                                                                    | リニアゲージ田                                                          |
|            | キャリブレーションファクター                                                                                                    | 0 10 10 00                                                       |
|            | $\Delta/D = \sum_{i=1}^{n} \sum_{j=1}^{n} \sum_{i=1}^{n} \sum_{j=1}^{n} \sum_{j=1}^{n} \sum_{i=1}^{n} \sum_{j=1}^{n} \sum_{i=1}^{n} \sum_{j=1}^{n} \sum_{j=1}^{n} \sum_{i=1}^{n} \sum_{j=1}^{n} \sum_{i=1}^{n} \sum_{j=1}^{n$ | 分解能 0.001% F S                                                   |
|            |                                                                                                    | 5月前に 0.001701.0.<br>(BPG HPG BCC CDGyyyD の測定値はデジ                 |
|            |                                                                                                    | (BFG, HFG, BCG, CDG, CDG, CDG, CDG, CDG, CDG, CDG, C             |
|            |                                                                                                    |                                                                  |
|            |                                                                                                    |                                                                  |
| セットポイント    | セットポイント数                                                                                                    |                                                                  |
|            | VGC501<br>VGC502                                                                                                    | 2<br>4 (自由に設定可能)                                                 |
|            | VGC503                                                                                                    | 6 (自由に設定可能)                                                      |
|            | 応答ディレイ                                                                                                    | ≤10 ms, 測定値に近いしきい値を切り替える場                                        |
|            |                                                                                                    | 合 (大きな差はフィルタ時定数を考慮)                                              |
|            | 調整レンシ                                                                                                    | ケーシに依存 (→ 🖹 36, 37)                                              |
|            | ヒステリシス                                                                                                    | ≥1% F.S. リニアケージ<br>>10% 対数センサ                                    |
|            |                                                                                                    |                                                                  |
|            |                                                                                                    |                                                                  |
| セットポイントリレー | 接点タイプ                                                                                                    | 切り替え接点、フローティング                                                   |
|            | 最大負荷.                                                                                                    | 60 V(VDC), 30 W (Ω)                                              |
|            |                                                                                                    | 30 V(VAC), 1 A (Ω)                                               |
|            | 寿命                                                                                                    | 4 408 11 4 5 1                                                   |
|            | 機械的寿命<br>雪气的表金                                                                                                    | 1×10° サイクル<br>1×10 <sup>5</sup> サイクル (最大負荷時)                     |
|            | 电风的分明                                                                                                    | 、圖 22                                                            |
|            | 1947年1日<br>コマカタ                                                                                                    | → E 23                                                           |
|            | VGC501 (CONTROL)                                                                                                    | D-Sub コネクタ,オス型, 15 ピン                                            |
|            | · · · /                                                                                                    | (ピンアサイン → 🗎 21)                                                  |
|            | VGC502, VGC503 ( <i>RELAY</i> )                                                                                                    | D-Sub コネクタ, メス型, 25 ピン                                           |
|            |                                                                                                    | (ピンアサイン → 🗎 22)                                                  |
|            |                                                                                                    |                                                                  |
| エラー信号      | 数                                                                                                    | 1                                                                |
|            | 応答時間                                                                                                    | ≤10 ms                                                           |

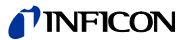

| エラー信号リレー              | 接点タイプ                    | 切り替え接点、フローティング                                      |
|-----------------------|--------------------------|-----------------------------------------------------|
|                       | 最大負荷.                    | 60 V(VDC), 0.5 A, 30 W (Ω)                          |
|                       |                          | 30 V(VAC), 1 A (Ω)                                  |
|                       | 寿命                       |                                                     |
|                       | 機械的寿命<br>雷気的寿命           | 1×10° サイクル<br>1×10° サイクル (最大負荷時)                    |
|                       | 接続位置                     | $\rightarrow$ $23$                                  |
|                       | コネクタ                     | ,                                                   |
|                       | VGC501 (CONTROL)         | D-Sub コネクタ, オス型, 15 ピン                              |
|                       |                          | (ビンアサイン $\rightarrow$ 🏼 21)                         |
|                       | VGC502, VGC503 (RELAT)   | D-Sub コネクタ, メス型, 25 ビン<br>(ピンアサイン → 🗈 22)           |
|                       |                          |                                                     |
| アナログ出力                |                          |                                                     |
|                       | VGC501<br>VGC502         | 1 2(1) チャンクル                                        |
|                       | VGC502<br>VGC503         | 2 (17 リャンネル)<br>3 (1 / チャンネル)                       |
|                       | 電圧範囲                     | -5 +14.5 V (VDC)                                    |
|                       | まごはかくの信ぎ                 | クージ未接続時 +14.5 V (VDC) 四刀<br>+20 mV                  |
|                       | 衣小値からの備定                 | ±20 mV                                              |
|                       | 21司 私加<br>雪正と正力の関係       | <50 \2                                              |
|                       | 電圧で圧力の検尿<br>CONTROL コネクタ |                                                     |
|                       | VGC501                   | D-Sub コネクタ、オス型、15 ピン<br>(ピンアサイン → 🗎 21)             |
|                       | VGC502, VGC503           | D-Sub コネクタ、オス型、9ピン<br>(ピンアサイン → ▶ 22)               |
|                       |                          |                                                     |
| レコーダー出力               | 数                        | 1                                                   |
| (VGC502, VGC503 only) | 電圧範囲                     | 0 +10 V (VDC)                                       |
|                       | 分解能                      | 1 mV                                                |
|                       | 精度                       | ±20 mV                                              |
|                       | 内部抵抗                     | <50 Ω                                               |
|                       | 電圧と圧力の関係                 | プログラム式                                              |
|                       | <b>CONTROL</b> コネクタ      | D-Sub コネクタ、オス型、9 ピン<br>(ピンアサイン → 🗈 22)              |
|                       |                          |                                                     |
| USB Type A            | プロトコル                    | FAT ファイルシステム                                        |
|                       |                          | AOUIIIIが式てノテイル処理                                    |
| USB Type B            | プロトコル                    | ACK/NAK. ASCII (3 キャラクタニーモニック)                      |
|                       | データ形式                    | 双方向データフロー、1 スタートビット、8 データ                           |
|                       |                          | ビット、1ストップビット、パリティビットなし、<br>ハンドシェイクなし                |
|                       | ボーレート                    | 9600, 19200, 38400, 57600, 115200                   |
|                       |                          |                                                     |
| Ethernet              | プロトコル                    | ACK/NAK, ASCII 3 キャラクタニーモニック                        |
|                       | データ形式                    | 双方向データフロー、1スタートビット,8データビ<br>ット、1ストップビット、パリティビットなし、ハ |
|                       | ボーレート                    | マトマエイクなし<br>9600 19200 38400 57600 115200           |
|                       | IP アドレス                  | DHCP (デフォルト) またはマニュアルセッティング                         |
|                       |                          | (→ 1108)                                            |
|                       | MAC アドレス                 | "MAC" パラメータによる読み込み可能                                |

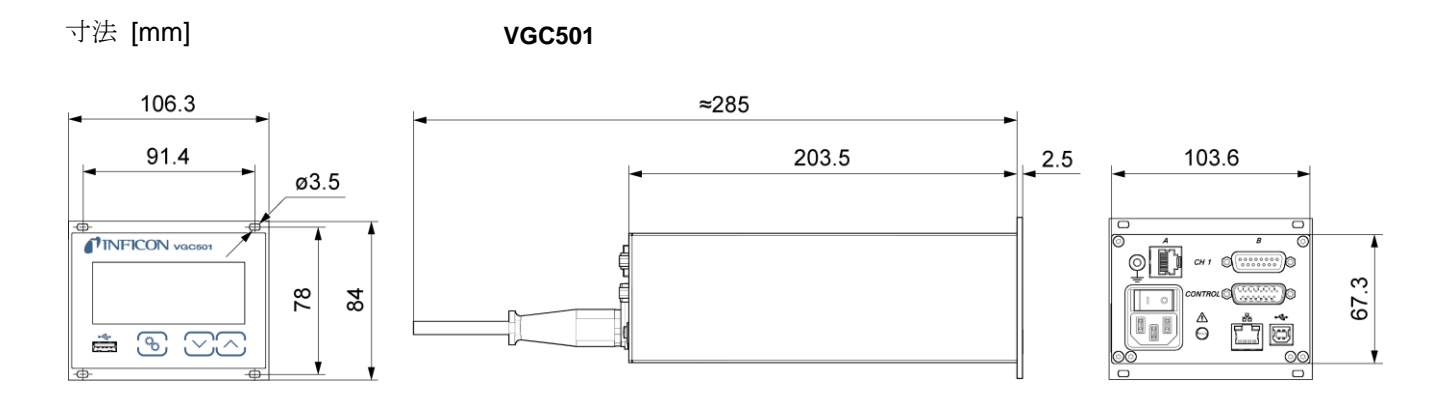

VGC502, VGC503

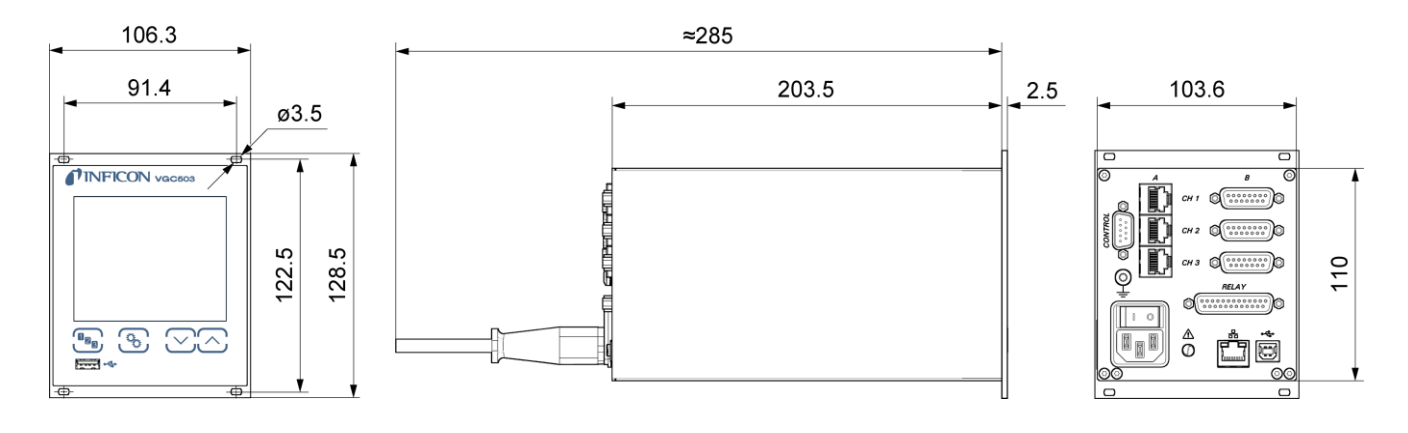

使用

ラックトップ、コントロールパネル、デスクトップユニット

| 重量 | VGC501 | 0.85 kg |
|----|--------|---------|
|    | VGC502 | 1.10 kg |
|    | VGC503 | 1.14 kg |

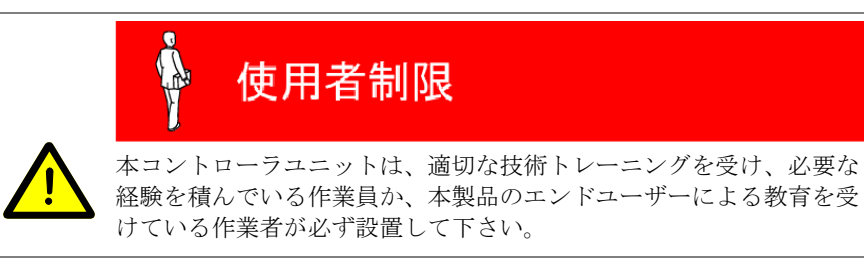

本コントローラユニットは **19** インチラックやコントロールパネルに設置、あるい はデスクトップユニットとして使用できます。

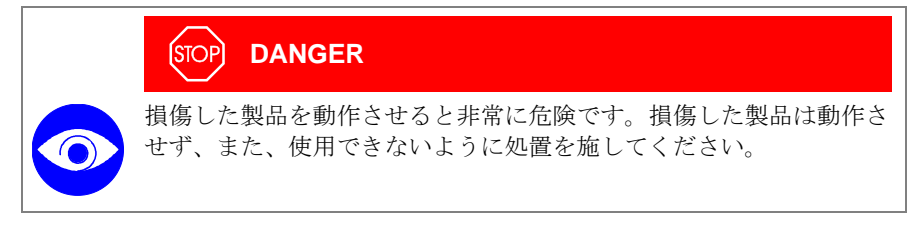

#### 3.1 機械的設置

#### 3.1.1 ラックに設置 VGC501

本コントローラは、DIN41 494(19 インチ、3HU) に適合したラックシャーシア ダプタに設置できるように設計されています。このため、設置には4個のつば付 きねじ及び4個のプラスチックスリーブが同梱されています。

|  | STOP DANGER                                                        |
|--|--------------------------------------------------------------------|
|  | ラックの保護等級                                                           |
|  | 製品をラックに設置すると、ラックの保護等級(異物及び水からの保<br>護)が低下する場合もあります(スイッチングキャビネットに関する |
|  | EN 60204-1 など)。                                                    |
|  | 必要なラックの保護等級に適合させるため、適切な対策を講じてくだ                                    |
|  | さい。                                                                |

ガイドレール

VGC50x のフロントパネルに無理な力が掛からないように、ラックシャーシアダプタにガイドレールを取り付けてください。

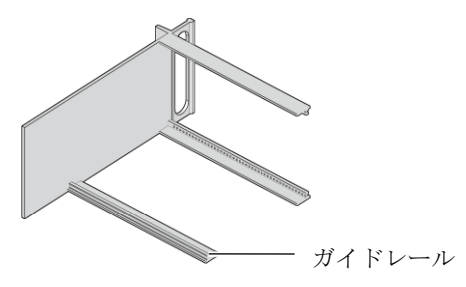

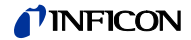

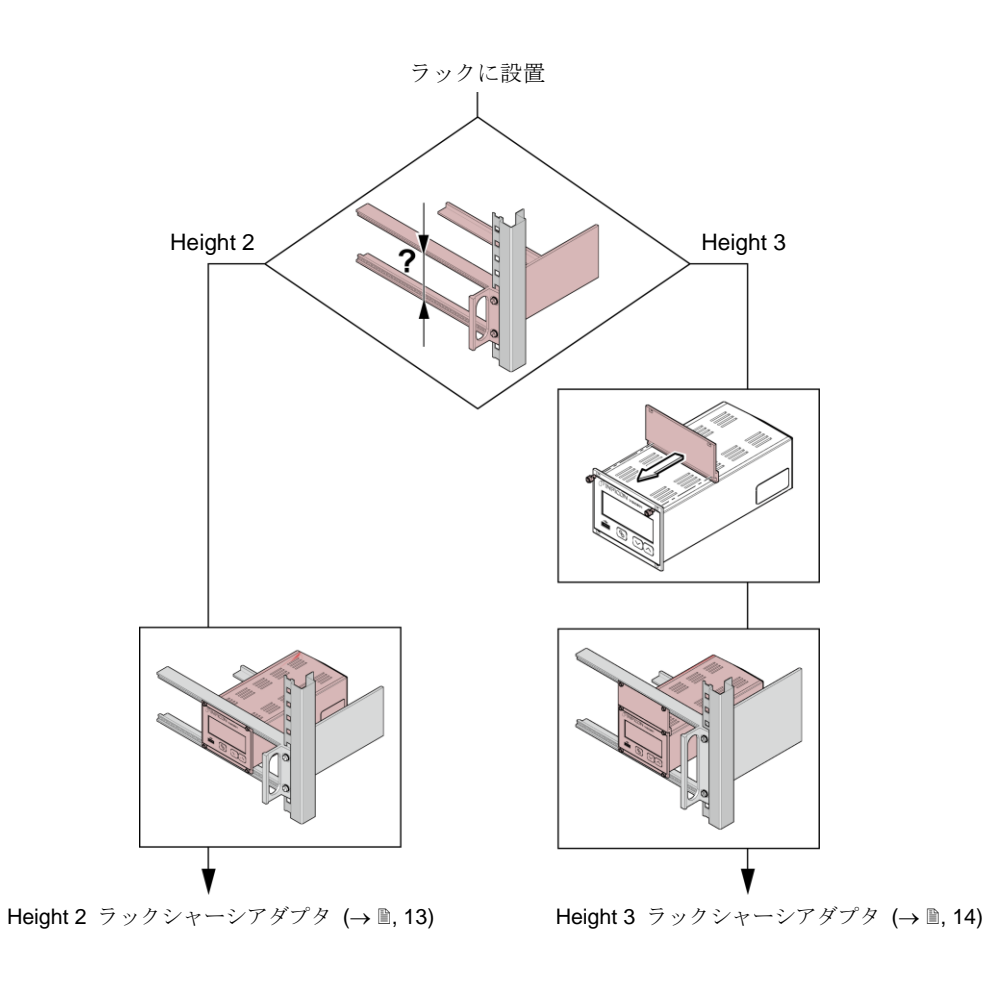

Height 2 ラックシャーシアダプタ

取り付け高さ

ラックにラックシャーシアダプタを固定します。

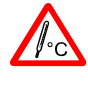

O

最大許容周囲温度(→ ■ 8)を超えないように、また放熱孔から空気の出入りを妨げないようにしてください。装置を直射日光に さらさないでください。

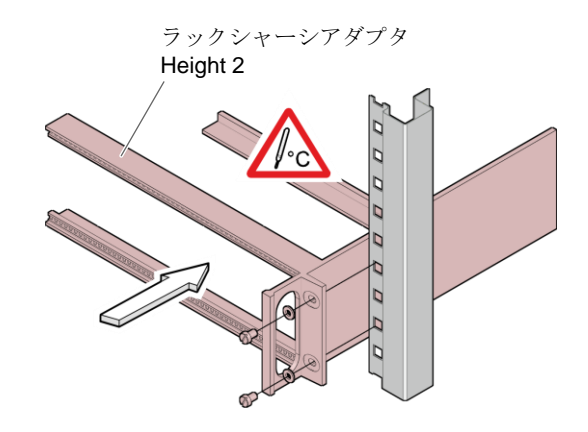

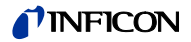

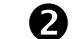

VGC501 をラックシャーシアダプタに挿入します

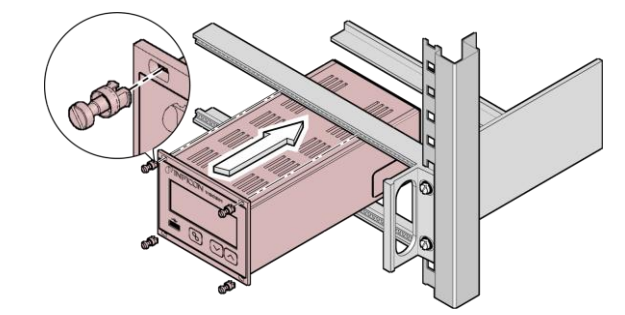

同封されているつば付きネジ及びプラスチックスリーブを使用して VGC501 をラックシャーシアダプタに固定してください。

Height 3 ラックシャーシアダプタ

19インチ Height 3 ラックシャーシアダプタに設置する場合、アクセサリのアダプ タパネル(つば付きネジ、プラスチックスリーブ各2個が同梱)を使用してくださ  $V_{\circ}$  (Accessories  $\rightarrow \equiv 103$ )

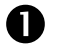

ラックにラックシャーシアダプタを固定します。

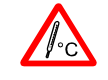

最大許容周囲温度(→ ■ 8)を超えないように、また放熱孔から空 気の出入りを妨げないようにしてください。装置を直射日光に さらさないでください。

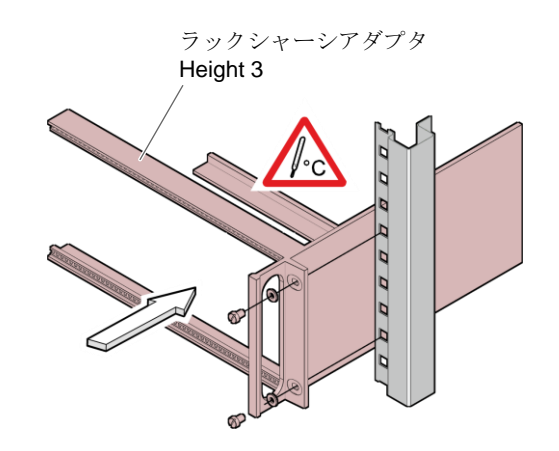

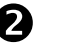

**2** アダプタパネルを同梱されているネジを使用し VGC501 のフロントパネル に取り付けてください。

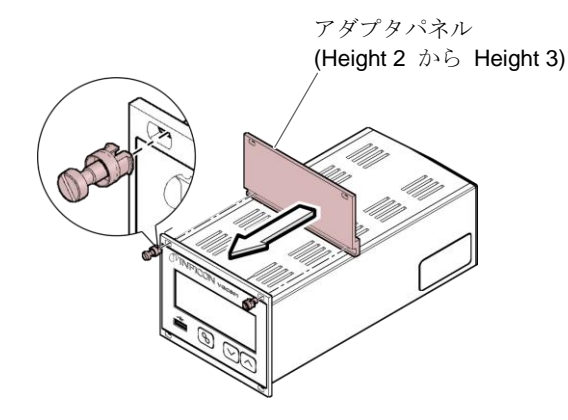

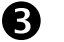

VGC501 をラックシャーシアダプタに挿入します。

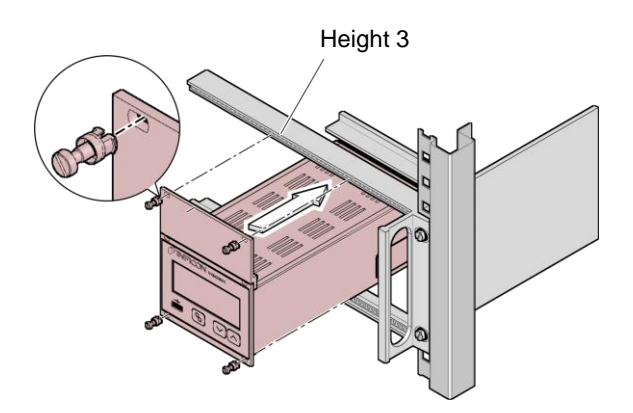

同梱されているつば付きネジを使用し VGC501 をラックシャーシアダプタ に固定してください。

#### 3.1.2 ラックに設置 VGC502, VGC503

本コントローラは DIN 41 494(19インチ、3HU)に適合したラックシャーシア ダプタに設置できるように設計されています。設置には4個のつば付きネジと4 個のプラスチックスリーブが同梱されています。

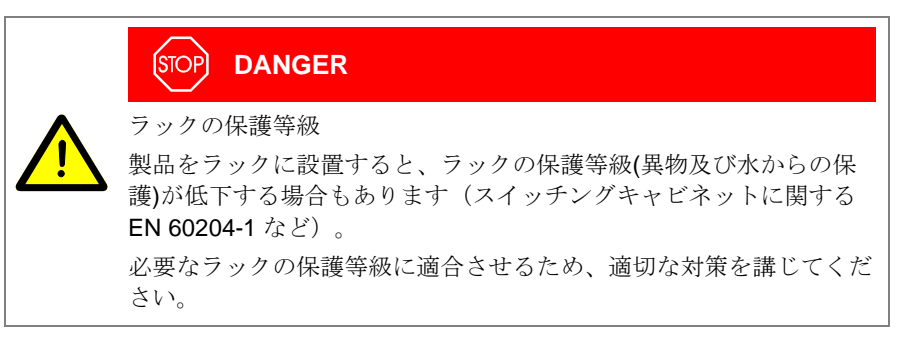

ガイドレール

**VGC502/503** のフロントパネルに無理な力が掛からないように、ラックシャーシ アダプタにガイドレールを取り付けてください。

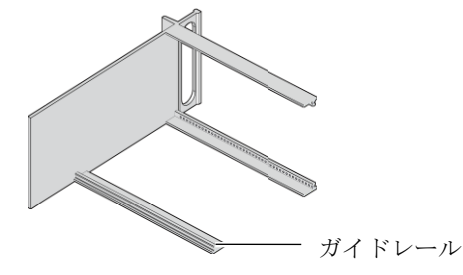

Height 3 ラックシャーシアダプタ

● ラックにラックシャーシアダプタを固定します。

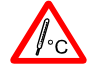

最大許容周囲温度 (→ 圖8)を超えないように、また放熱孔から空気の出入りを妨げないようにしてください。装置を直射日光に さらさないでください。

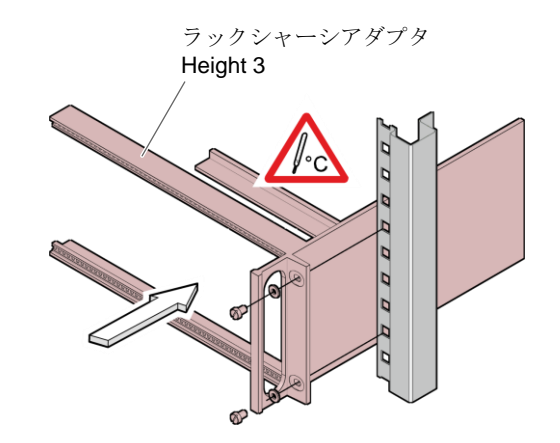

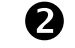

VGC502/503 をラックシャーシアダプタに挿入します。

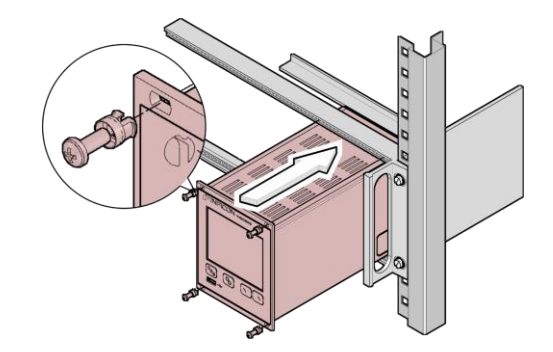

同梱されているつば付きネジを使用し VGC502/503 をラックシャーシアダプ タに固定してください。

# 3.1.3 コントロールパネルに設置 デックの保護等級 製品をラックに設置すると、ラックの保護等級(異物及び水からの保護)が低下する場合もあります (スイッチングキャビネットに関する EN 60204-1 など)。 必要なラックの保護等級に適合させるため、適切な対策を講じてください。

VGC501

VGC501をコントロールパネルに設置する場合は以下の手順に従って下さい。

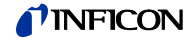

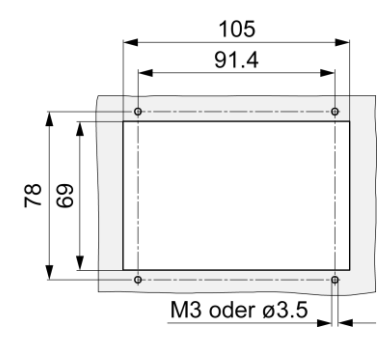

最大許容周囲温度(→ 圖 8)を超えないように、 また放熱孔から空気の出入りを妨げないよう にしてください。装置を直射日光にさらさな いでください。

VGC501の機械的損傷を減らすためユニットの保護をしてください。

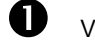

VGC501 を開口部に挿入してください。

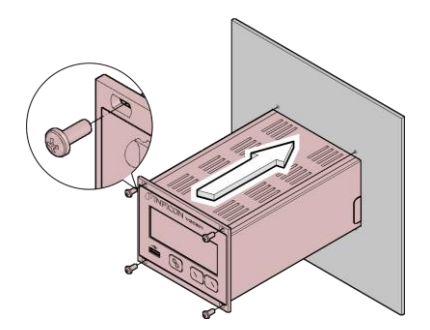

4 個の M3 ネジを使用して、ユニットを固定してください。

VGC502/503 をコントロールパネルに設置する場合は、以下の手順に従って下さい。

最大許容周囲温度(→ ■ 8)を超えないように、 また放熱孔から空気の出入りを妨げないよう にしてください。装置を直射日光にさらさな いでください。

VGC502/503 の機械的損傷を減らすためユニットの保護をしてください。.

VGC502/503 を開口部に挿入してください

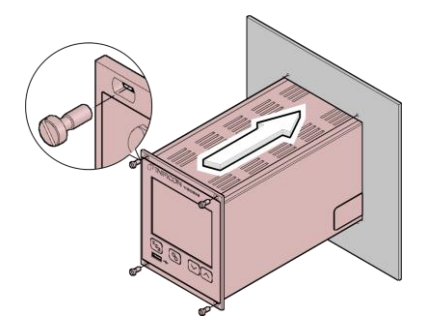

4個の M3 ネジを使用して、ユニットを固定してください。

VGC502, VGC503

#### 3.1.4 デスクトップユニット

**VGC50x** は同梱されている **2** つのラバー脚とラバーストリップを使用しデスクト ップユニットとして使用することも可能です。

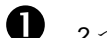

2つのラバー脚を底部プレートの背面から挿入してください。

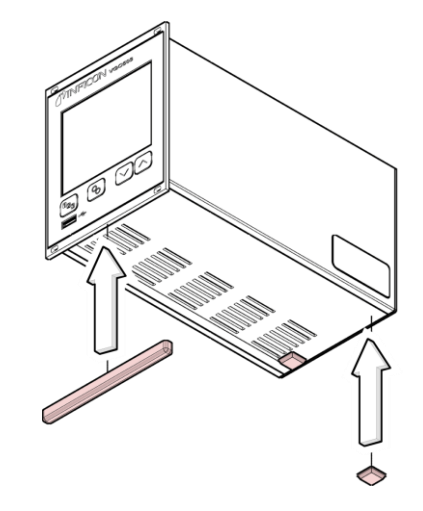

最大許容周囲温度(→ ■ 8)を超えない 場所で使用してください。装置を直射 日光にさらさないでください。

... ラバー脚をフロントパネルの底エッジ部へスライド挿入してください。.

#### 3.2 電源コネクタ

 Image: Stop Danger

 主電源

 装置の設置を誤ると、故障時に非常に危険です。

 保護機能付き3芯電源ケーブルを使用してください。主電源コネクタ

 は必ず保護機能付きソケットに接続してください。

電源ケーブルは装置に同梱されています。プラグがコンセントに適合しない場合 は適切な電源ケーブルをご使用ください。(導体の断面積は 3×1.5 mm<sup>3</sup>).

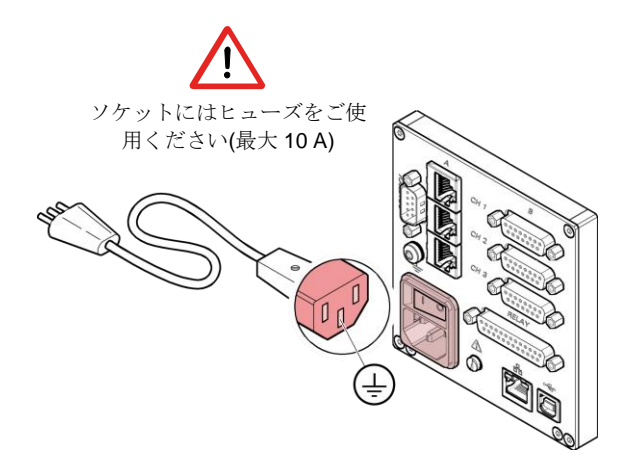

装置がスイッチングキャビネットに設置されている場合、主電源を切り替え可能 な集中電力分配器を介して供給することができます。

#### 保護設置

ユニットの背面にある設置ネジを使用して VGC50X をポンプスタンドの保護設置 に接続できます。必要に応じて保護導体を使用しポンプスタンドの保護導体を使 用しポンプスタンドの保護設置を設置ネジに接続してください。

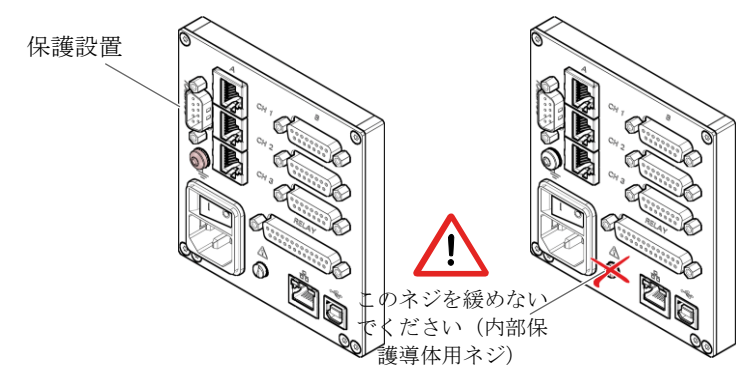

3.3 真空ゲージコネクタ CH 1, CH 2, CH 3 各チャンネルともに、パラレル接続の2つのポートを使用できます

- RJ45 機器ポート、メス型、8 ピン(CH A)
- D-Sub 機器ポート、メス型、15 ピン (CH B)

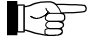

真空ゲージは弊社センサケーブル、またはシールドケーブルを介して CH1、CH2、CH3 コネクタに接続してください。または必ず VGC50X に適合している真空ゲージを使用してください (→ 圖 8)。

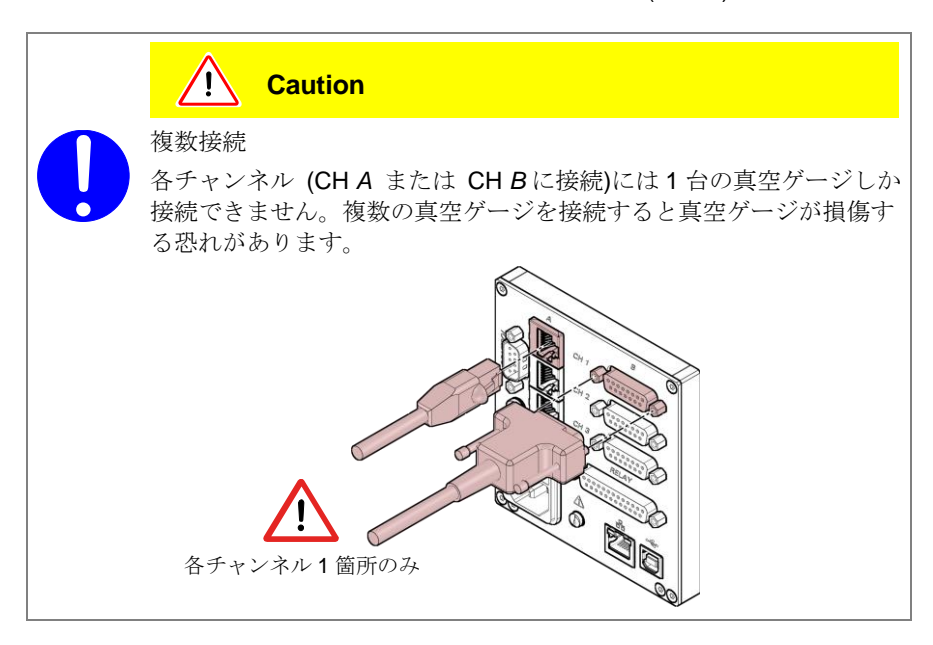

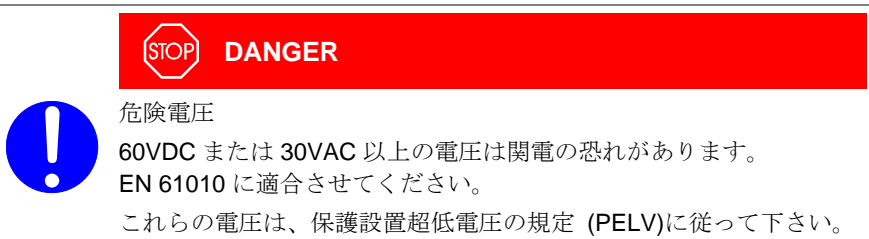

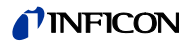

ピン配置 CH 1, CH 2, CH 3

RJ45 機器ポートピン配置

#### RJ45 機器ポートのピン配置

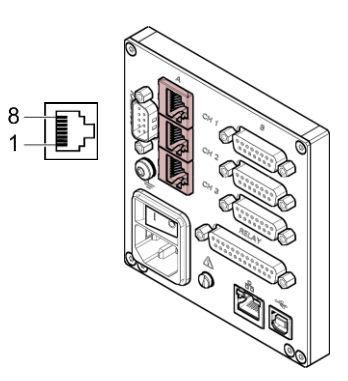

|     | 1             |                      |
|-----|---------------|----------------------|
| Pin | Signal        |                      |
| 1   | 電源            | +24 V (dc)           |
| 2   | 電源コモン         | GND                  |
| 3   | 信号出力          | (測定値 0 … +10 V (dc)) |
| 4   | 真空計識別         |                      |
| 5   | 信号コモン         |                      |
| 6   | ステータス         |                      |
| 7   | HV_L          |                      |
| 8   | HV_H / HV_EMI |                      |

D-Sub 機器ポート

**D-Sub** 機器ポートのピン配置 (メス型、**15** ピン)

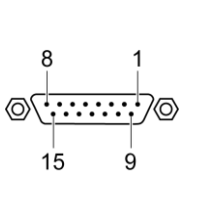

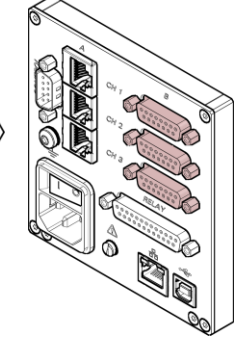

| Pin | Signal        |                   |
|-----|---------------|-------------------|
| 1   | EMI ステータス     |                   |
| 2   | 信号出力          | (測定値 0+10 V (dc)) |
| 3   | ステータス         |                   |
| 4   | HV_H / HV_EMI |                   |
| 5   | 電編コモン         | GND               |
| 6   | 未接続           |                   |
| 7   | デガス           |                   |
| 8   | 電源            | +24 V (dc)        |
| 9   | 未接続           |                   |
| 10  | 真空計識別         |                   |
| 11  | Supply        | +24 V (dc)        |
| 12  | 信号コモン         |                   |
| 13  | RxD           |                   |
| 14  | TxD           |                   |
| 15  | レヤーシ          |                   |

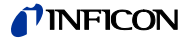

**3.4** コントロールコネクタ **VGC501**  このコネクタはユーザーが測定信号を読み取り、エラーリレーのフローティング コンタクトのステータスの取り込み、また冷陰極ゲージ(PEG/MAG)の高真空回路 のオン/オフの切り替えができます。

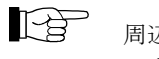

- 周辺機器を背面のコントロールポートに接続して使用してください。シ ールドケーブルを使用してください。

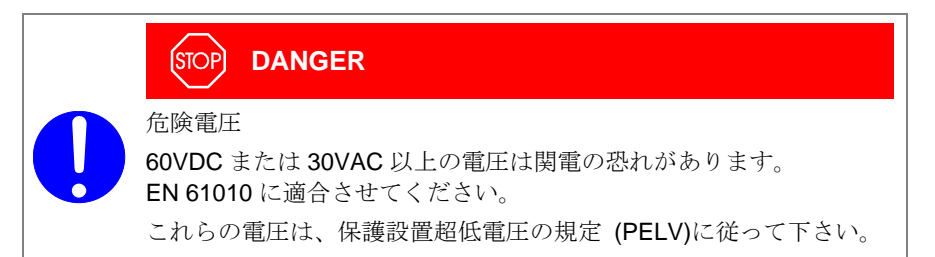

ピン配置

**D-Sub** 機器ポートのピン配置 (オス型、**15** ピン)

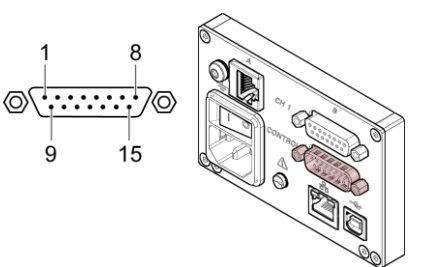

| Pin            | Signal                                                                                                    |
|----------------|----------------------------------------------------------------------------------------------------|
| 1<br>2         | アナログ出力 –5+13 V (dc)<br>アナログ出力 GND                                                                                                    |
|                | セットポイントリレー1                                                                                                    |
| 3<br>4<br>5    | <ul> <li>→ しきい値以上の圧力 → しきい値以下の圧力</li> <li>→ または電源がオフ → </li> </ul>                                                                                       |
| 6              | HV_H on +24 V<br>off 0 V                                                                                                    |
| 7<br>8         | +24 V (dc), 200 mA<br>シャーシ = GND<br>ビューズは、PTC エレメントにより 300mA に保<br>護されています。装置のスイッチを切った後、ま<br>たはコントロールコネクタから外した後に自己リ<br>セットします。保護接地超低電圧の規定に適合さ<br>せてください。 |
|                | エラー信号                                                                                                    |
| 9<br>10<br>11  |                                                                                                    |
|                | セットポイントリレー2                                                                                                    |
| 12<br>13<br>14 | <ul> <li>── しきい値以上の圧力 ── しきい値以下の圧力</li> <li>── または電源がオフ <sup>─</sup></li> </ul>                                                                          |
| 15             | シャーショGND                                                                                                    |
|                | アナログ出力 (ピン 1)は表示された値と最大で±20 mV 異なる場合があ<br>ります。                                                                                                    |

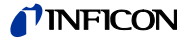

#### 3.5 コントロールコネクタ VGC502, VGC503

コントロールコネクタには以下の信号ピンが備えられています。

- 各チャンネルの信号用アナログ出力部
- レコーダー出力部:プログラム式のアナログ出力であり、3つのチャンネルの 1つに割り当てることができます。
- HV-EMI: 冷陰極ゲージ(PEG/MAG)の高真空回路のオン/オフを切り替えま す。信号レベルは On = +24 V、Off = 0 V です。

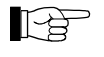

周辺機器を背面のコントロールポートに接続して使用してください。シ ールドケーブルを使用してください。

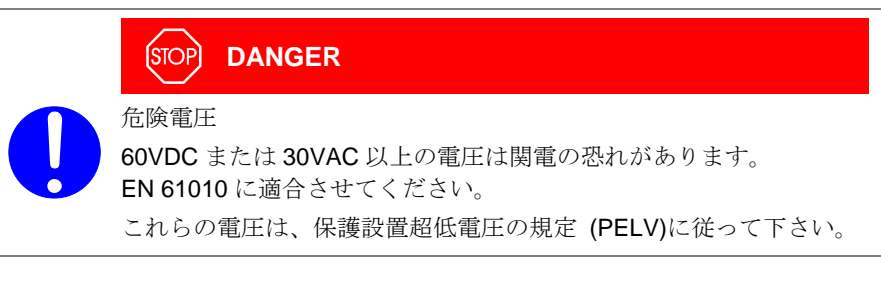

ピン配置

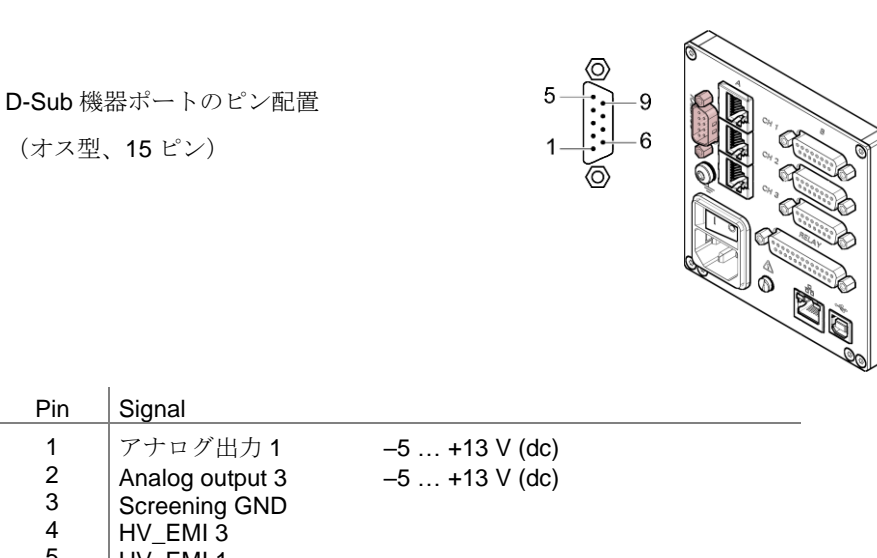

| Pin | Signal          |                                       |
|-----|-----------------|---------------------------------------|
| 1   | アナログ出力1         | –5 … +13 V (dc)                       |
| 2   | Analog output 3 | –5 … +13 V (dc)                       |
| 3   | Screening GND   | , , , , , , , , , , , , , , , , , , , |
| 4   | HV_EMI 3        |                                       |
| 5   | HV_EMI 1        |                                       |
| 6   | Analog output 2 | –5 … +13 V (dc)                       |
| 7   | Recorder output | 0 +10 V (dc)                          |
| 8   | Screening GND   | , , , , , , , , , , , , , , , , , , , |
| 9   | HV_EMI 2        |                                       |
|     |                 |                                       |

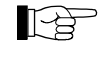

アナログ出力(ピン 1, 2, 6)は表示された値と最大で±20 mV 異なる場合 があります。

3.6 リレーコネクタ VGC502, **VGC503** 

セットポイント及びエラーモニタリングシステムは、VGC50x コントローラ内の複 数のリレーポイントに影響を与えます。RELAY ポートにより、リレー接点を切り 替え目的に利用することができます。リレー接点は電気ポテンシャル無しです(フ ローティング)

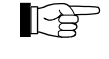

周辺機器を背面の RELAY ポートに接続して使用してください。シール ドケーブルを使用してください。

#### STOP DANGER

#### 危険電圧

60VDC または 30VAC 以上の電圧は関電の恐れがあります。 EN 61010 に適合させてください。 これらの電圧は、保護設置超低電圧の規定 (PELV)に従って下さい。

ピン配置、接点位置

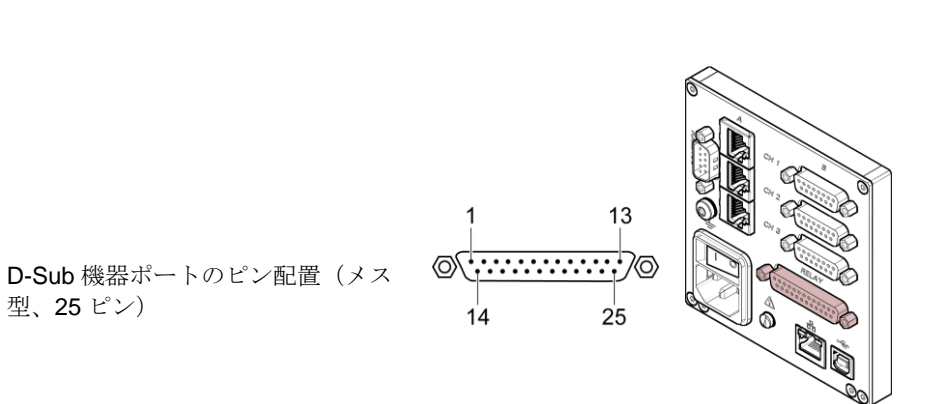

| Pin            | Signal                                                                                                    |
|----------------|----------------------------------------------------------------------------------------------------|
|                | セットポイントリレー1                                                                                                    |
| 4<br>5<br>6    | ↓ しきい値以上の圧力また 「 しきい値以下の圧力」 ↓ は電源がオフ ↓ ↓ ↓ ↓ ↓ ↓ ↓ ↓ ↓ ↓ ↓ ↓ ↓ ↓ ↓ ↓ ↓ ↓ ↓                                                              |
|                | セットポイントリレー2                                                                                                    |
| 8<br>9<br>10   | → しきい値以上の圧力また → しきい値以下の圧力<br>→ は電源がオフ →                                                                                                |
|                | セットポイントリレー3                                                                                                    |
| 11<br>12<br>13 | → しきい値以上の圧力また → しきい値以下の圧力<br>→ は電源がオフ →                                                                                                |
|                | セットポイントリレー 4                                                                                                    |
| 16<br>17<br>18 | → しきい値以上の圧力また → しきい値以下の圧力<br>→ は電源がオフ →                                                                                                |
|                | セットポイントリレー5                                                                                                    |
| 19<br>20<br>21 | → しきい値以上の圧力また → しきい値以下の圧力<br>→ は電源がオフ →                                                                                                |
|                | セットポイントリレー6                                                                                                    |
| 22<br>23<br>24 | ── しきい値以上の圧力また ── しきい値以下の圧力 └ は電源がオフ                                                                                                   |
|                | エラー信号                                                                                                    |
| 3<br>15<br>14  | → エラーまたは電源がオフ → エラーなし                                                                                                    |
|                | より高い遮断能力が付与されます                                                                                                    |
| 25             | ヒューズは PTC エレメントにより 200 mA に保<br>護されています。装置のスイッチを切ったあと、<br>+24 V (dc), 200 mA またはリレーコネクタから外した後に自己リセッ<br>トします。保護接地超低電圧の規定に適合させて<br>ください。 |
| 1, 7<br>2      | GND<br>未使用                                                                                                    |

**3.7** インターフェースコネク タ USB Type B

USB Type B インターフェースコネクタによりコンピュータを介して VGC50x と 直接通信をすることができます。(ファームウェアアップデート、パラメータセ ーブ読み取り/書き込みなど)

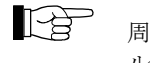

■ 周辺機器を背面の USB ポート •←に接続して使用してください、シー ルドケーブルを使用してください。

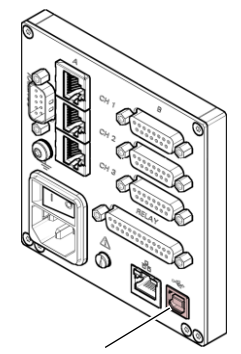

USB Type B

- **3.8** インターフェースコネク タ USB Type A
- マスタ機能を持つ USB Type A インターフェースコネクタはユニットの前面に位置し USB メモリスティックを接続するために使用します。(ファームウェアアッ プデート、パラメータセーブ読み取り/書き込みなど)

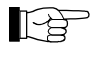

周辺機器を背面の USB ポート ◆ に接続して使用してください、シー ルドケーブルを使用してください。

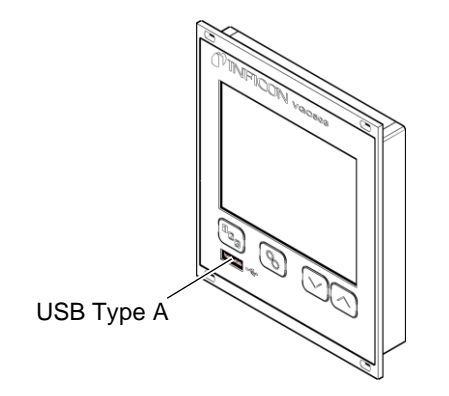

**3.9** インターフェースコネク *A* **Ethernet** 

Ethernet インターフェースコネクタにより、コンピュータを介して VGC50x と直接通信をするころができます。

Ethernet ケーブルを背面の Ethernet ポート器に接続してください。

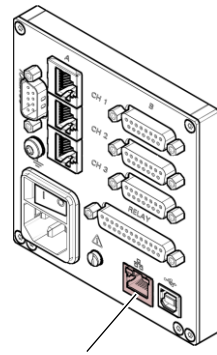

Ethernet

緑 LED

リンクまたは送信 LED。ハードウェアの接続が確立されていることを示します。

黄色 LED ステータス、またはパケット検出 LED。送信時のステータスを示します。この LED が点滅している際、データは送信されています。

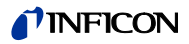

#### 4 Operation

#### 4.1 フロントパネル

VGC501

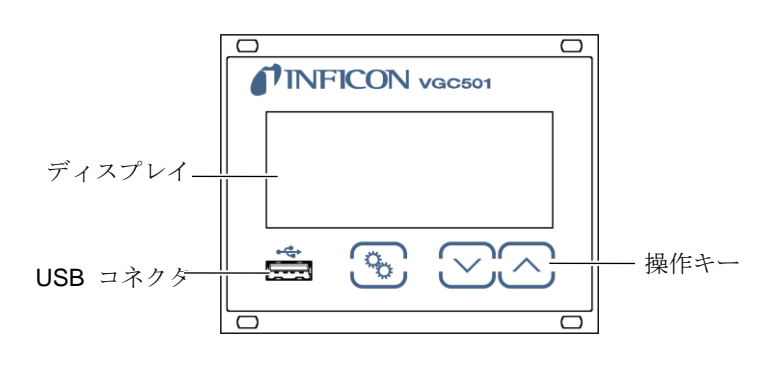

VGC502

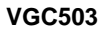

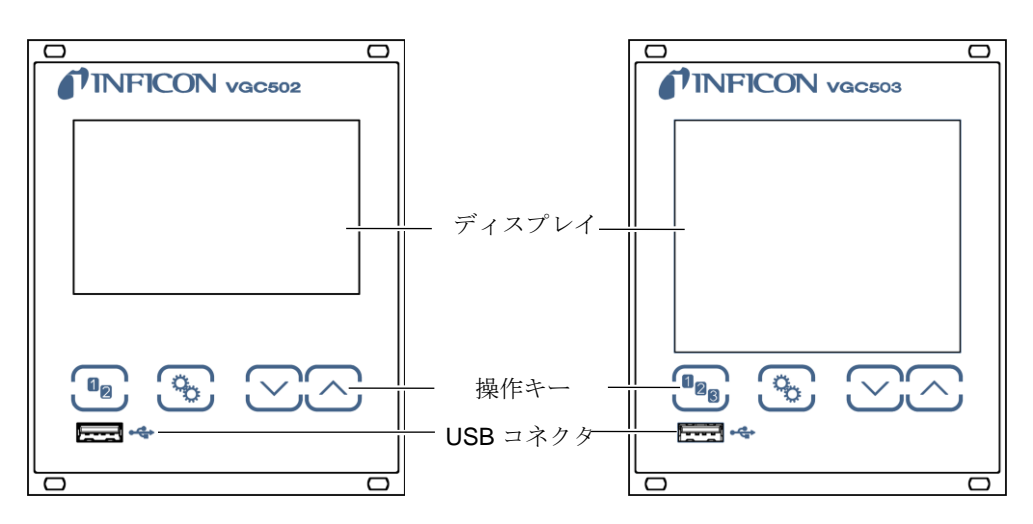

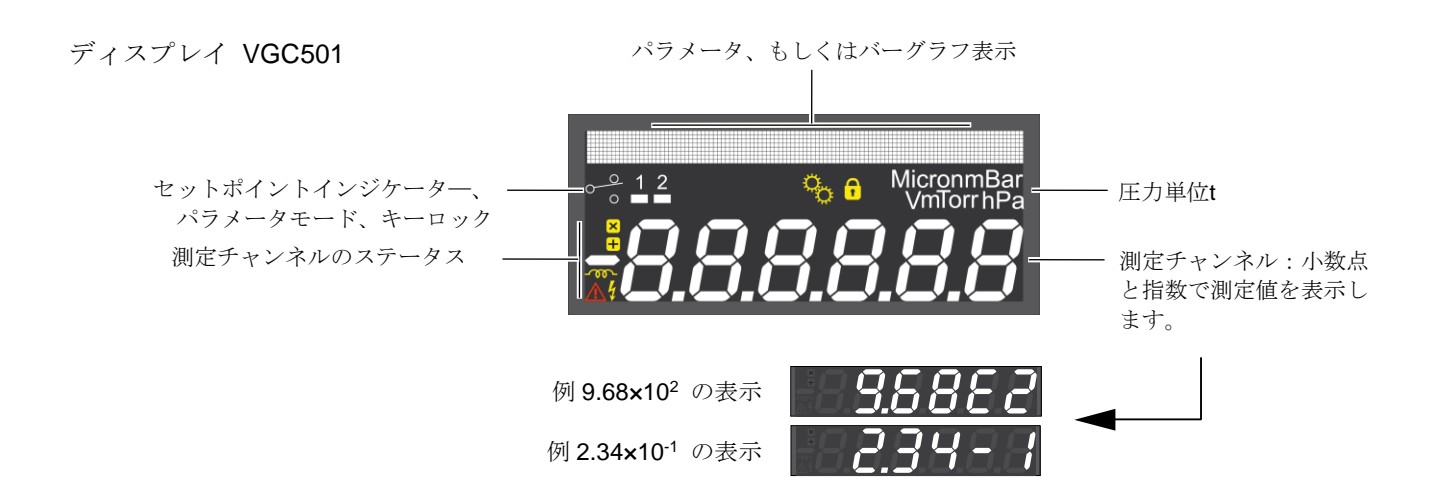

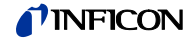

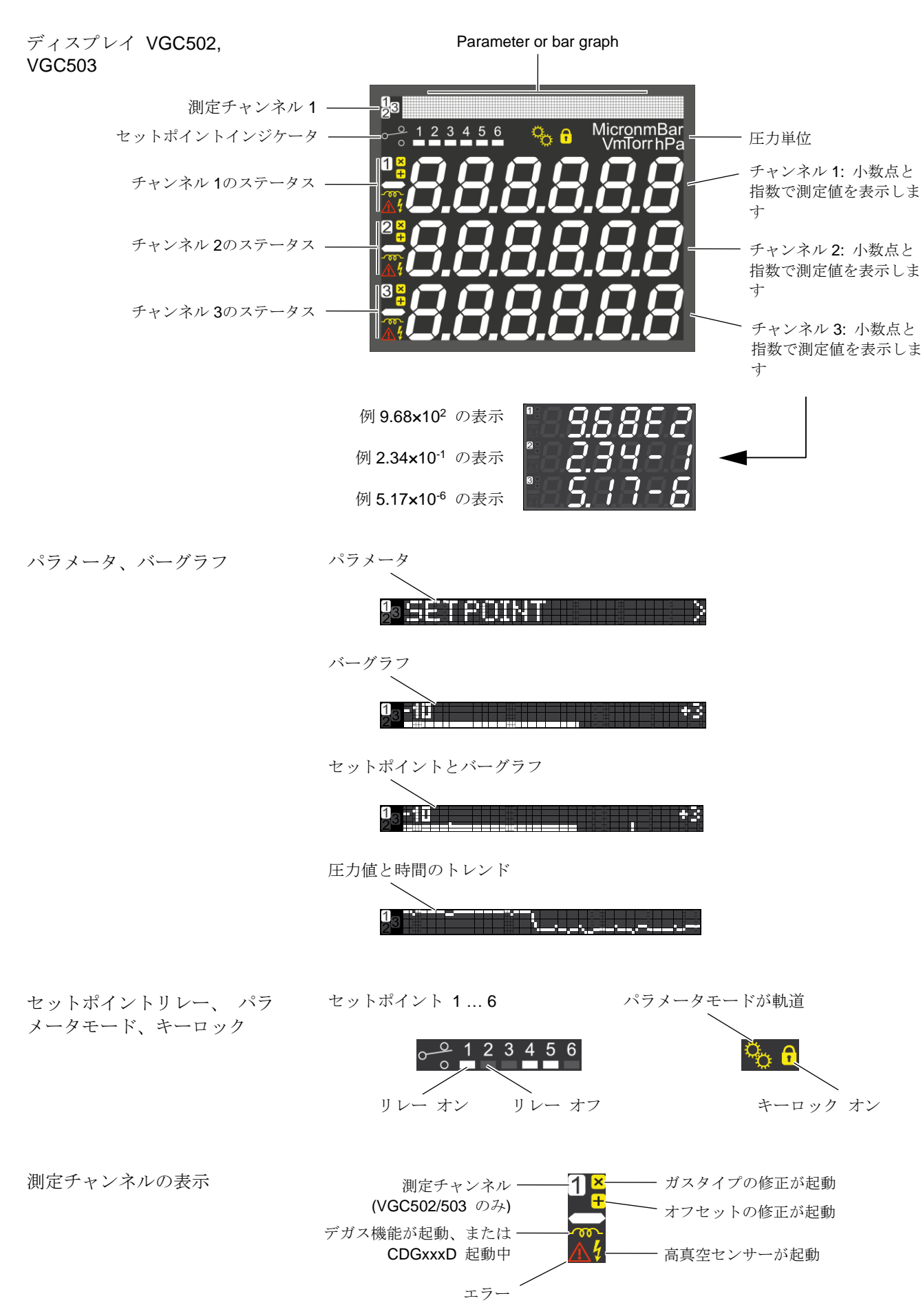

#### 4.2 VGC50x スイッチの入/切

VGC50x のスイッチを入れる

ユニット背面の電源スイッチを入れます。 コントローラユニットがラックまたはコント ロールパネルに設置されている場合、集中電 力分配器を介してスイッチを入切することも できます。

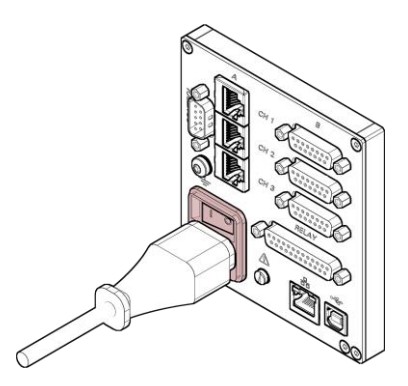

スイッチを入れた後は、 VGC50x は以下の動作を実行します。

- セルフテスト
- 接続ゲージの認識
- 過去に設定したパラメータの復活
- 測定モードの起動
- パラメータの適用 (センサタイプが変更されている場合).

VGC50xのスイッチを切る ユニット背面の電源スイッチを切りますコントローラユニットがラックまたはコントロールパネルに設置されている場合、集中電力分配器を介してスイッチを入切することもできます。

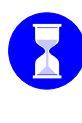

### スイッチを

スイッチを切った後、VGC50x を再び初期化するまでには約 10 秒を必 要とします。スイッチを入れるまで少なくとも 10 秒間お待ちくださ い。

4.3 動作モード

VGC50x は以下の動作モードのいずれかに設定することができます。

- 測定モード
- 測定値や状態を表示するモードです。測定モード(→ **31**)をご参照ください。 • パラメータモード
- パラメータの表示編集ができます (→ 🗎 33)
- セットポイントパラメータ SETPOINT > セットポイントパラメータ (→ □ 34)をご参照ください。
- センサパラメータ SENSOR > センサパラメータ (→ ■ 38)をご参照ください
- センサコントロールパラメータ SENSOR-CONTROL>
   センサコントロールパラメータ (→ 46)をご参照ください
- ジェネラルパラメータ GENERAL >
   ジェネラルパラメータ (→ 50)をご参照ください。
- データロガーモード DATA LOGGER >
- パラメータ転送モード SETUP
   データロガーのパラメータ(読み・書き)を行います。転送モード(→ 64)
   をご参照ください。

#### **NFICON**

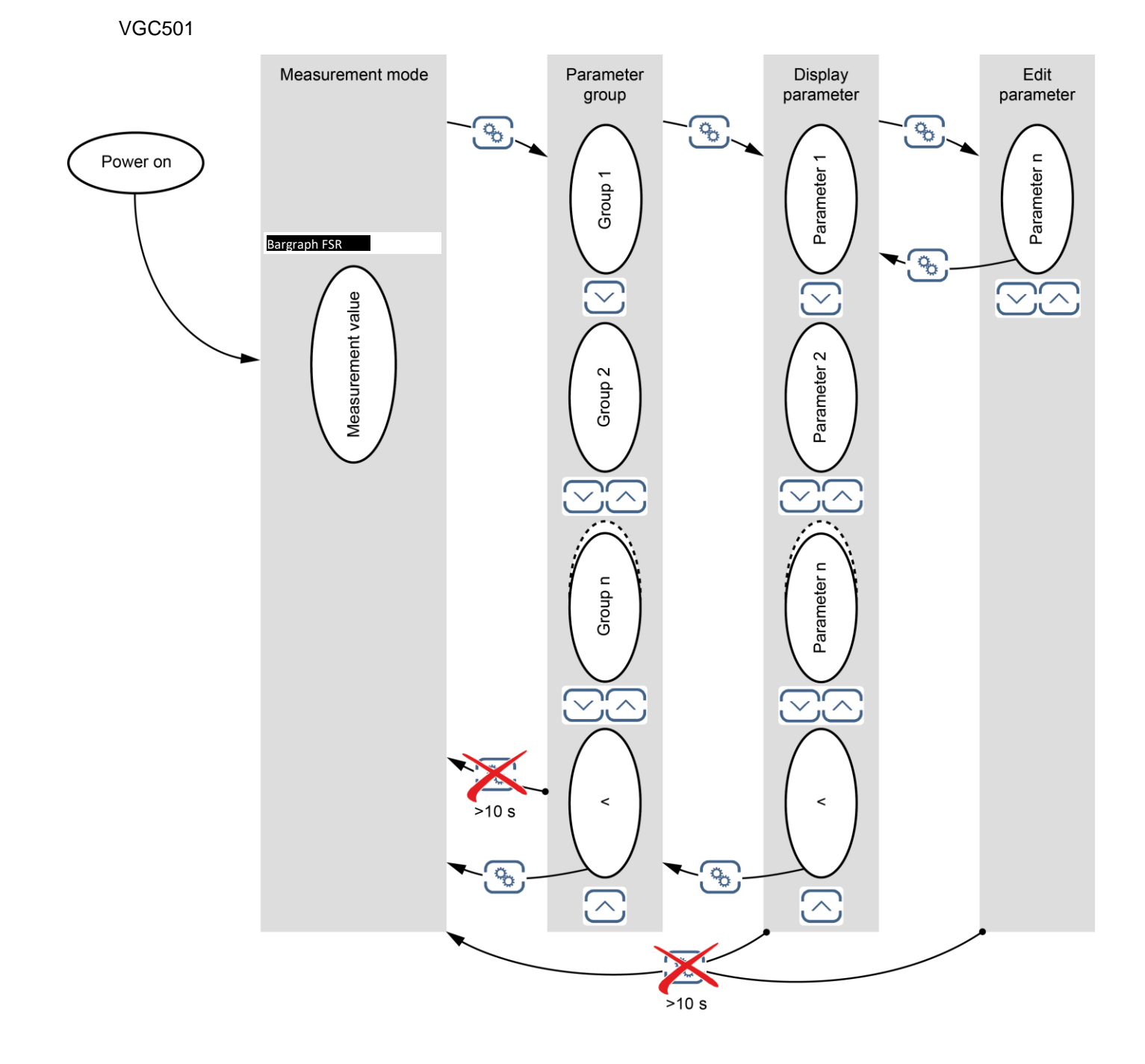

#### **NFICON**

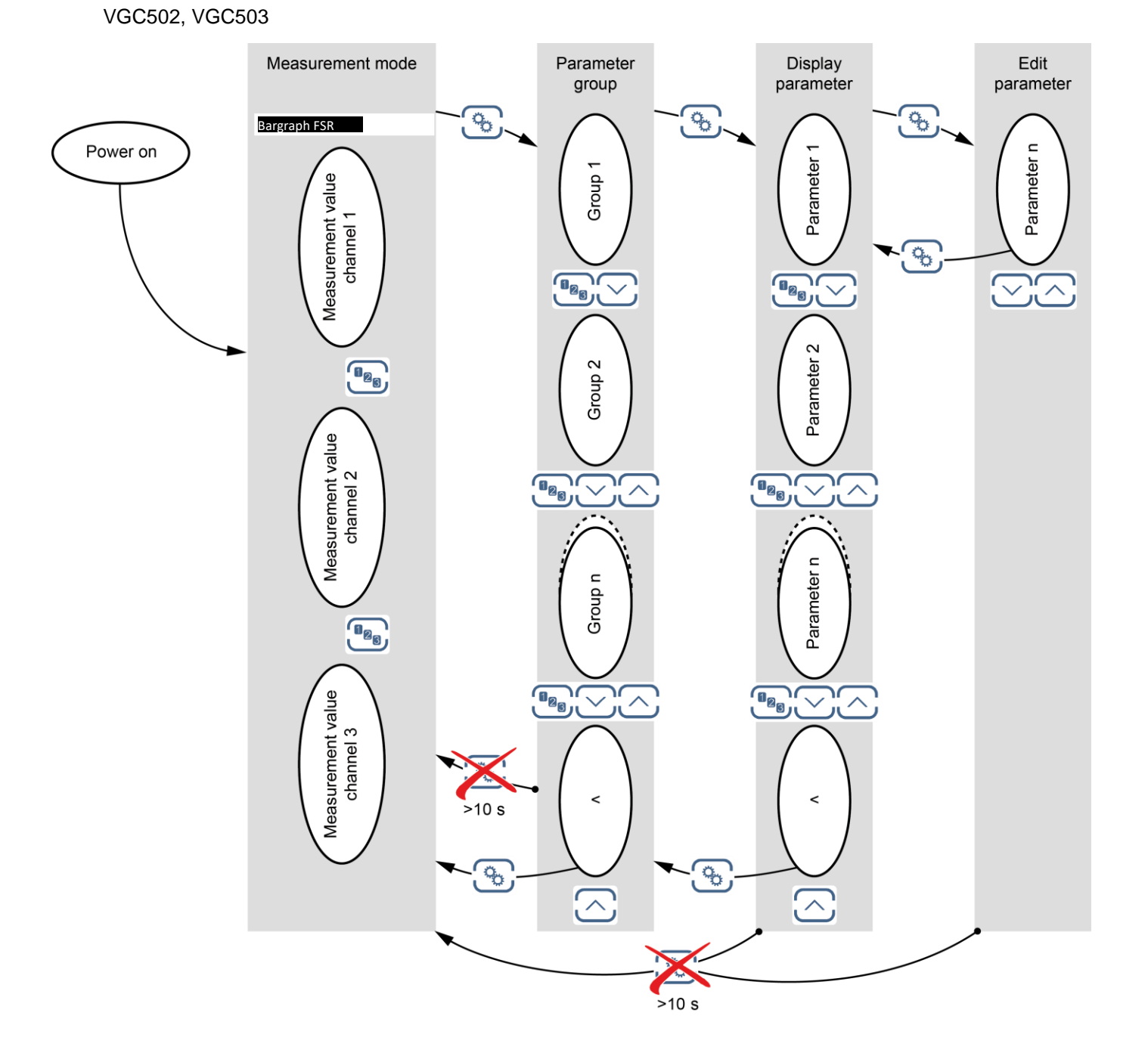

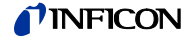

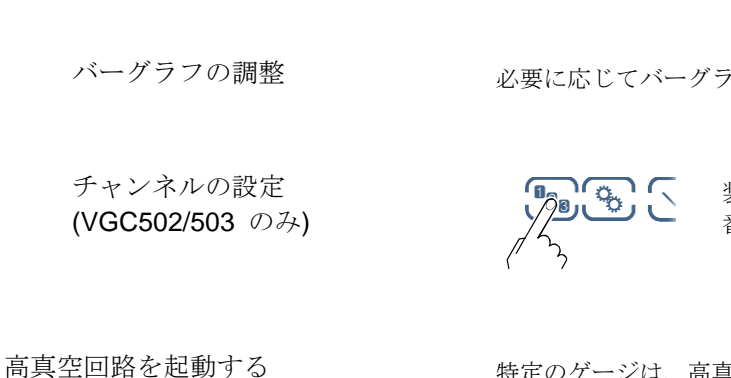

測定モードは VGC50x シリーズの標準的な動作モードで以下の表示をしま

- バーグラフ表示 (任意)
- 各チャンネルの測定値
- 各チャンネルのステータス表示

必要に応じてバーグラフを表示することができます (→ ■ 55).

装置は次のチャンネルを選択します。選択されたチャンネル 番号が数秒間点滅します。

特定のゲージは、高真空回路をマニュアルで起動することができます。ゲージコ ントロールを S-ON HAND に設定する必要があります(→ ■ 48)。

次のゲージに利用可能:

- Pirani (PSG)
- Pirani / Capacitance (PCG)
- $\mathbf{\nabla}$ Cold cathode (PEG. MAG)
- Cold cathode / Pirani (MPG)
- Hot ionization / Pirani (BPG, HPG)
  - Capacitance (CDG)
- Hot ionization / Pirani / Capacitance (BCG)

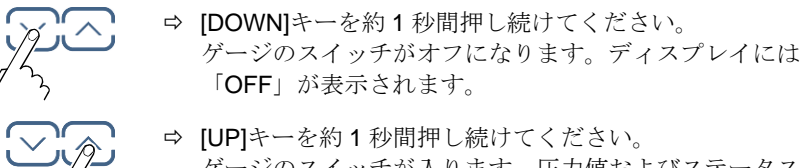

ゲージのスイッチが入ります。圧力値およびステータス メッセージが表示されます。

高真空回路を起動する (熱陰極ゲージ)

4.4 測定モード

(冷陰極ゲージ)

特定のゲージは、高真空回路をマニュアルで起動することができます。ゲージコ ントロールを EMISSION HAND (→ 🛙 45)に設定する必要があります。

T-B 圧力値が 2.4Pa より高真空になった場合に高真空回路(エミッション) の切り替えが可能です

次のゲージに利用可能

Hot ionization / Pirani

□ Capacitance

- D Pirani
- D Pirani / Capacitance Cold cathode Cold cathode / Pirani

Hot ionization / Pirani / Capacitance

- (PSG) (PCG) (PEG, MAG) (MPG) (BPG402 only) (CDG) (BCG)
- ⇒ [DOWN]キーを約1秒間押し続けてください。 ゲージのスイッチがオフになります。ディスプレイには ピラニもしくは CDG の測定値が表示されます。
- ⇒ UP]キーを約1秒間押し続けてください。 ゲージのスイッチが入ります。ディスプレイには圧力値 およびステータスメッセージが表示されます。

| ressure p |                   | <b>⋒</b> -\/- |
|-----------|-------------------|---------------|
|           | 8.8.8.8.8.8       |               |
|           | Measurement range |               |
| -         | 8.8.8.8.8.8       |               |
| -         | EBBBBB            | <u></u>       |

VGC50x でリニアゲージ(CDG)を操作している場合、マイナスの圧力表示を示す ことがあります。

考えられる要因

- ゼロ点よりもマイナス側へのドリフト
- オフセット補正が利用されている場合

センサの識別

まず 💁 キーで必要な測定チャンネルを選択します。

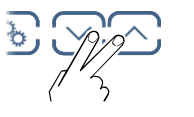

 
 ⇒ 「UP」及び「DOWN」キーを約0.5~1秒間押してく ださい。選択されたチャンネルに自動的に識別し、6 秒間表示されます。再度 → キーをこの6秒間の間に 押すと、次のチャンネルに接続されるゲージの型が6 秒間表示されます。

| ピラニ真空計<br>(PSG400, PSG400-S, PSG100-S, PSG101-S, PSG500,<br>PSG500-S, PSG502-S, PSG510-S, PSG512-S, PSG550,<br>PSG552, PSG554) | PSGxxx           |                    |
|----------------------------------------------------------------------------------------------------|------------------|--------------------|
| ピラニ / キャパシタンス<br>(PCG400, PCG400-S, PCG550, PCG552, PCG554)                                                                    | PCGxxx           |                    |
| 冷陰極真空計<br>(PEG100, MAG500, MAG504)                                                                                             | PEG100/MAGxxx    |                    |
| 冷陰極真空計/ピラニ<br>(MPG400, MPG401, MPG500, MPG504)                                                                                 | MPGxxx           |                    |
| 熱陰極真空計 / ピラニ                                                                                                    |                  |                    |
| (BPG400)                                                                                                    | BPG400           |                    |
| (BPG402)                                                                                                    | BPG402           |                    |
| (HPG400)                                                                                                    | HPG400           |                    |
| 熱陰極真空計 / キャパシタンス/ ピラニ<br>(BCG450)                                                                                              | BCG450           |                    |
| キャパシタンス真空計 (アナログ)<br>(CDG020D, CDG025, CDG045,CDG045-H,<br>CDG045Dhs, CDG100, CDG100Dhs)                                       | CDGxxx 1000MBAR  |                    |
| キャパシタンス真空計 (デジタル)                                                                                                    | CDGxxxD Vx.xx    | 3 秒間 CDG のバージョンを表示 |
| (CDG025D, CDG025D-X3, CDG045D, CDG045D2,<br>CDG100D, CDG100D2, CDG160D, CDG200D)                                               | CDGxxxD 1000MBAR | 3秒間フルスケールを表示       |
| センサが接続されていません                                                                                                    | noSENSOR         |                    |
| センサの識別ができず                                                                                                    | noIDENT.         |                    |

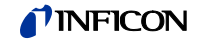

モード選択

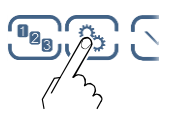

→ 🖹 33

「パラメータ」キーを押すと測定モードからパラメータモ ードに切り替わります。

4.5 パラメータモード

パラメータモードは設定のチェックまたは変更、VGC50xのテスト、測定データ の保存などが行えます。操作を容易にするために個々のパラメータはグループに 分けられています。

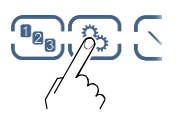

「パラメータ」キーを押すと、測定モードからパ ラメータモードに切り替わります。それぞれのパ ラメータグループはバーグラフの代わりに表示さ れます。.

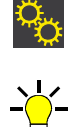

パラメータグループの選択

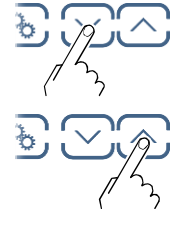

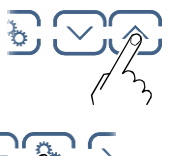

グループの決 定

グループ

の選択

センサパラメータ → ■38 ジェネラルパラメータ → 🗎 50 テストパラメータ → 🗎 58 データロガー → 🗎 61 パラメータ転送モード → 🗎 64

パラメータの確認

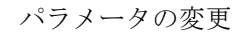

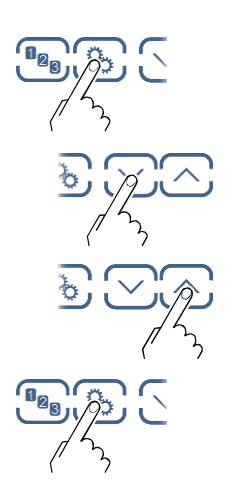

パラメータを確認します。インジケータが点滅すると変更 することができます。

パラメータ値を変更します。

パラメータ値の保存。パラメータグループの最後のパラメ ータがアクセスされた後は測定モードに戻ります。

#### TINFICON

セットポイントリレーパラメータはセットポイントの

設定をすることができます。セットポイントは各装置 に2個 (VGC501),4個 (VGC502)6個 (VGC503)利

4.5.1 セットポイントパラメータ

SETPOINT

パラメータ

| SP1-CH | セットポイントリレー1 の設定                                |
|--------|------------------------------------------------|
| SP1-L  | セットポイントリレー1 の下方しきい値                            |
| SP1-H  | セットポイントリレー1の上方しきい値                             |
| SP2-CH | セットポイントリレー2の設定                                 |
| SP2-L  | セットポイントリレー <b>2</b> の下方しきい値                    |
| SP2-H  | セットポイントリレー <b>2</b> の上方しきい値                    |
| SP3-CH | セットポイントリレー <b>3</b> の設定<br>(VGC502/503 のみ)     |
| SP3-L  | セットポイントリレー <b>3</b> の下方しきい値<br>(VGC502/503 のみ) |
| SP3-H  | セットポイントリレー <b>3</b> の上方しきい値<br>(VGC502/503 のみ) |
| SP4-CH | セットポイントリレー4 の設定<br>(VGC502/503 のみ)             |
| SP4-L  | セットポイントリレー4 の下方しきい値<br>(VGC502/503 のみ)         |
| SP4-H  | セットポイントリレー4 の上方しきい値<br>(VGC502/503 のみ)         |
| SP5-CH | セットポイントリレー5 の設定<br>(VGC503 のみ)                 |
| SP5-L  | セットポイントリレー5 の下方しきい値<br>(VGC503 のみ)             |
| SP5-H  | セットポイントリレー5 の上方しきい値<br>(VGC503 のみ)             |
| SP6-CH | セットポイントリレー6 の設定<br>(VGC503 のみ)                 |
| SP6-L  | セットポイントリレー6 の下方しきい値<br>(VGC503 のみ)             |
| SP6-H  | セットポイントリレー6 の上方しきい値<br>(VGC503 のみ)             |
| <      | レベルバック                                         |

用することができます。

VGC501 は 2 個、 VGC502 は 4 個、VGC503 は 6 個のセットポイントリレーが 備えられ、各セットポイントリレーではそれぞれ下方しきい値と上方しきい値を 設定します。セットポイントリレーのステータスはフロントパネルに表示され、 CONTROL コネクタ、RELAY コネクタを介してフローティングコンタクトで使用 できます。

- VGC501: CONTROL コネクタ (→ 🗎 21)
- VGC502, VGC503: RELAY コネクタ (→ 🗎 22)

#### **NFICON**

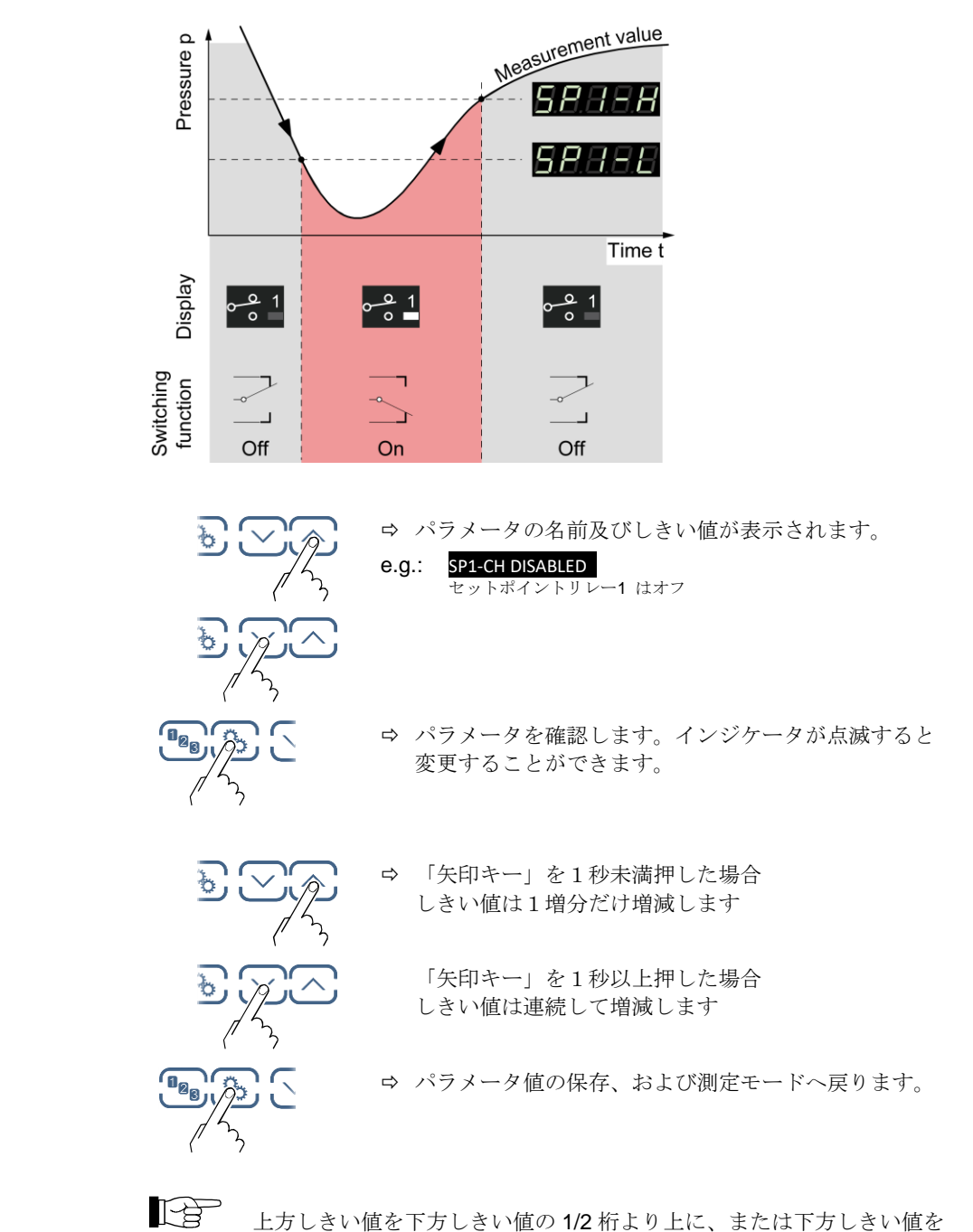

パラメータの変更

パラメータの選択

上方しきい値を下方しきい値の 1/2 桁より上に、または下方しきい値を 上方しきい値の 1/2 桁下に設定することを推奨します。

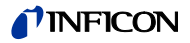

セットポイントリレーの構成

| 説明                                             |
|------------------------------------------------|
| セットポイントリレー1 の設定                                |
| ⇒ セットポイントリレーがチャンネル1に設<br>定されている。               |
| ⇒ セットポイントリレーがチャンネル2に設<br>定されている。(VGC502/503のみ) |
| ⇒ セットポイントリレーがチャンネル3に設<br>定されている。(VGC503のみ)     |
| ⇔ セットポイントリレーが無効                                |
| (ファクトリー設定)                                     |
|                                                |
|                                                |

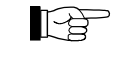

セットポイントリレーの下方しきい値と上方しきい値は常に同じチャン ネルに設定されます。最後の割り当てが両方のしきい値に有効です。

|                    | 説明                                                            |                                              |  |
|--------------------|---------------------------------------------------------------|----------------------------------------------|--|
| SP1-L              | セットポイントリレ<br>圧力レンジに設定す<br>下方しきい値よりも<br>ます。                    | ーの下方しきい値は以下の<br>ることができます。圧力が<br>低くなるとリレーが起動し |  |
| e.g.: SP1-L 5.00-4 | ⇨ ゲージ依存                                                       |                                              |  |
|                    | 別のゲージタイプが接続されている場合は<br>VGC50x は自動的にセットポイントリレー<br>のしきい値を調整します。 |                                              |  |
|                    | SPx-L min.                                                    | SPx-L max.                                   |  |
| PSGxxx             | 2×10 <sup>-3 *)</sup>                                         |                                              |  |
| PCGxxx             | 2×10 <sup>-3 *)</sup>                                         |                                              |  |
| PEG100/MAGxxx      | 1×10 <sup>-9</sup>                                            |                                              |  |
| MPGxxx             | 1×10 <sup>-9</sup>                                            |                                              |  |
| BPG400             | 1×10 <sup>-8</sup>                                            |                                              |  |
| BPG402             | 1×10 <sup>-8</sup>                                            | = SPX-H max.                                 |  |
| HPG400             | 1×10 <sup>-6</sup>                                            |                                              |  |
| BCG450             | 1×10 <sup>-8</sup>                                            |                                              |  |
| CDGxxx             | F.S. / 1000                                                   |                                              |  |
| CDGxxxD            | F.S. / 1000                                                   |                                              |  |

圧力単位は mbar、ガスは N2

- \*) RNG-EXT (ピラニ範囲) が起動されている場合は 2×10<sup>-4</sup> mbar (→ 🖹 51)
- ヒステリシスが下方しきい値の10%(対数センサ)またはフルスケー ルレンジの1%(リニアセンサ)になります。上方しきい値は必要に応じて自動的に最小ヒステリシスに調整されます。しきい値の領域は、リレーの起動及び停止にヒステリシス(ディレイ)を生じさせます。このヒステリシスにより、圧力がしきい値に近づいたときにセットポイントの入/切が防げられます。

下方しきい値の調整レンジ
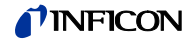

上方しきい値の調整レンジ

|                  | 説明                                            |                                          |                |
|------------------|-----------------------------------------------|------------------------------------------|----------------|
| SP1-H            | セットポイントリレ-<br>圧カレンジに設定する<br>上方しきい値よりも<br>ます。  | ーの上方しきい値は以<br>ることができます。圧<br>高くなるとリレーが起   | 下の<br>力が<br>動し |
| e.g.: SP1-H 1500 | ⇒ ゲージ依存<br>別のゲージタイプ<br>必要に応じて VGC<br>イントリレーのし | が接続されている場合<br>C50x は自動的にセッ<br>きい値を調整します。 | は、トポ           |
|                  | SPx-H min.                                    | SPx-H max.                               |                |
| PSGxxx           |                                               | 1×10 <sup>3</sup>                        |                |
| PCGxxx           |                                               | 1.5×10 <sup>3</sup>                      |                |
| PEG100/MAGxxx    | -                                             | 1×10 <sup>-2</sup>                       |                |
| MPGxxx           |                                               | 1×10 <sup>3</sup>                        |                |
| BPG400           |                                               | 1×10 <sup>3</sup>                        |                |
| BPG402           | = SPx-L min.                                  | 1×10 <sup>3</sup>                        |                |
| HPG400           |                                               | 1×10 <sup>3</sup>                        |                |
| BCG450           |                                               | 1.5×10 <sup>3</sup>                      |                |
| CDGxxx           |                                               | F.S.                                     |                |
| CDGxxxD          |                                               | F.S.                                     |                |

圧力単位は mbar、ガスは N2

ヒステリシスが下方しきい値の10%(対数センサ)またはフルスケー ルレンジの1%(リニアセンサ)になります。上方しきい値は必要に応じ て自動的に最小ヒステリシスに調整されます。しきい値の領域は、リレ ーの起動及び停止にヒステリシス(ディレイ)を生じさせます。このヒ ステリシスにより、圧力がしきい値に近づいたときにセットポイントの 入/切が防げられます。

## INFICON

46

### 4.5.2 センサパラメータ

センサパラメータは、接続ゲージのパラメータの表示 および変更に使用されます。.

| DEGAS    | デガス機能       |
|----------|-------------|
| FSR      | 測定レンジ       |
| FILTER   | 測定フィルタ      |
| OFFSET   | オフセット       |
| GAS      | ガス補正係数      |
| COR      | オフセット補正     |
| HV-CTRL  | 高真空回路の起動/停止 |
| EMISSION | エミッション      |
| FILAMENT | フィラメント選択    |
| DIGITS   | 表示フォーマット    |
| <        | レベルバック      |

接続されているセンサのタイプにより、表示しないパラメータがあります。

|               | DEGAS | FSR | FILTER | OFFSET | GAS | COR | HV-CTRL | EMISSION | FILAMENT | DIGITS |
|---------------|-------|-----|--------|--------|-----|-----|---------|----------|----------|--------|
| PSGxxx        | -     | -   | ✓      | -      | ✓   | ✓   | -       | -        | -        | ✓      |
| PCGxxx        | -     | -   | ✓      | -      | ✓   | ✓   | -       | -        | -        | ✓      |
| PEG100/MAGxxx | -     | -   | ✓      | -      | ✓   | ✓   | ✓       | -        | -        | ✓      |
| MPGxxx        | -     | -   | ✓      | -      | ✓   | ✓   | -       | -        | -        | ✓      |
| BPG400        | ~     | -   | ✓      | -      | ~   | ✓   | -       | -        | -        | ✓      |
| BPG402        | ~     | -   | ✓      | -      | ~   | ✓   | -       | ✓        | ~        | ✓      |
| HPG400        | -     | -   | ✓      | -      | ~   | ✓   | -       | -        | -        | ✓      |
| BCG450        | ~     | _   | ~      | -      | ~   | ~   | _       | ~        | -        | ~      |
| CDGxxx        | -     | ~   | ✓      | ✓      | -   | ✓   | -       | -        | -        | ✓      |
| CDGxxxD       | -     | ~   | ~      | ✓      | -   | ~   | -       | -        | -        | ✓      |

 $\rightarrow$  1 39 40 41 42 44 44 45 45 45

Parameters in this group

SENSOR

Available for

```
デガス機能
```

熱陰極を備えた電離真空計は、電極の堆積物の影響を受けます。これらの堆積物 は、信号変動の原因となります。デガス機能は、センサ電極システムの付着物を 取り除きます。

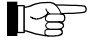

, デガス機能は 7.2×10<sup>-6</sup> mbar 以下になってから使用してください。

BPG402:デガス機能は選択されたアクティブフィラメントに対して働きます。

(PSG)

次のゲージに利用可能

- Pirani
- □
   Pirani / Capacitance
   (PCG)

   □
   Cold cathode
   (PEG, MAG)

   □
   Cold cathode / Pirani
   (MPG)

   ☑
   Hot ionization / Pirani
   (BPG)

   □
   Hot ionization / Pirani
   (HPG)

   □
   Capacitance
   (CDG)

   ☑
   Hot ionization / Pirani / Capacitance
   (BCG)

|           | 説明                                                                                                    |          |
|-----------|----------------------------------------------------------------------------------------------------|----------|
| DEGAS     |                                                                                                    | <u>-</u> |
| DEGAS OFF | ⇔ 通常動作(デガス機能停止)                                                                                                    |          |
| DEGAS ON  | <ul> <li>⇒ デガス: グリッドはエレクトロン本<br/>バードにより 700 °C に加熱クリー<br/>ニングされます。クリーニングプロ<br/>セスは約 180 秒かかります。デガス<br/>機能は自動的に停止しますがマニュ<br/>アル停止させることもできます。</li> </ul> |          |

パラメータの変更と保存

➡ デガス機能を起動します。クリーニングプロセスは約 180秒かかります。

(または中止させることができます)

デガス機能を停止します。

⇒ 変更を保存し、リードモードに戻ります。

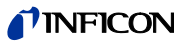

リニアセンサの測定レンジ

リニアアナログゲージ (CDG) についてはフルスケールレンジの仕様を設定する 必要があります。リニアデジタルゲージ (CDGxxxD) と対数ゲージは自動で識別 されます。

次のゲージに利用可能

|              | · · · · · · · · · · · · · · · · · · · |      |            |
|--------------|---------------------------------------|------|------------|
|              | Pirani                                |      | (PSG)      |
|              | Pirani / Capacitance                  |      | (PCG)      |
|              | Cold cathode                          |      | (PEG, MAG) |
|              | Cold cathode / Pirani                 |      | (MPG)      |
|              | Hot ionization / Pirani               |      | (BPG, HPG) |
| $\checkmark$ | Capacitance                           |      | (CDG)      |
|              | Hot ionization / Pirani / Capacita    | ance | (BCG)      |
|              | 1                                     |      |            |
|              |                                       | 説明   |            |

|                    | 10 - 2 4                                                             |
|--------------------|----------------------------------------------------------------------|
| FSR                |                                                                      |
| e.g. FSR 1000 MBAR | ➡ 0.01 mbar, 0.02 mbar, 0.05 mbar<br>0.01 Torr, 0.02 Torr, 0.05 Torr |
|                    | 0.10 mbar, 0.25 mbar, 0.50 mbar<br>0.10 Torr, 0.25 Torr, 0.50 Torr   |
|                    | 1 mbar, 2 mbar, 5 mbar<br>1 Torr, 2 Torr, 5 Torr                     |
|                    | 10 mbar, 20 mbar, 50 mbar<br>10 Torr, 20 Torr, 50 Torr               |
|                    | 100 mbar, 200 mbar, 500 mbar<br>100 Torr, 200 Torr, 500 Torr         |
|                    | 1000 mbar, 1100 mbar<br>1000 Torr                                    |
|                    | 2 bar, 5 bar, 10 bar, 50 bar                                         |
|                    | 変換ケーブルは付録に記載されています                                                   |
|                    | │ (→ 🖹 104).                                                         |

測定フィルター

信号にノイズが混入している場合や干渉が発生している場合、測定フィルターに より測定値を向上させることができます。

測定フィルターはアナログ出力に影響を与えません (→ 🗎 22).

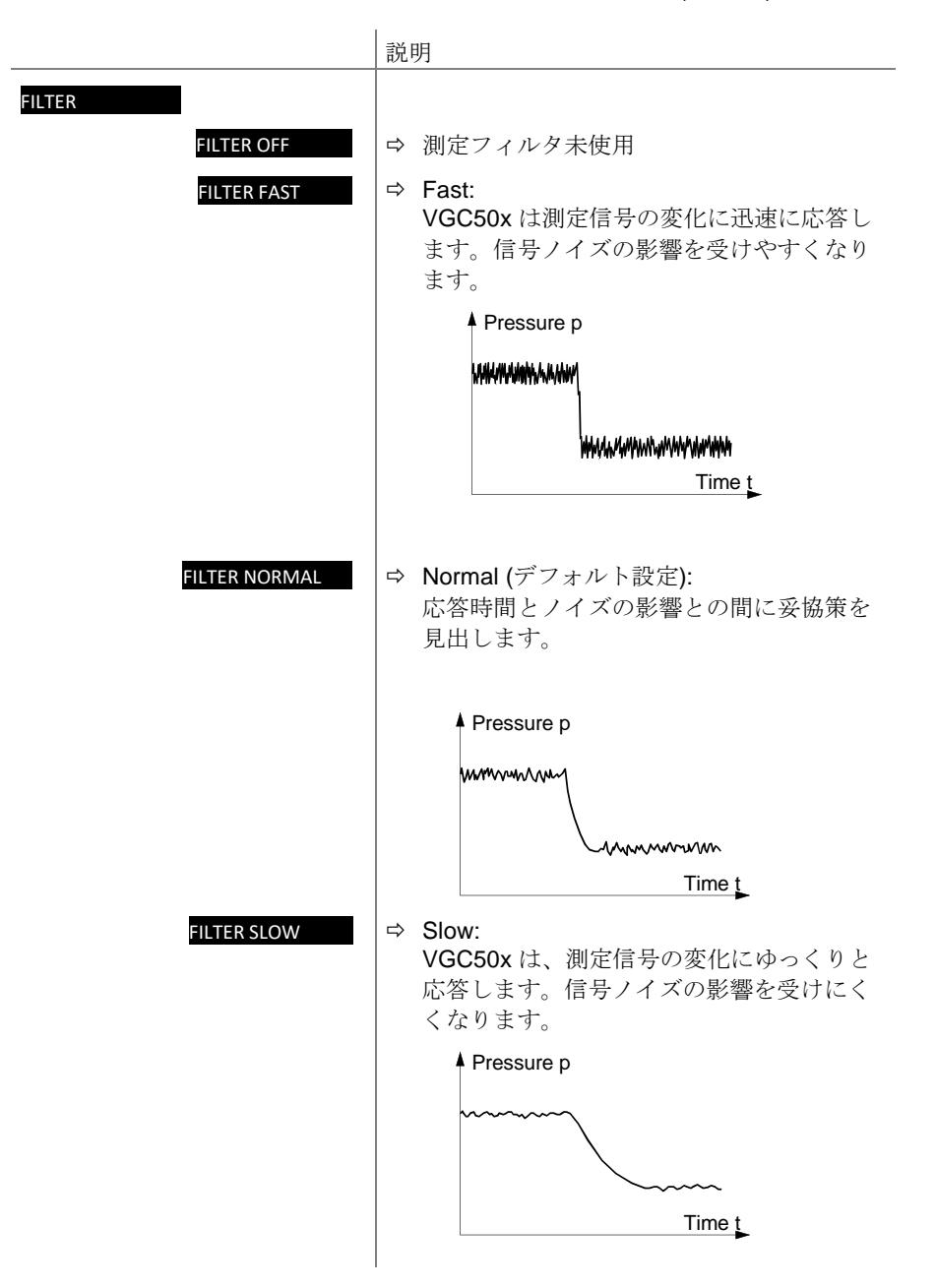

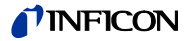

コントローラーのオフセット補正

オフセット値は実測値に応じて再調整され表示されます。

| かかだ | こりァチ  | 山田司出    |
|-----|-------|---------|
|     | ・ンバーホ | 비거리면 비용 |
|     |       |         |

|              | Pirani                                | (PSG)      |
|--------------|---------------------------------------|------------|
|              | Pirani / Capacitance                  | (PCG)      |
|              | Cold cathode                          | (PEG, MAG) |
|              | Cold cathode / Pirani                 | (MPG)      |
|              | Hot ionization / Pirani               | (BPG, HPG) |
| $\checkmark$ | Capacitance                           | (CDG)      |
|              | Hot ionization / Pirani / Capacitance | (BCG)      |
|              |                                       |            |

次の機能にオフセット補正が影響します。

- ☑ the displayed measurement value
- □ the displayed threshold value of the switching functions
- $\Box$  the analog outputs at the *CONTROL* connector ( $\rightarrow \blacksquare$  21, 22)

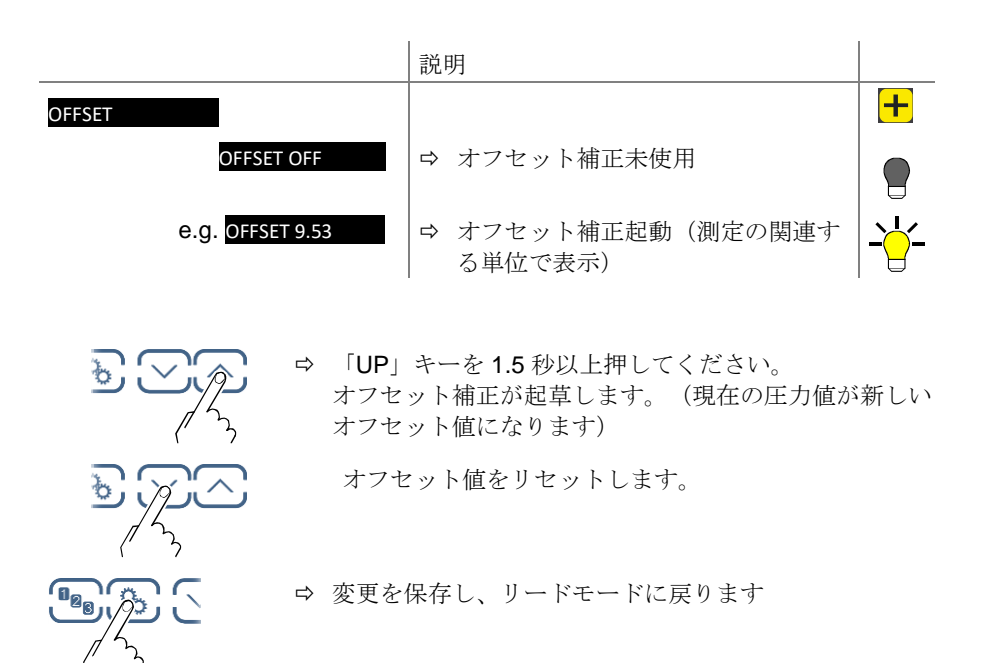

オフセット補正が起動すると、あらかじめ指定されたオフセット値が各圧力値か ら減算されます。これにより、基準圧力に対して相対圧力が測定しやすくなりま す。

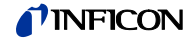

デジタル CDG のゼロ点調整

まず CDG を調整してからコントローラを調整します。

次のゲージに利用可能

| Pira | ni |
|------|----|
| гпа  |    |

| Pirani                                  | (PSG)      |
|-----------------------------------------|------------|
| Pirani / Capacitance                    | (PCG)      |
| Cold cathode                            | (PEG, MAG) |
| Cold cathode / Pirani                   | (MPG)      |
| Hot ionization / Pirani                 | (BPG, HPG) |
| Capacitance                             | (CDG)      |
| □ Hot ionization / Pirani / Capacitance | (BCG)      |

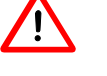

ゲージのゼロ点調整をする場合、オフセット補正を無効にする必要があ ります

|                 | Value             |                  |
|-----------------|-------------------|------------------|
| OFFSET          |                   | +                |
| e.g. OFFSET OFF | ⇔ ゼロ点調整を起動します。    | - <mark>`</mark> |
|                 | 1.5 秒以上キーを押し続けてく7 | ださい              |
|                 |                   |                  |

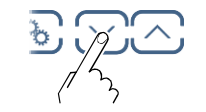

□ 「Down」キーを 1.5 秒以上押してください
 CDG のゼロ点調整が起動します。

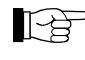

ゼロ点調整後、ゼロ値が表示されます。CDG (ノイズ、ドリフト)の 分解能により、ゼロは±数桁表示されます。

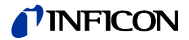

ガス補正係数は以下の場合に使用できます

- 次のガス種の補正係数を使用する場合は、パラメータを使用してチャンネルを 他のガス種に設定します。 (N2, Ar, H2, He, Ne, Kr, Xe)
- 固定された補正係数がないガス種により圧力制御を実施する場合は、可変補正 • (COR).

→ 特性曲線 □□ [1] ... [16].

P このパラメータは圧力単位電圧には使用できません。

| Vr           | のゲージア利田可能                          |      |            | 「ものか                     |
|--------------|------------------------------------|------|------------|--------------------------|
| 八            | シックション(二不可用的肥                      |      |            | 圧力のみ                     |
| $\checkmark$ | Pirani                             |      | (PSG)      | <1 mbar                  |
| $\checkmark$ | Pirani / Capacitance               |      | (PCG)      | <1 mbar                  |
| $\checkmark$ | Cold cathode                       |      | (PEG, MAG) |                          |
| $\checkmark$ | Cold cathode / Pirani              |      | (MPG)      | <1×10 <sup>-3</sup> mbar |
| $\checkmark$ | Hot ionization / Pirani            |      | (BPG)      | <1×10 <sup>-3</sup> mbar |
| $\checkmark$ | Hot ionization / Pirani            |      | (HPG)      |                          |
|              | Capacitance                        |      | (CDG)      |                          |
| $\checkmark$ | Hot ionization / Pirani / Capacita | ince | (BCG)      | <1×10 <sup>-3</sup> mbar |
|              |                                    | ■日日  |            |                          |

| GAS     |                                        |
|---------|----------------------------------------|
| GAS N2  | ➡ Gas: 窒素 / 空気 (factory setting)       |
| GAS AR  | ⇔ Gas: アルゴン                            |
| GAS H2  | ➡ Gas: 水素                              |
| GAS HE  | ➡ Gas: ヘリウム                            |
| GAS NE  | ➡ Gas: ネオン                             |
| GAS KR  | ⇔ Gas: クリプトン                           |
| GAS XE  | ⇔ Gas: キセノン                            |
| GAS COR | ➡ 主導で COR パラメータから設定する授記<br>以外のガス種の補正係数 |

ガス補正係数 COR

ガス補正係数 COR は固定された補正係数がないガス種へ補正することができま す。(→特性曲線□[1]...[16]) このパラメータはゲージの全測定範囲で有効で す。

前提条件パラメータ「GAS COR」が設定されています (キャパシタンスゲージを 除く)

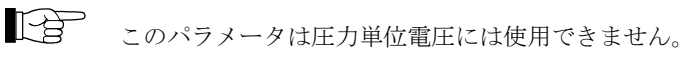

次のゲージに利用可能

Pirani (PSG) Pirani / Capacitance (PCG) ☑ Cold cathode ☑ Cold cathode / Pirani (MPG) Hot ionization / Pirani  $\mathbf{\nabla}$ Capacitance

(PEG, MAG) (BPG, HPG) (CDG)

☑ Hot ionization / Pirani / Capacitance (BCG)

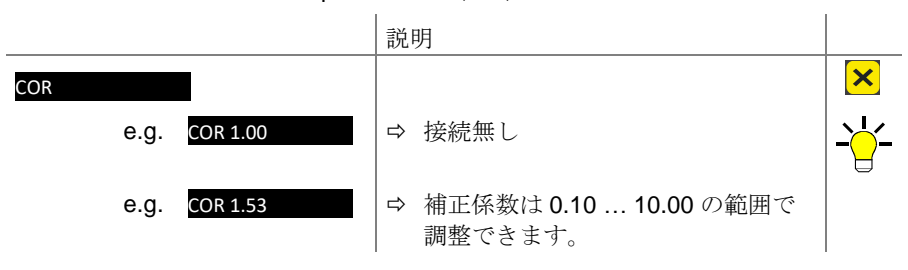

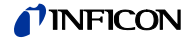

げー所の起動 / 停止

エミッション

フィラメント選択

| 高具空回路の起動/停止 (→画)<br>次のゲージに利用可能:<br>□ Pirani<br>□ Pirani / Capacitance<br>☑ Cold cathode<br>□ Cold cathode / Pirani<br>□ Hot ionization / Pirani<br>□ Capacitance                                                | (PSG)<br>(PCG)<br>(PEG, MAG)<br>(MPG)<br>(BPG, HPG)<br>(CDG)                                                                                                    |
|----------------------------------------------------------------------------------------------------|----------------------------------------------------------------------------------------------------|
| Hot ionization / Pirani / Capac                                                                                                    | citance (BCG)<br>│説明                                                                                                    |
| HV-CTRL                                                                                                    |                                                                                                    |
| HV-CTRL ON                                                                                                    | ➡ 高真空回路の起動                                                                                                    |
| HV-CTRL OFF                                                                                                    | <br>  ➡ 高真空回路の停止                                                                                                    |
|                                                                                                    | * >                                                                                                    |
| エミッションのオン/オフ切りを かのゲージに利用可能                                                                                                    | <b>季</b> え.                                                                                                    |
| アレーシーシート<br>Pirani     Pirani / Capacitance     Cold cathode                                                                                                    | (PSG)<br>(PCG)<br>(PEG, MAG)                                                                                                    |
| <ul> <li>Cold cathode / Pirani</li> <li>Hot ionization / Pirani</li> <li>Capacitance</li> <li>Hot ionization / Pirani / Capacitance</li> </ul>                                                                  | (MPG)<br>(BPG402 only)<br>(CDG)<br>Citance (BCG)                                                                                                    |
|                                                                                                    | 説明                                                                                                    |
|                                                                                                    | <ul> <li>□ エミッションのオン/オフをゲージ<br/>が自動的に切り替えます。</li> <li>□ エミッションのオン/オフをユーザ<br/>ーが切り替えます。</li> </ul>                                                                              |
| L8 エミッションがオンに                                                                                                    | -なると、 4 が点灯します。                                                                                                    |
|                                                                                                    |                                                                                                    |
| フィラメントの選択<br>次のゲージに利用できます:<br>Pirani<br>Pirani / Capacitance<br>Cold cathode<br>Cold cathode / Pirani<br>Hot ionization / Pirani<br>Capacitance<br>Hot ionization / Pirani / Capac                              | (PSG)<br>(PCG)<br>(PEG, MAG)<br>(MPG)<br>(BPG402 only)<br>(CDG)<br>Sitance (BCG)                                                                                               |
| フィラメントの選択<br>次のゲージに利用できます:<br>Pirani<br>Pirani / Capacitance<br>Cold cathode<br>Cold cathode / Pirani<br>Hot ionization / Pirani<br>Capacitance<br>Hot ionization / Pirani / Capac                              | (PSG)<br>(PCG)<br>(PEG, MAG)<br>(MPG)<br>(BPG402 only)<br>(CDG)<br>Ditance (BCG)<br>前明                                                                                         |
| フィラメントの選択<br>次のゲージに利用できます:<br>Pirani<br>Pirani / Capacitance<br>Cold cathode<br>Cold cathode / Pirani<br>Hot ionization / Pirani<br>Capacitance<br>Hot ionization / Pirani / Capac                              | (PSG)<br>(PCG)<br>(PEG, MAG)<br>(MPG)<br>(BPG402 only)<br>(CDG)<br>citance (BCG)<br>説明                                                                                         |
| フィラメントの選択<br>次のゲージに利用できます:<br>Pirani<br>Pirani / Capacitance<br>Cold cathode<br>Cold cathode / Pirani<br>Hot ionization / Pirani<br>Capacitance<br>Hot ionization / Pirani / Capac<br>FILAMENT<br>FILAMENT AUTO | <ul> <li>(PSG)<br/>(PCG)<br/>(PEG, MAG)<br/>(MPG)<br/>(BPG402 only)<br/>(CDG)</li> <li>ごは→で (BCG)</li> <li>説明</li> <li>☆ ゲージが自動的にフィラメントを切り替え</li> <li>□ マィラメント1 が有効</li> </ul> |

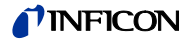

表示フォーマット

測定値の表示桁数

次のゲージに利用可能:

| $\checkmark$ | Pirani                                | (PSG)      |
|--------------|---------------------------------------|------------|
| $\checkmark$ | Pirani / Capacitance                  | (PCG)      |
| $\checkmark$ | Cold cathode                          | (PEG, MAG) |
| $\checkmark$ | Cold cathode / Pirani                 | (MPG)      |
| $\checkmark$ | Hot ionization / Pirani               | (BPG, HPG) |
| $\checkmark$ | Capacitance                           | (CDG)      |
| $\checkmark$ | Hot ionization / Pirani / Capacitance | (BCG)      |
|              |                                       |            |

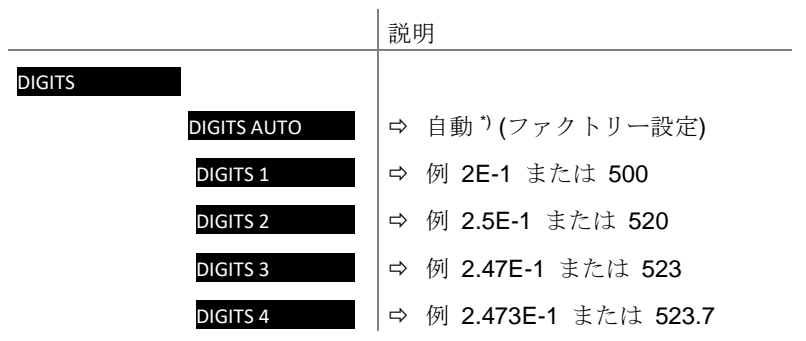

\*) T仮数は接続ゲージと現在の有効測定値に応じて決定されます

PSG および PCG ゲージにおいて、測定レンジが p<1.0E-4 mbar で RNG-EXT が有効になっている場合(→ ■51) 小数桁が1つ下がります。

4.5.3 センサコントロールパラメ ータ

パラメータ

センサコントロールパラメータは接続ゲージをどのよ うに起動/停止するかを定義するパラメータを表示、 入力、編集するために使用されます。

|  | PEG/M |
|--|-------|
|  |       |

SENSOR-CONTROL >

| S-ON  | ゲージ起動                   |
|-------|-------------------------|
| S-OFF | ゲージ停止                   |
| T-ON  | ON しきい値 (VGC502/503 のみ) |
| T-OFF | OFF しきい値                |
| <     | レベルバック                  |

PEG/MAG ゲージのみに使用可能です。

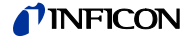

```
ゲージの起動
```

いくつかのゲージは異なる方法で起動させることができる

|                                           | 説明                                                                                        |
|-------------------------------------------|-------------------------------------------------------------------------------------------|
| S-ON<br>S-ON HAND                         | <ul> <li>➡ 手動起動</li> <li>△ キーによってゲージを起動</li> </ul>                                        |
| S-ON HOTSTART                             | <ul> <li>         ・ホットスタート         VGC50xi起動時に自動的にゲージが起動         → ■ 48.     </li> </ul>  |
| <mark>S-ON CH 1</mark><br>(VGC502/503 のみ) | ➡ Ch 1:<br>パラメータ T-ON はオンしきい値を定め<br>る。Ch1の測定圧力値がオンしきい値以下<br>になるとゲージが起動。                   |
| S-ON CH 2<br>(VGC502/503 のみ)              | ➡ Ch 2:<br>パラメータ T-ON はオンしきい値を定め<br>る。Ch2の測定圧力値がオンしきい値以下<br>になるとゲージが起動。.                  |
| <mark>S-ON CH 3</mark><br>(VGC503 のみ)     | <ul> <li>➡ Ch 3:</li> <li>パラメータ T-ON はオンしきい値を定める。Ch3の測定圧力値がオンしきい値以下になるとゲージが起動。</li> </ul> |

ON しきい値 (VGC502, VGC503 のみ)

他チャンネル接続ゲージによってゲージを起動させる場合のしきい値を定義する。

このパラメータはゲージ起動パラメータが S-ON CH 1, CH 2 または CH 3 (VGC503 のみ)設定時にのみ使用可能です。

|                    | 説明                                        |
|--------------------|-------------------------------------------|
| T-ON               |                                           |
| e.g.: T-ON 100     | ➡ 該当するチャンネルの測定圧力値がオンし<br>きい値以下になるとセンサが起動. |
| T-OFF の設定圧力<br>ない。 | J値は T-ON の設定圧力値以上にしなければなら                 |

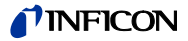

いくつかのゲージは異なる方法で停止させることができる。

|                               | <br> 説明                                                                                   |  |
|-------------------------------|-------------------------------------------------------------------------------------------|--|
| S-OFF<br>S-OFF HAND           | <ul> <li>➡ 手動停止:</li> <li>[&gt;] キーによってゲージを停止</li> </ul>                                  |  |
| S-OFF SELF                    | ➡ セルフコントロール:<br>T-OFF パラメータはオフしきい値を定める。測定圧力値がオフしきい値以上になるとゲージが停止。                          |  |
| S-OFF CH 1<br>(VGC502/503 のみ) | <ul> <li>⇒ Ch 1:<br/>T-OFF パラメータはオフしきい値を定める。Ch1の測定圧力値がオフしきい値以上になるとゲージが停止。</li> </ul>      |  |
| S-OFF CH 2<br>(VGC502/503 のみ) | <ul> <li>➡ Ch 2:</li> <li>T-OFF パラメータはオフしきい値を定める。Ch2の測定圧力値がオフしきい値以上になるとゲージが停止。</li> </ul> |  |
| S-OFF CH 3<br>(VGC503 のみ)     | <ul> <li>⇒ Ch 3:<br/>T-OFF パラメータはオフしきい値を定める。Ch3の測定圧力値がオフしきい値以上になるとゲージが停止。</li> </ul>      |  |

オフしきい値 VGC501 そのゲージ自身によって、ゲージ停止させるためのオフしきい値を定義する。こ のパラメータはセンサ停止パラメータが S-OFF SELF 設定時にのみ使用可能で す。

|                                       | 説明                         |
|---------------------------------------|----------------------------|
| T-OFF<br>例: <mark>T-OFF 1.00-2</mark> | ⇒ 測定圧力値がオフしきい値以上になるとセンサが停止 |

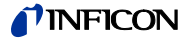

OFF しきい値 VGC502, VGC503

他チャンネル接続ゲージもしくはそのゲージ自身によってゲージ停止させるためのオフしきい値を定義する。このパラメータは、センサ停止パラメータが S-OFF CH 1, CH 2, CH 3 (VGC503 のみ)または S-OFF SELF 設定時にのみ使用可 能です。

|                                    | 説明                                       |
|------------------------------------|------------------------------------------|
| T-OFF<br>例: <mark>T-OFF 100</mark> | ➡ 該当するチャンネルの測定圧力値がオフし<br>きい値以上になるとセンサが停止 |
| LT-OFFの設定圧力<br>い。                  | 値は <mark>T-ON</mark> の設定圧力値以上にしなければならな   |

## INFICON

ジェネラルパラメータは一般的に適用可能なシステム パラメータを表示、入力、編集するために使用されま

4.5.4 ジェネラルパラメータ

GENERAL

パラメータ

| UNIT       | 圧力単位              |
|------------|-------------------|
| BAUD USB   | USB インターフェース 伝送速度 |
| RNG-EXT    | ピラニレンジ拡張          |
| AO-MODE    | レコーダ出力            |
| ERR-RELAY  | エラーリレー            |
| BARGRAPH   | バーグラフディスプレイ       |
| BACKLIGHT  | バックライト            |
| SCREENSAVE | スクリーンセーバー         |
| CONTRAST   | コントラスト調整          |
| DEFAULT    | ファクトリー設定          |
| LANGUAGE   | 言語                |
| FORMAT     | ナンバーフォーマット、測定値    |
| END VAL    | 測定範囲限界値の表示        |
| <          | レベルバック            |

す。

圧力単位

測定値やしきい値の単位 (換算表 → 🗎 104).

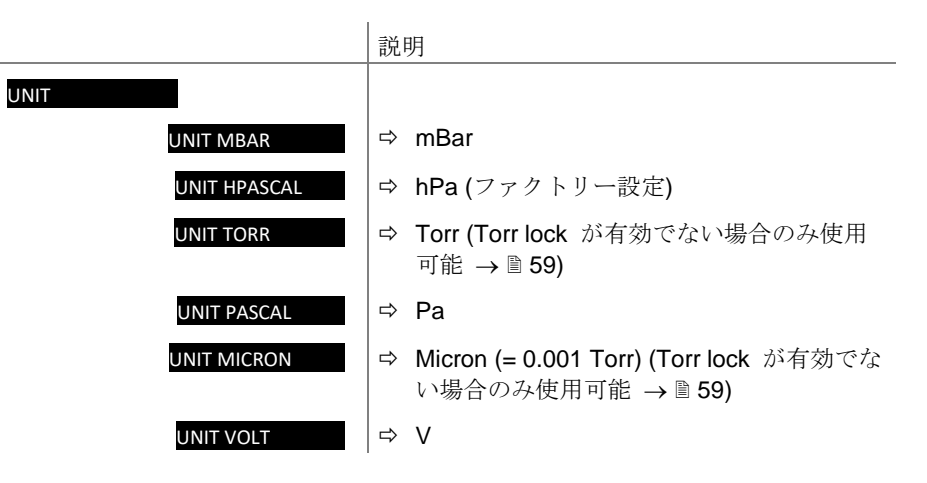

圧力単位の変更は BPG, HPG、BCG ゲージの圧力単位設定にも影響を及ぼしま す。

VGC501 のみ圧力単位 micron が選択された場合、99000micron 以上は自動的に Torr へ変換されます。90Torr 以上になると自動的に micron へ戻ります。

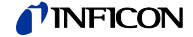

### 伝送速度

#### USB インターフェース伝送速度

|                 | 説明                              |
|-----------------|---------------------------------|
| BAUD USB        |                                 |
| BAUD USB 9600   | ⇒ 9600 ボーレート                    |
| BAUD USB 19200  | ⇒ 19200 ボーレート                   |
| BAUD USB 38400  | ⇒ 38400 ボーレート                   |
| BAUD USB 57600  | ➡ 57600 ボーレート                   |
| BAUD USB 115200 | ➡ 115200 ボーレート(ファクトリ<br>===.c=) |
|                 | 一設正)                            |

ピラニレンジ拡張

表示範囲及びセットポイント設定範囲の拡張 (圧力単位のみ影響).

ビラニレンジ拡張パラメータはピラニ、ピラニ/キャパシタンス真空計の表示測定範囲 5×10<sup>5</sup> mbar まで使用可能です

| 使<br>I<br>I<br>I<br>I<br>I<br>I<br>I<br>I<br>I<br>I<br>I<br>I<br>I<br>I<br>I<br>I<br>I<br>I<br>I | 使用可能なゲージ<br>図 Pirani<br>図 Pirani / Capacitance<br>□ Cold cathode<br>□ Cold cathode / Pirani<br>□ Hot ionization / Pirani<br>□ Capacitance<br>□ Hot ionization / Pirani / Capacitance |     | (PSG)<br>(PCG)<br>(PEG, MAG)<br>(MPG)<br>(BPG, HPG)<br>(CDG)<br>(BCG) |  |
|--------------------------------------------------------------------------------------------------|----------------------------------------------------------------------------------------------------|-----|-----------------------------------------------------------------------|--|
|                                                                                                  |                                                                                                    | 説明  |                                                                       |  |
| RN                                                                                               | IG-EXT<br>RNG-EXT DISABLED                                                                                                    | ♀ 無 | 効 <b>(</b> ファクトリー設定 <b>)</b>                                          |  |

RNG-EXT ENABLED │ ⇨ 表示範囲 5×10<sup>-5</sup> mbar まで有効

レコーダ出力 (VGC502, VGC503)

レコーダ出力はプログラム式のアナログ出力です。レコーダ出力電圧は、センサ 測定圧力値の機能です。圧力と電圧の関係は出力の出力の特定曲線と呼ばれま す。対数とリニアの特性曲線を区別する必要があります。

- 測定範囲が多くの桁数に及び場合は対数特性曲線が有効です。この場合は、圧力の対数を算出し、その結果を適切な方法で拡大/縮小するのが適当な方法です。
- 測定範囲の桁数が少ない場合はリニア特性曲線が有効です。この場合はレコー ダ出力電圧は圧力値に比例します。どの圧力値を最大出力電圧に割り当てるか 定めることができます。

以下に使用可能な特性曲線について詳しく説明します。それぞれの場合でのレコ ーダ出力電圧 U(V)から圧力 P(mbar)を算出する方法を示します。

1 きょうしょうでレコーダ出力電圧をいずれかのチャンネルに割り当て:

- パラメータ AO-MODE を選択します
- └──←で特性曲線を選択します

スイッチング機能は任意のチャンネルに割り当てることが可能です。

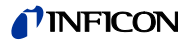

|                  | 説明 |                                                                                                    |  |
|------------------|----|----------------------------------------------------------------------------------------------------|--|
| AO-MODE          |    |                                                                                                    |  |
| AO-MODE LOG      | ⇔  | 測定範囲全体の対数表示(ファクトリー設<br>定)                                                                                                    |  |
|                  |    | PSG: $p = 10^{U}(10 / 7) - 4$ ]<br>PCG: $p = 10^{U}(10 / 7) - 4$ ]<br>PEG/MAG: $p = 10^{U}(10 / 7) - 9$ ]<br>MPG: $p = 10^{U}(10 / 12) - 9$ ]<br>CDG: $p = 10^{U}(10 / 4) - 4$ ] × FS<br>BPG: $p = 10^{U}(10 / 12) - 9$ ]<br>BCG: $p = 10^{U}(10 / 12) - 9$ ]<br>HPG: $p = 10^{U}(10 / 9) - 6$ ]                                                         |  |
| AO-MODE LOG A    | ⇔  | 測定範囲全体の対数表示 (VGC012,<br>VGC023, VGC032 と互換性あり)                                                                                                    |  |
|                  |    | $\begin{array}{l} PSG: p = 10^{[U/(10/6) - 3]} \\ PCG: p = 10^{[U/(10/7) - 4]} \\ PEG/MAG: p = 10^{[U/(9/7) - 9 - 7/9]} \\ MPG: p = 10^{[U/(10/11) - 8]} \\ CDG: p = 10^{[U/(10/4) - 4]} \times FS \\ BPG400: p = 10^{[(U - 7.75) / 0.75]} \\ BPG402: p = 10^{[U - 8]} \\ BCG: p = 10^{[(U - 7.75) / 0.75]} \\ HPG: p = 10^{[U/(10/9) - 6]} \end{array}$ |  |
| AO-MODE LOG -6   | ⇔  | 測定範囲の一部を対数表示 (2.5 V/桁)<br>p = 10^[U/(10/4) - 10]                                                                                                    |  |
| AO-MODE LOG -3   | ⇔  | 測定範囲の一部を対数表示 (2.5 V/桁)<br>p = 104UU/(10/4) 71                                                                                                    |  |
| AO-MODE LOG +0   | ⇔  | )<br>測定範囲の一部を対数表示(2.5 V/桁)                                                                                                    |  |
|                  |    | $p = 10^{1}[U(10/4) - 4]$                                                                                                    |  |
| AO-MODE LOG +3   | ⇔  | 測定範囲の一部を対数表示(2.5 V/桁)<br>p = 10^[U/(10/4) - 1]                                                                                                    |  |
| AO-MODE LOG C1   | ⇔  | 以下センサの組み合わせに一致した対数表<br>示                                                                                                    |  |
|                  | T  | <ul> <li>PSG/PCG on channel 1</li> <li>PEG on channel 2</li> <li>p = 10^[U/(10/12) - 9]</li> </ul>                                                                                                    |  |
| AU-IVIODE LOG CZ |    | 以下ビンサの組み合わせに一致した対数表<br>示                                                                                                    |  |
|                  |    | CDG on channel 1     CDG on channel 2                                                                                                    |  |
|                  |    | センサが異なる測定範囲を持つ場合のみこの特性曲線が有効となります。組み合わせたセンサのトータルの測定範囲が 0~10Vの範囲で対数表示されます。                                                                                                    |  |
| AO-MODE LOG C3   | ⇔  | <ul> <li>以下センサの組み合わせに一致した対数表示</li> <li>CDG : channel 1</li> <li>CDG : channel 2</li> <li>CDG : channel 3</li> <li>センサが異なる測定範囲を持つ場合のみこの特性曲線が有効となります。組み合わせたセンサのトータルの測定範囲が 0~10V の範囲で対数表示されます。</li> </ul>                                                                                                    |  |
|                  |    |                                                                                                    |  |

# **NFICON**

|                 |   | 3台のセンサはその測定範囲<br>(FS)に関してソートする必要が<br>あります。ソート順は昇順か降<br>順になります。                                                                                                    |
|-----------------|---|----------------------------------------------------------------------------------------------------|
| AO-MODE LIN -10 | ⇔ | リニア表示<br>U = 10 V は p= 10 <sup>-10</sup> mbar と等価です。                                                                                                    |
| :               |   | p = U/10 × 10 <sup>-10</sup><br>LIN -10 LIN +3 の範囲に調整可能です                                                                                                    |
| AO-MODE LIN +3  | ⇔ | リニア表示<br>U = 10 V は p = 10 <sup>+3</sup> mbar と等価です。<br>p = U/10 × 10 <sup>+3</sup>                                                                                                    |
| AO-MODE IM221   | ₽ | IM221の対数表示 (1 V/桁):<br>U = 8 V は p = 10 <sup>-2</sup> mbar と等価です。<br>p = 10^[U - 10]                                                                                                    |
| AO-MODE LOG C4  | Ŷ | <ul> <li>以下センサの組み合わせに一致した 12 桁<br/>の対数表示 (0.83 V/桁)</li> <li>PCG : チャンネル 1</li> <li>BPG402 : チャンネル 2</li> <li>p = 10^[U/(10/12) - 9]</li> <li>U = 10 V は p = 1000 mbar と等価です。</li> <li>センサ間の切り替えポイントは 10<sup>2</sup> mbar</li> </ul> |
| AO-MODE PM411   | ⇔ | <b>PM411</b> ボードと同様な出力の非リニア特性<br>曲線                                                                                                    |
| AO-MODE CH x    | ⇔ | 出力電圧 = 入力電圧                                                                                                    |
| AO-MODE PRM10K  | ⇔ | PRM10K として非リニア特性曲線出力                                                                                                    |
| AO-MODE IMR110  | ⇔ | IMR110 ゲージと互換性のある、対数表示<br>p = 10^[U/2 - 6]                                                                                                    |
| AO-MODE IMR120  | ⇔ | IMR120 ゲージと互換性のある、対数表示<br>p = 10^[U/2 - 8]                                                                                                    |
| AO-MODE IMR310  | ⇔ | IMR310 ゲージと互換性のある、対数表示<br>p = 10^[U*6/10 - 6]                                                                                                    |
| AO-MODE MR320   | ⇔ | IMR320 ゲージと互換性のある、対数表示<br>p = 10^[U*7/10 - 9]                                                                                                    |
| AO-MODE PRL10K  | ⇔ | PRL10K として非リニア特性曲線出力                                                                                                    |
| AO-MODE PRL1Q   | ⇔ | PRL1Q として非リニア特性曲線出力                                                                                                    |

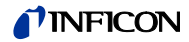

## エラー信号リレーのスイッチング動作.

|                 | 説明                                 |
|-----------------|------------------------------------|
| ERR-RELAY       |                                    |
| ERR-RELAY ALL   | ⇨ 全てのエラー (ファクトリー設定)                |
| ERR-RELAY no SE | ⇨ ユニットエラーのみ                        |
| ERR-RELAY CH 1  | ➡ センサ1及びユニットエラー                    |
| ERR-RELAY CH 2  | ➡ センサ2及びユニットエラー<br>(VGC502/503 のみ) |
| ERR-RELAY CH 3  | ➡ センサ3及びユニットエラー (VGC503の<br>み)     |

バーグラフ

ドットマトリックス内にバーグラフまたは時間関数 ( $p = f_{(t)}$ としての測定圧力を表示させることができる。

パラメータ設定中はそのパラメータと設定値がこの場所に表示される。

|                  | 説明 |                                                                                                    |  |
|------------------|----|----------------------------------------------------------------------------------------------------|--|
| BARGRAPH         |    |                                                                                                    |  |
| BARGRAPH OFF     | ⇒  | ファクトリー設定                                                                                                    |  |
| BARGRAPH FSR     | ⇔  | フルスケールレンジをカバーするバーグラ<br>フ.                                                                                                    |  |
| BARGRAPH FSR h   | ⇔  | フルスケールレンジをカバーするバーグラ<br>フ、高度なプレゼンテーション                                                                                                    |  |
| BARGRAPH FSR+SP  | ⇔  | フルスケールレンジ及びセットポイント状<br>態をカバーするバーグラフ                                                                                                    |  |
| BARGRAPH DEC     | ⇔  | 現在の測定値によって1桁をカバーするバ<br>ーグラフ                                                                                                    |  |
| BARGRAPH DEC h   | ⇔  | 現在の測定値によって 1 桁をカバーするバ<br>ーグラフ、高度なプレゼンテーション                                                                                                    |  |
| BARGRAPH DEC+SP  | ⇔  | 現在の測定値によって1桁及びセットポイ<br>ント状態をカバーするバーグラフ.                                                                                                    |  |
| BARGRAPH f(0.2s) | ⇒  | p = f <sub>(t)、</sub> オートスケール、0.2 秒 / pixel                                                                                                    |  |
|                  |    | 200ms 毎の測定値が表形式に保存され、ラ<br>スト 100 個の測定値(=100 pixel)オートスケ<br>ールで表示される。                                                                                                |  |
|                  |    | 表されるデータ列は 20 秒のログ時間に相当<br>します。                                                                                                    |  |
| BARGRAPH f(1s)   | ⇔  | p = f <sub>(t)、</sub> オートスケール、1 秒 / pixel                                                                                                    |  |
|                  |    | <b>1s</b> 毎の測定値が表形式に保存され、ラスト<br>100 個の測定値(=100 pixel)オートスケール<br>で表示される。                                                                                             |  |
|                  |    | 表されるデータ列は 100 秒のログ時間に相<br>当します。                                                                                                    |  |
| BARGRAPH f(6s)   | ⇔  | p = f <sub>(t)、</sub> オートスケール、6 秒 / pixel                                                                                                    |  |
|                  |    | 6s 毎の測定値が表形式に保存され、ラスト<br>100 個の測定値(=100 pixel)オートスケール<br>で表示される。                                                                                                    |  |
|                  |    | 表されるデータ列は 10 分のログ時間に相当<br>します。                                                                                                    |  |
| BARGRAPH f(1min) | ⇒  | p = f <sub>(t)、</sub> オートスケール、1 分 / pixel                                                                                                    |  |
|                  |    | 1 分毎の測定値が表形式に保存され、ラスト<br>100 個の測定値(=100 pixel)オートスケール<br>で表示される。                                                                                                    |  |
|                  |    | 表されるデータ列は 100 分のログ時間に相<br>当します。                                                                                                    |  |
| BARGRAPH f(0.5h) | ₽  | <ul> <li>p = f<sub>(t)</sub>、オートスケール、30分 / pixel</li> <li>30分ごとの測定値が表形式に保存され、ラスト 100 個の測定値(=100 pixel)がオートスケールで表示される。表されるデータ列は</li> <li>50時間のログ時間に相当します。</li> </ul> |  |
| IDENT            | ₽  | 選択した測定チャンネルに対応する真空計<br>が表示されます。.<br>例.: PSGxxx                                                                                                    |  |

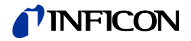

バックライト

スクリーンセーバー

スクリーンセーバーはバックライトの輝度を下げます、または完全に消します (暗い部屋)

|               |      | 説 | 説明                                                 |  |
|---------------|------|---|----------------------------------------------------|--|
| SCREENSAVE    |      |   |                                                    |  |
| SCREENSAVE O  | FF   | ⇔ | ファクトリー設定                                           |  |
| SCREENSAVE 10 | 0min | ⇔ | 10 分後                                              |  |
| SCREENSAVE 30 | 0min | ⇔ | 30 分後                                              |  |
| SCREENSAVE 1  | h    | ⇔ | 1 時間後                                              |  |
| SCREENSAVE 2  | h    | ⇔ | 2 時間後                                              |  |
| SCREENSAVE 8  | h    | ⇔ | 8 時間後                                              |  |
| SCREENSAVE DI | R    | ⇔ | 1 分後バックライトは OFF になり<br>ます。いずれかのボタンを押すと<br>再度点灯します。 |  |

デフォルトパラメータ設定

全てのユーザーパラメータ設定をデフォルトパラメータ (ファクトリー設定)に置き換えます。

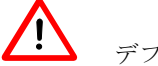

デフォルトパラメータのロードは取り消せません。

|                | 説明                                                |
|----------------|---------------------------------------------------|
| DEFAULT        |                                                   |
| DEFAULT ▼+▲ 2s | ☆ キーを同時に2秒以上長押し<br>によってデフォルトパラメータのロー<br>ドが開始されます。 |
| DEFAULT SET    | ⇨ デフォルトパラメータロード完了                                 |

言語

表示言語.

|                  | 説明              |
|------------------|-----------------|
| LANGUAGE         |                 |
| LANGUAGE ENGLISH | ➡ 英語 (ファクトリー設定) |
| LANGUAGE GERMAN  | ⇨ ドイツ語          |

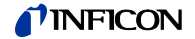

測定値フォーマット

浮動小数点または指数関数フォーマットでの測定値。もし測定値が浮動小数点フ オーマットでの表現が適当でない場合、自動的に指数関数フォーマットで表示さ れる。

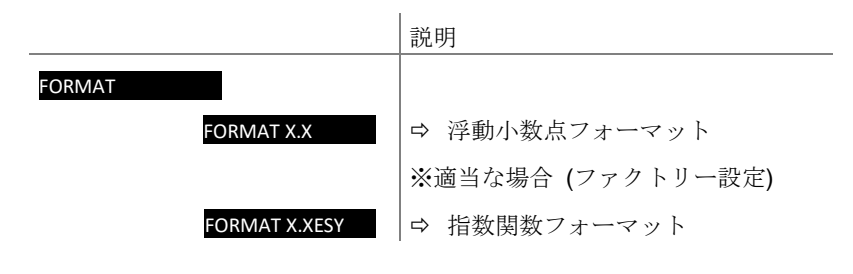

測定範囲限界値の表示

アンダーレンジまたはオーバーレンジの表示

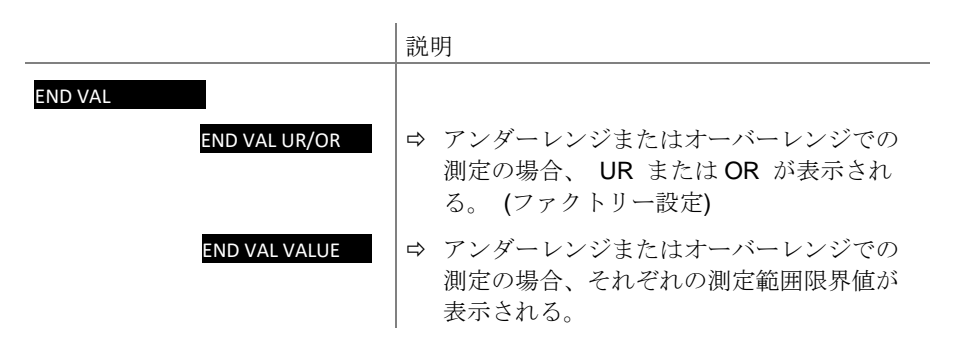

4.5.5 テストパラメータ

The Test parameter group is used for e.g. displaying the firmware version, entering and editing special parameter values, and for running test programs.

Fr v

TEST

VGC50x 起動時に ③キーが押された場合のみ使用可能です。

| SOFTWARE  | ファームウェアバージョン          |
|-----------|-----------------------|
| HARDWARE  | ハードウェアバージョン           |
| MAC       | MAC アドレス              |
| RUNHOURS  | 動作時間                  |
| WATCHDOG  | ウォッチドッグコントロール         |
| TORR-LOCK | Torr ロック              |
| KEY-LOCK  | キーロック                 |
| FLASH     | FLASH テスト (プログラムメモリ)  |
| EEPROM    | EEPROM テスト (パラメータメモリ) |
| DISPLAY   | ディスプレイテスト             |
| I/O       | I/O テスト               |
| COMP.     | 互換性                   |
| CALIB     | 再キャリブレーション            |
| <         | レベルバック                |

これらのパラメータは全てのゲージに使用可能です。

| ファームウェアバージョン | ファームウェアバージョン (プログラムバージョン)が表示されます。 |                                              |  |  |
|--------------|-----------------------------------|----------------------------------------------|--|--|
|              |                                   | バージョン                                        |  |  |
|              | 例 SOFTWARE 1.00                   | この情報はインフィコンにお問い合わせの際有<br>効です。                |  |  |
| ハードウェアバージョン  | ハードウェアバージョンが表                     | 示されます。                                       |  |  |
|              |                                   | ハードウェア                                       |  |  |
|              | 例 HARDWARE 1.0                    | この情報はインフィコンにお問い合わせの際有<br>効です。                |  |  |
| MACアドレス      | <b>MAC</b> アドレスが表示されま             | d-                                           |  |  |
|              |                                   | ,<br>MAC アドレス                                |  |  |
|              | 例 MAC 00A0410A0008                | アドレスは分離記号(例 00-A0-41-0A-00-08)無<br>しで表示されます。 |  |  |
|              |                                   |                                              |  |  |
| 運転時間         | 運転時間が表示されます                       |                                              |  |  |
|              |                                   | 時間                                           |  |  |
|              | 例 RUNHOURS 24 h                   | <ul> <li>□ 運転時間</li> </ul>                   |  |  |

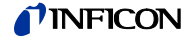

ウォッチドッグコントロール エラー時のシステムコントロール(ウォッチドッグコントロール)の挙動

|               | 設定                                                                                      |
|---------------|-----------------------------------------------------------------------------------------|
| WATCHDOG      |                                                                                         |
| WATCHDOG AUTO |                                                                                         |
| WATCHDOG OFF  | <ul> <li>         ウォッチドッグからのエラーメッセージは<br/>オペレーターによって応答されなければな<br/>りません。     </li> </ul> |

Torr ロック

圧力単位 Torr と Micron は設定を抑制することができます。

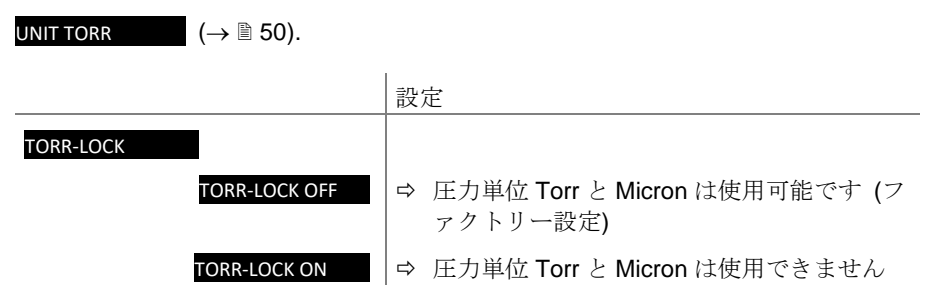

キーロック

キーロック機能はパラメータモードでの不慮の入力を防止し、誤作動を防ぎま す。.

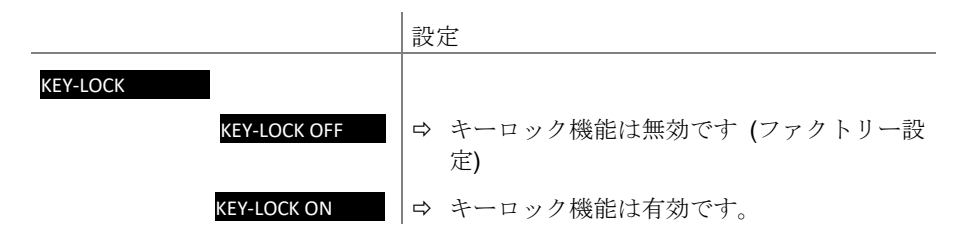

FLASH テスト

プログラムメモリのテスト

|             | テストシーケンス                                                                                                    |
|-------------|----------------------------------------------------------------------------------------------------|
| FLASH ▼+▲   | ────キーを同時に押すとテストが開始します                                                                                                    |
| FLASH RUN   | ⇔ テスト実行中 (とても短い時間)                                                                                                    |
| FLASH PASS  | <ul> <li>コントングロンドングロンド</li> <li>コントション・ション・ション・ション・ション・ション・ション・ション・ション・ション・</li></ul>                                                                           |
| FLASH ERROR | <ul> <li>⇒ テストが終了し、エラーを検出。テスト後8</li> <li>デジットチェックサム</li> <li>(例 FLASH 0x12345678) が表示されます。</li> <li>繰り返しテスト後、エラーが未解決の場合、お近くのインフィコンサービスセンターまでご連絡ください。</li> </ul> |

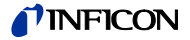

### EEPROM テスト

パラメータメモリのテスト

|              | テストシーケンス                                                    |
|--------------|-------------------------------------------------------------|
| EEPROM ▼+▲   | ◇ ← を同時に押すとテストが開始されます。                                      |
| EEPROM RUN   | ⇨ テスト実行中.                                                   |
| EEPROM PASS  | ⇔ エラーなしにテスト終了                                               |
| EEPROM ERROR | ⇔ テストが終了エラーを検出。                                             |
|              | 繰り返しテスト後、エラーが未解決の場<br>合、お近くの INFICON サービスセンター<br>までご連絡ください。 |

#### ディスプレイテスト ディ

ディスプレイのテスト

|            | テストシーケンス                                   |
|------------|--------------------------------------------|
| DISPLAY V+ | ◇ キーを同時に押すとテストが開始されます。                     |
|            | ⇒ テスト開始から 10 秒間、すべてのディスプ<br>レイエレメントが点灯します。 |

I/O テスト

リレーのテスト。テストプログラムはスイッチング機能をテストします。

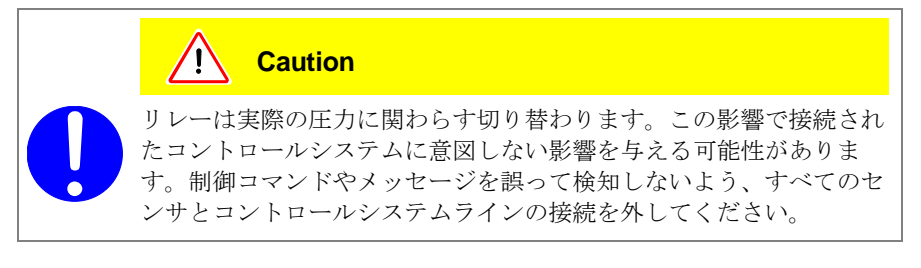

リレーが順次オン/オフします。スイッチング動作はステータスが表示され、また はっきりと切り替わり音が聞こえます。

スイッチング機能のコンタクトはユニット背面の CONTROL コネクタ(VGC501) または RELAY コネクタ(VGC502/503)に接続されています (→ 
<sup>[]</sup> 22)オーム計を 使用して本機能を確認してください。.

|         |              | テストシーケンス                 |
|---------|--------------|--------------------------|
| I/O ▼+▲ | l            | ◇ ◇ キーを同時に押すとテストが開始されます。 |
|         | I/O OFF      | ➡ 全てのリレーがオフ              |
|         | I/O REL1 ON  | ⇒ リレー1がオン                |
|         | I/O REL1 OFF | ⇒ リレー1がオフ                |
|         | I/O REL2 ON  | ➡ リレー2がオン                |
|         |              |                          |

VGC50x は INFICON ゲージまたは OLV トランスミッターに互換性があります。

|               | 説明                          |
|---------------|-----------------------------|
| COMP. INFICON | INFICON ゲージをサポートします (デフォルト) |

互換性

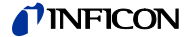

#### COMP. OLV

再キャリブレーション

OLV トランスミッターをサポートします

再キャリブレーションの日付

|                    | 説明                                  |  |  |
|--------------------|-------------------------------------|--|--|
| CALIB              | 再キャリブレーションの日付                       |  |  |
| 例 CALIB 2018-10-06 | ➡ 例 2018-10-06<br>その日になると警告が表示されます。 |  |  |

キャリブレーション日になると次のメッセージが定期的に表示されます。

#### RECALIB REQUIRED

4.5.6 データロガーモード

このグループのパラメータ

データロガーは以下の目的で使用されます。

- USB メモリスティック (前面の VGC50x type A インターフェース)内の測定データの表示
- 表示中の測定データの USB メモリスティックからの削除

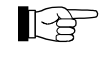

DATA LOGGER >

FAT ファイルシステム (FAT32)用にフォーマットされた USB メモリス ティックが接続されている場合のみ使用可能です。使用するメモリステ ィックは最大 32 GB までとして下さい。

USB メモリスティック(特に安価なもの)の中には USB 規格の要件を 満たさないために VGC50x に自動認識されないものがあります。お近 くの INFICON サービスセンターに連絡する前に、もう一度別のメモリ スティックをお試しください。

| DATE          | 現在の日付                |
|---------------|----------------------|
| TIME          | 現在の時刻                |
| INTERVAL      | 表示間隔                 |
| DEC-SEPARATOR | 小数点                  |
| FILENAME      | ファイル名                |
| START / STOP  | 表示の開始 / 停止           |
| CLEAR         | 表示中の測定データが入ったファイルの削除 |

 DATE
 説明

 Ø. DATE 2015-04-15
 現在の日付が YYYY-MM-DD 形式で表示されます。

 例. DATE 2015-04-15
 ⇒ 例: 2015-04-15

|              | 説明                                   |
|--------------|--------------------------------------|
| TIME         | 現在の時刻が hh:mm 形式[24 時間表記]で表示<br>されます。 |
| 例 TIME 15:45 | ⇨ 例: 15:45                           |

日付

時刻

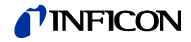

データロギング間隔

|          |               | 説 | 説明   |                           |
|----------|---------------|---|------|---------------------------|
| INTERVAL |               |   |      |                           |
|          | INTERVAL 1s   | ⇔ | 表示間隔 | 1/s                       |
|          | INTERVAL 10s  | ⇔ | 表示間隔 | 1/10 s                    |
|          | INTERVAL 30s  | ⇔ | 表示間隔 | 1/30 s                    |
|          | INTERVAL 1min | ⇔ | 表示間隔 | 1/60 s                    |
|          | INTERVAL 1%   | ⇔ | 表示間隔 | : 測定値が <b>1%</b> 以上変化したとき |
|          | INTERVAL 5%   | ⇔ | 表示間隔 | : 測定値が <b>5%</b> 以上変化したとき |

小数点

測定データファイル内の測定値に適用される小数点

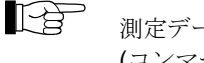

測定データの読み込み (例 Excel): 小数点の区切りに注意してください (コンマやドット)

|               |                 | 説明     |
|---------------|-----------------|--------|
| DEC-SEPARATOR |                 |        |
|               | DEC-SEPARATOR , | ウ コンマ  |
|               | DEC-SEPARATOR . | ⇨ ピリオド |

ファイル名

説明 FILENAME 測定データファイルの名前。最大7文字 例 FILENAME DATALOG □ ファイル名の語尾: CSV

7 桁まで読み込むとディスプレイの点滅が消えます。データファイル名は保存さ れ、ユニットは測定モードに戻ります。

ファイル名が7桁より少ない場合、残りの桁は空欄表記となります。

開始/停止

測定値表示の開始 / 停止

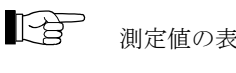

測定値の表示中は が点灯します。(測定モードのみ)

説明

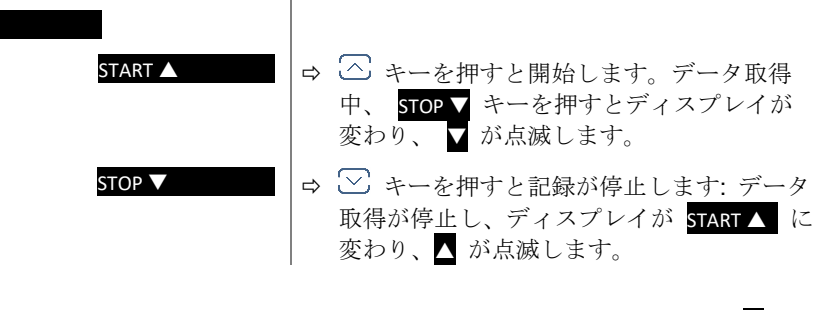

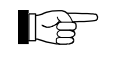

START

ユニットは自動的に測定モードには戻りません。ディスプレイの ▼ま たは ∧ が点滅します。 😚 キーを押すと設定が終わります。およそ 10 秒後にユニットは測定 モードに自動的に切り替わります。

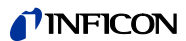

|               | 説明                      |
|---------------|-------------------------|
| CLEAR ▼+▲     | 〇 キーを同時に押すとファイルが削除されます。 |
| CLEAR RUNNING | ➡ CSV ファイルの削除中          |
| CLEAR DONE    | ⇒ CSV ファイルの削除完了         |

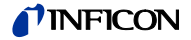

4.5.7 パラメータ転送モード

以下の目的で使用されます。

- USB メモリスティック(VGC50x 前面の typeA イン ターフェース)への全パラメータ保存
- USB メモリスティック内の全パラメータの VGC50x へのロード
- USB メモリスティックのフォーマット
- USB メモリスティックからのパラメータ保存ファ イルの削除

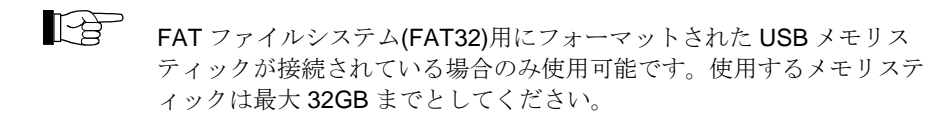

このグループのパラメータ

| SAVE    | 全パラメータの保存                   |
|---------|-----------------------------|
| RESTORE | 全パラメータの VGC50x へのロード        |
| FORMAT  | USB メモリスティックのフォーマット (FAT32) |
| CLEAR   | パラメータ保存ファイルの削除              |
| <       | レベルバック                      |

パラメータの保存

VGC50x の全パラメータを USB メモリスティック (CSV ファイル) に保存しま す

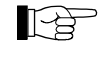

SETUP

セットポイント/しきい値とオフセット値はそれぞれ mBar または hPa で格納されます。

|                         | 説明                                    |
|-------------------------|---------------------------------------|
| SAVE<br>SAVE SETUP<br>: | ⇔ USB メモリスティック上のファイル名:<br>SETUP01.CSV |
| SAVE SETUP99            | ⇒ USB メモリスティック上のファイル名:<br>SETUP99.CSV |
| SAVE RUNNING            | ➡ CSV ファイルの保存中                        |
| SAVE DONE               | ➡ 保存完了                                |

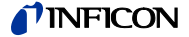

パラメータのロード

USB メモリスティックからすべてのパラメータを VGC50x にロードします。

例

もしどのユニットも CSV ファイルのセットポイントしきい値とオフセ ット値に指定されない場合、値はそれぞれ mBar または hPa に読み込 まれます。 一方で"MBAR"、"HPASCAL"、"TORR"、"PASCAL"、 "MICRON" は大文字で1行で読み込まれます。

> 5.00-4 TORR 0.0002 PASCAL

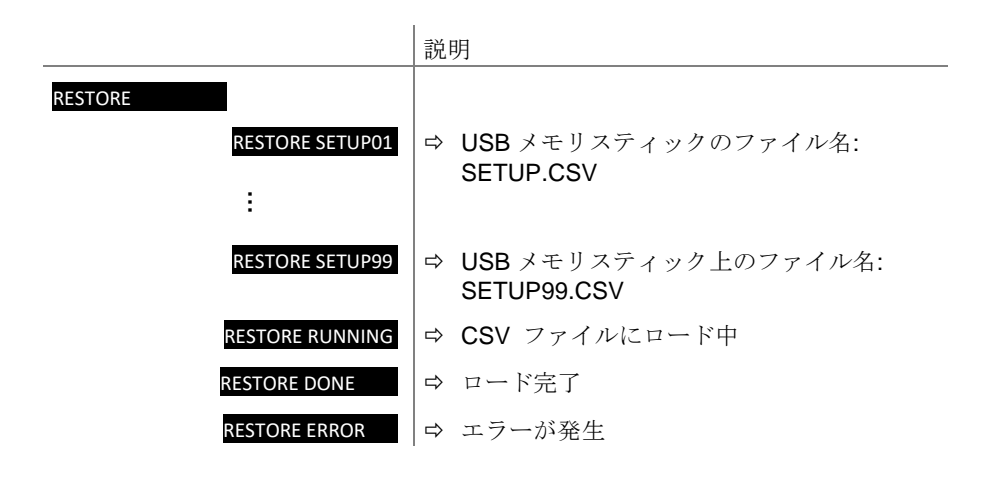

フォーマット

USB メモリスティックをフォーマットします。

|                | 説明                            |
|----------------|-------------------------------|
| FORMAT ▼+▲     | ✓ キーを同時に押すとフォーマットが開始<br>されます。 |
| FORMAT RUNNING | ⇨ フォーマット中                     |
| FORMAT DONE    | ⇨ フォーマット完了                    |

削除

全てのパラメータファイルを (CSV ファイル)を USB メモリスティックから削除 します。

|               | 説明                      |
|---------------|-------------------------|
| CLEAR ▼+▲     | ○○キーを同時に押すとファイルが削除されます。 |
| CLEAR RUNNING | ➡ CSV ファイルの削除中          |
| CLEAR DONE    | ⇔ CSV ファイルの削除完了         |

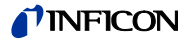

# 5 通信プロトコル(シリアルインターフェース)

VGC50x はシリアルインターフェース(COM ポート)を介してコンピュータと通信 します。そのためユーザーソフトウェアは USB Type B または Ethernet インター フェースを介して VGC50x にアクセスすることができます

USB Type B インターフェース を介した通信 USB Type B インターフェースを介してコンピュータに VGC50x が接続される と、COM ポート用の対応ドライバが自動的にインストールされます。ドライバが 自動でインストールされない場合、FTDIのウェブサイト (www.ftdichip.com/Drivers/VCP.htm)からドライバをダウンロードすることができ ます。インストール後の COM ポートは追加のシリアルインターフェースとしてコ ンピュータのデバイスマネージャーに表示されます。

Ethernet インターフェースを介 した通信 Ethernet 接続ツールを使うとシリアルインターフェース(COM) に IP アドレスを 割り当てることができます。さらにコンピュータ経由で Ethernet インターフェー スの設定を行うことも可能です。 (→ ■ 108).

> インストール後の **COM** ポートは追加のシリアルインターフェースとしてコンピュ ータのデバイスマネージャーに表示されます。

> VGC50x が運転状態になると、1 秒間隔で測定値の伝送が開始されます。最初のキ ャラクタが VGC50x に転送されると、直ちに測定値の自動転送は停止します。必 要な設定またはパラメータの変更を行ってから COM コマンドで測定値の伝送を 再開することができます。 (→ ■ 71).

通信構造及び手順は VGC501、VGC502、VGC503 のどのコントローラでも同じ です。そのためこの章では VGC50x と表記しています。

チャンネル固有のパラメータを備えたニーモニックには、それぞれの装置のチャンネル数と同じ数だけ値を併記しなればならないので注意が必要です。

VGC501 転送: OFC [,a] VGC502 転送: OFC [,a,b] VGC503 転送: OFC [,a,b,c]

例:

5.1 データ転送

データ形式

定義

使用される略語と記号:

ト、ハードウェアハンドシェイク無し

することができます。

| 標記             | 意味                                          |       |       |
|----------------|---------------------------------------------|-------|-------|
| ホスト            | コンピュータまたは端末                                 |       |       |
| []             | オプションのエレメント                                 |       |       |
| ASCII          | 情報交換用米国標準符号                                 |       |       |
|                |                                             | 10 進数 | 16 進数 |
| <etx></etx>    | テキストの終わり (CTRL C)<br>インターフェースのリセット          | 3     | 03    |
| <cr></cr>      | 復帰<br>行頭への復帰                                | 13    | 0D    |
| <lf></lf>      | 改行<br>1 行送り                                 | 10    | 0A    |
| <enq></enq>    | 問い合わせ (CTRL E)<br>データ転送要求                   | 5     | 05    |
| <ack></ack>    | 応答<br>肯定報告信号                                | 6     | 06    |
| <nak></nak>    | 否定応答<br>否定報告信号                              | 21    | 15    |
| "送信":<br>"受信": | ホストから VGC50x へのデータ転送<br>VGC50x からホストへのデータ転送 |       |       |

データ転送は双方向です。つまりデータと制御コマンドはどちらの方向にも転送

1スタートビット、8データビット、パリティビット無し、1ストップビッ

フローコントロール

ホストは各 ASCII 文字列の送信後に報告信号(<ACK><CR><LF> or <NAK> <CR><LF>)を待つ必要があります。

ホストの入力バッファーは少なくとも32バイトの容量が必要です。

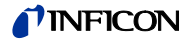

## 5.2 通信プロトコル

送信形式

メッセージは ASCII 文字列としてニーモニックコードとパラメータの形で VGC50xに送信されます。すべてのニーモニックは3つのASCIIキャラクタで構 成されます。

空白(スペース)は無視されます。<ETX> (CTRL C)で VGC50x の入力バッファ ーがクリアされます。

送信プロトコル

| ホスト                                            | VGC50x | 説明                       |
|------------------------------------------------|--------|--------------------------|
| ニーモニック[パラメータ]<br><cr>[<lf>]<br/>&gt;</lf></cr> | >      | メッセージと「メッセージの終わ<br>り」の受信 |
| <<br><ack><cr><lf></lf></cr></ack>             |        | 受信メッセージに対する肯定応答          |

### 受信形式

VGC50x は、ニーモニック命令を伴った要求を受信すると、測定データやパラメ ータを ASCII 文字列でホストに転送します。ASCII 文字列の転送を要求するには <ENQ> (CTRL E)を送信する必要があります。最後に選択されたニーモニックに対 応する追加の文字列は<ENQ>を繰り返し送信することで読み取ります。

VGC50x は政党な要求を伴わずに<ENQ>を受信した場合、エラーステータスを転 送します。

| 受信プロトコル    | ホスト                                    | VGC50x        | 説明                                            |
|------------|----------------------------------------|---------------|-----------------------------------------------|
|            | ニーモニック [パラメータ]<br><cr>[<lf>]</lf></cr> | >             | メッセージと「メッセージの終わ<br>り」の受信                      |
|            | <                                      |               | 受信メッセージに対する肯定応答                               |
|            | <enq></enq>                            | >             | データ転送要求                                       |
|            | <また<br><<br><cr><lf></lf></cr>         | 測定値<br>はパラメータ | データと「メッセージの終わり」の<br>転送                        |
|            | :                                      |               | . <b>:</b>                                    |
|            | <enq></enq>                            | >             | Requests to transmit data                     |
|            | <                                      | Measurement   |                                               |
|            | values                                 | or parameters | Transmits data with "end of mes-<br>sage"     |
|            | <cr><lf></lf></cr>                     |               |                                               |
| エラー処理      | <b>VGC50x</b> は受信した文字列を検<br>が出力されます。   | 査し、エラーオ       | <sup>36</sup> 検出された場合は否定応答 <b><nak></nak></b> |
| エラー認識プロトコル | ホスト                                    | VGC50x        | 説明                                            |
|            | ニーモニック [パラメータ]<br><cr>[<lf>]</lf></cr> | ><br>>        | メッセージと「メッセージの終わ<br>り」の受信                      |
|            | ***** 送信ま                              | たはプログラミ       | ミングエラー *****                                  |
|            | < <nak><cr><lf></lf></cr></nak>        |               | 受信メッセージに対する否定応答                               |
|            | ニーモニック [パラメータ]<br><cr>[<lf>]</lf></cr> | >             | メッセージと「メッセージの終わ<br>り」の受信                      |

<ACK><CR><LF> 受信メッセージに対する肯定応答

 $\rightarrow$ 

5.3 ニーモニック

| ADC  | A/D コンバーターテスト                | 94       |
|------|------------------------------|----------|
| ΑΟΜ  | アナログ出力モード                    | 86       |
| ΑΥΤ  | 相手確認                         | 99       |
| BAL  | バックライト                       | 87       |
| BAU  | 転送速度 (USB)                   | 88       |
| CAL  | 校正ファクター                      | 79       |
| CDA  | 再校正                          | 94       |
| CF1  | ゲージ1の校正ファクター                 | 79       |
| CF2  | ゲージ2の校正ファクター                 | 79       |
| CF3  | ゲージ3の校正ファクター                 | 79       |
| СОМ  | 測定値の連続出力モード                  | 71       |
| COR  | 校正ファクター                      | 79       |
| CPR  | 総合圧力レンジ (リニアゲージ)             | 72       |
| CPT  | ゲージとの互換性                     | 94       |
| DAT  | 日付                           | 92       |
| DCB  | バーグラフ表示のコントロール               | 88       |
| DCC  | コントラストの調整                    | 89       |
| DCD  | 表示桁数                         | 80       |
| DCS  | スクリーンセーバーのコントロール             | 89       |
| DGS  | テガス機能                        | 80       |
| DIS  | $\overline{r}_{1}$           | 94       |
| EEP  | EEPROM TXF                   | 95       |
| EPR  | FLASH アスト                    | 95       |
|      | エシーリレーの割り目で                  | 90       |
|      | エノース/ークス<br>Ethornet 培结      | 13       |
| EIN  | Ellemet 仮和<br>エミッシュンのユーザーエード | 99<br>80 |
| EV/A | コミッションのユーリーに一下               | 90       |
| FIL  | 測定値フィルター                     | 81       |
| FMT  | 数字フォーマット(測定値)                | 90       |
| FSR  | 測定範囲 (リニアゲージ)                | 82       |
| FUM  | フィラメントのユーザーモード               | 81       |
| GAS  | ガス種の修正                       | 83       |
| HDW  | ハードウェアバージョン                  | 95       |
| HVC  | 高真空回路の制御、エミッションオン/オフ         | 95       |
| ΙΟΤ  | I/O テスト                      | 95       |
| ITR  | データ出力                        | 83       |
| LCM  | データロガーの開始 / 停止               | 93       |
| LNG  | 言語(ディスプレイ)                   | 90       |
| LOC  | キーロック                        | 95       |
| MAC  | Ethernet MAC アドレス            | 95       |
| OFC  | オフセット補正 (リニアゲージ)             | 84       |
| OFD  | オフセットディスプレイ (リニアゲージ)         | 84       |
| OFS  | オフセット補正 (VGC501 のみ)          | 85       |
| PNR  | ファームウェアバージョン                 | 95       |
| PR1  | ゲージ1の測定データ                   | 73       |
| PR2  | ゲージ2の測定データ                   | 73       |
| PR3  | ゲージ3の測定データ                   | 73       |
| PRE  | ピラニ範囲拡張                      | 91       |

# **NFICON**

| PRX | ゲージ1、2、3の測定データ      | 74 |
|-----|---------------------|----|
| RES | リヤット                | 75 |
| RHR | 運転時間                | 96 |
| RST | <b>BS232C</b> テスト   | 96 |
| SAV | パラメータの保存 (FEPROM)   | 91 |
| SC1 | ゲージ1のコントロール         | 86 |
| SC2 | ゲージ2のコントロール         | 86 |
| SC3 | ゲージ3のコントロール         | 86 |
| SCM | パラメータの保存/ ロード (USB) | 94 |
| SP1 | セットポイントリレー1         | 77 |
| SP2 | セットポイントリレー2         | 77 |
| SP3 | セットポイントリレー3         | 77 |
| SP4 | セットポイントリレー4         | 77 |
| SP5 | セットポイントリレー5         | 77 |
| SP6 | セットポイントリレー6         | 77 |
| SPS | セットポイントリレーのステータス    | 77 |
| TAD | A/D コンバーターテスト       | 96 |
| TAI | ID 抵抗テスト            | 96 |
| TDI | ディスプレイテスト           | 96 |
| TEE | EEPROM テスト          | 97 |
| TEP | FLASH テスト           | 97 |
| TID | ゲージの識別              | 76 |
| ΤΙΜ | 時間                  | 93 |
| τιο | I/O テスト             | 97 |
| TKB | キーテスト               | 98 |
| TLC | Torr ロック            | 98 |
| TMP | ユニット内温度             | 98 |
| TRS | シリアルインターフェーステスト     | 98 |
| UNI | 圧力単位                | 92 |
| WDT | ウォッチドッグコントロール       | 99 |

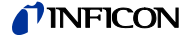

# 5.4 測定モード

| COM – 測定値の連続出力 | 送信: | COM [,a] <cr>[∙</cr>                                            | <lf>]</lf>                                   |
|----------------|-----|-----------------------------------------------------------------|----------------------------------------------|
|                |     | a 時間間隔<br>0 → 10<br>1 → 1 和<br>2 → 1 4                          | 引、 a =<br>0 ミリ秒<br>沙 (デフォルト)<br>分            |
|                | 受信: | <ack><cr><lf<br><ack>の応答に約<br/>開始されます。</ack></lf<br></cr></ack> | <b>&gt;</b><br>売き、要求した間隔での測定値の連続出力がすぐに       |
|                | 受信: | b,sx.xxxxEsxx,c,s                                               | sy.yyyyEsyy,d,sz.zzzzEszz <cr><lf></lf></cr> |
|                |     |                                                                 | 説明                                           |
|                |     | b                                                               | ゲージ1のステータス、 b=                               |
|                |     |                                                                 | 0-> 測定データ OK                                 |
|                |     |                                                                 | 1-> アンダーレンジ                                  |
|                |     |                                                                 | 2-> オーバーレンジ                                  |
|                |     |                                                                 | 3-> 測定値エラー (センサーエラー)                         |
|                |     |                                                                 | 4 -> センサーオフ(PEG, MAG)                        |
|                |     |                                                                 | 5-> センサーなし                                   |
|                |     |                                                                 | <b>6-&gt;</b> 識別エラー                          |
|                |     |                                                                 | 7 -> BPG, HPG, BCG エラー                       |
|                |     | sx.xxxxEsxx                                                     | ゲージ1の測定値 <sup>1)</sup> [現在の圧力単位](s = 記号)     |
|                |     | С                                                               | ゲージ2の測定値                                     |
|                |     | sy.yyyyEsyy                                                     | ゲージ2の測定値 <sup>1)</sup> [現在の圧力単位](s = 記号)     |
|                |     | d                                                               | ゲージ3のステータス                                   |
|                |     | sz.zzzEszz                                                      | ゲージ3の測定値 <sup>1)</sup> [現在の圧力単位] (s = 記号)    |

1) 測定値は必ず指数関数フォーマットで出力されます。 対数ゲージの場合、3番目と4番目の小数桁は常に0になります。

## **INFICON**

CPR – 総合圧力レンジ (リニ アゲージ)

例

このパラメータは VGC502 や VGC503 にフルスケールの異なる複数のリニアゲー ジが接続されている場合に、異なる圧力レンジを1つの圧力レンジに統合しま す。これによりこの総合圧力レンジの圧力を最も高い精度で読み取ることが可能 になります。圧力レンジが低いゲージのフルスケールを上回る圧力の場合は、 VGC502/503 が圧力レンジの高いゲージに切り替わります。

リニアゲージが1つしか接続されていない場合は、このゲージの測定値が出力さ れます。リニアゲージが接続されていない場合は、測定値として 1000mbar が出 力され、パラメータ a、b、c は "0"になります。

チャンネル 1: リニアゲージ 1000 mbar フルスケール チャンネル 2: リニアゲージ 10 mbar フルスケール

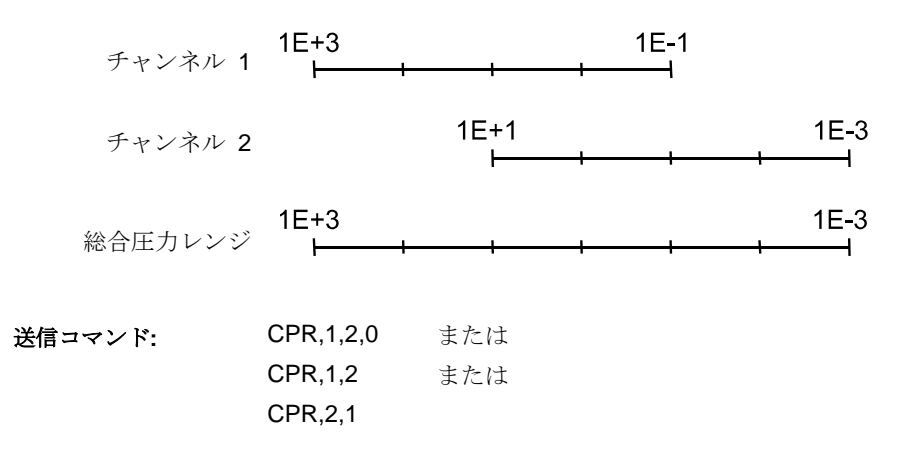

送信: CPR [,a,b,c] <CR>[<LF>]

|   | 説明                 |
|---|--------------------|
| а | 選択したゲージの測定チャンネル、a= |
|   | 0-> リニアゲージの接続無し    |
|   | 1-> 測定チャンネル1       |
|   | 2-> 測定チャンネル2       |
|   | 3-> 測定チャンネル3       |
| b | 選択したゲージの測定チャンネル    |
| С | 選択したゲージの測定チャンネル    |
|   |                    |

- 受信: <ACK><CR><LF>
- 送信: <ENQ>

受信: a,b,c,sx.xxxxEsxx

|             | 説明                            |
|-------------|-------------------------------|
| а           | 選択したゲージの測定チャンネル               |
| b           | 選択したゲージの測定チャンネル               |
| С           | 選択したゲージの測定チャンネル               |
| sx.xxxxEsxx | 総合測定値 <sup>1)</sup> [現在の圧力単位] |
|             | (s = 記号)                      |

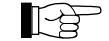

1) 値は常に指数関数フォーマットで出力されます。
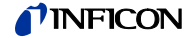

ERR – エラーステータス

ERR <CR>[<LF>] Error status

<ACK><CR><LF> <ENQ>

受信:

送信:

受信:

送信:

aaaa <CR><LF>

説明 aaaa エラーステータス、 aaaa = 0000-> エラーなし 1000 -> ERROR (コントローラーエラー (フロントパネ ルのディスプレイ表示) 0100 -> NO HWR (ハードウェアなし) 0010-> PAR (無効なパラメータ) 0001 -> SYN (構文エラー)

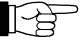

送信:

エラーステータスは読み取りが行われると解除されますが、エラーが続 く場合はすぐに復活します。

PR1, PR2, PR3 – ゲージ1、 2、3の測定データ

PRn <CR>[<LF>]

ī.

|   | 説明                 |
|---|--------------------|
| n | 測定值, n =           |
|   | 1 <i>-</i> > ゲージ 1 |
|   | 2-> ゲージ 2          |
|   | 3-> ゲージ 3          |
|   |                    |

受信: 送信: <ACK><CR><LF> <ENQ>

受信:

a,sx.xxxxEsxx <CR><LF>

|             | 説明                                  |
|-------------|-------------------------------------|
| а           | 測定值、 a =                            |
|             | 0-> 測定データ OK                        |
|             | 1-> アンダーレンジ                         |
|             | 2-> オーバーレンジ                         |
|             | 3-> センサーエラー                         |
|             | 4-> センサーオフ (PEG, MAG)               |
|             | 5-> センサーなし                          |
|             | 6-> 識別エラー                           |
|             | 7-> エラー BPG, HPG, BCG               |
| sx.xxxxEsxx | 測定値 <sup>1)</sup> [現在の圧力単位] (s =記号) |

1) 値は常に指数関数フォーマットで出力されます。 対数ゲージの場合、3番目と4番目の小数桁は常に0になります。

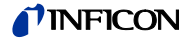

| <b>PRX</b> – ゲージ 1、 | 2、 | 3の測 | 送信: | PRX <cr>[<lf>]</lf></cr>      |
|---------------------|----|-----|-----|-------------------------------|
| 正アータ                |    |     | 受信: | <ack><cr><lf></lf></cr></ack> |

- 送信: <ENQ>
- 受信: a,sx.xxxxEsxx,b,sy.yyyyEsyy,c,sz.zzzzEszz <CR><LF>

|             | 説明                                                      |
|-------------|---------------------------------------------------------|
| а           | ゲージ1のステータス,a=                                           |
|             | 0-> 測定值 OK                                              |
|             | 1-> アンダーレンジ                                             |
|             | 2-> オーバーレンジ                                             |
|             | 3-> センサーエラー                                             |
|             | 4 -> センサーオフ (PEG, MAG)                                  |
|             | 5-> センサーなし                                              |
|             | <b>6-&gt;</b> 識別エラー                                     |
|             | 7-> BPG、 HPG、 BCG エラー                                   |
| sx.xxxxEsxx | ゲージ1の測定値 <sup>1)</sup> [現在の圧力単位](S = 記号)                |
| b           | ゲージ2のステータス                                              |
| sy.yyyyEsyy | ゲージ <b>2</b> のステータス <sup>1)</sup> [現在の圧力単位] <b>(s =</b> |
|             | 記号)                                                     |
| С           | ゲージ3のステータス                                              |
| sz.zzzEszz  | ゲージ3の測定値 <sup>1)</sup> [現在の圧力単位] (s = 記号)               |

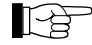

1) 値は常に指数関数フォーマットで出力されます。

対数ゲージの場合、3番目と4番目の小数桁は常に0になります。

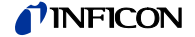

**RES** [,a] <CR>[<LF>]

|   | <br> 説明                                  |
|---|------------------------------------------|
| а | a =<br>1 -> 現在発生しているエラーの解除と測定モ<br>ードへの復帰 |

受信: <ACK><CR><LF>

<ENQ>

```
送信:
受信:
```

b[,b][,b][...] <CR><LF>

| b | 現在発   | 生しているすべてのエラーメッセージ, <b>b</b> = |
|---|-------|-------------------------------|
|   | 0 ->  | エラーなし                         |
|   | 1 ->  | ウォッチドッグのトリガー状態                |
|   | 2 ->  | タスク失敗エラー                      |
|   | 3 ->  | FLASH エラー                     |
|   | 4 ->  | RAMエラー                        |
|   | 5 ->  | EEPROM エラー                    |
|   | 6 ->  | DISPLAY エラー                   |
|   | 7 ->  | A/D コンバーターエラー                 |
|   | 8 ->  | UART エラー                      |
|   | 9 ->  | ゲージ1の一般エラー                    |
|   | 10 -> | ゲージ1の ID エラー                  |
|   | 11 -> | ゲージ2の一般エラー                    |
|   | 12 -> | ゲージ2のIDエラー                    |

- | 13 → ゲージ3の一般エラー | 14 → ゲージ3の ID エラー

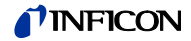

**TID** – ゲージの識別

| 送信:        | TID <cr>[<lf>]</lf></cr>                      | ゲージの識別 |
|------------|-----------------------------------------------|--------|
| 受信:<br>送信: | <ack><cr><lf><br/><enq></enq></lf></cr></ack> |        |
| 受信:        | a,b,c <cr><lf></lf></cr>                      |        |

|   | 説明           |                          |  |
|---|--------------|--------------------------|--|
| а | ゲージ1の識別, a = |                          |  |
|   | PSG          | (ピラニゲージ)                 |  |
|   | PCG          | (ピラニ / キャパシタンスゲージ)       |  |
|   | PEG/MAG      | (冷陰極ゲージ)                 |  |
|   | MPG          | (冷陰極 / ピラニゲージ)           |  |
|   | CDG          | (キャパシタンスゲージ)             |  |
|   | BPG          | (熱陰極電離 / ピラニゲージ)         |  |
|   | BPG402       | (熱陰極電離 / ピラニゲージ)         |  |
|   | HPG          | (熱陰極電離 / ピラニゲージ)         |  |
|   | BCG          | (熱陰極電離 / キャパシタンス / ピラニゲー |  |
|   |              | ジ)                       |  |
|   | noSENSOR     | (センサーなし)                 |  |
|   | noIDENT      | (ID 無し)                  |  |
| b | ゲージ2の譜       | 我另门                      |  |
| С | ゲージ3の譜       | 发另门                      |  |

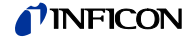

## 5.5 セットポイントパラメー タ

| SPS – セットポイントリレー | 送信: | S |
|------------------|-----|---|
| のステータス           | 受信: | < |
|                  | 送信: | < |

| SPS | <cr>[<lf>]</lf></cr> | ] |
|-----|----------------------|---|
|-----|----------------------|---|

<ACK><CR><LF> <ENQ>

受信:

|   | 説明                  |
|---|---------------------|
| а | セットポイントリレー1のステータス、a |
|   | =                   |
|   | 0-> オフ              |
|   | <b>1-&gt;</b> オン    |
| b | セットポイントリレー2のステータス   |
| С | セットポイントリレー3のステータス   |
| d | セットポイントリレー4のステータス   |
| е | セットポイントリレー5のステータス   |
|   |                     |

f セットポイントリレー6のステータス

| SP1 | SP6 – | セッ | トポイントリ | リレー | 送信: |
|-----|-------|----|--------|-----|-----|
| 1   | 6     |    |        |     |     |

SPx [,a,x.xxxxEsxx,y.yyyyEsyy] <CR>[<LF>]

|            |    |                                               | 説明                                                            |
|------------|----|-----------------------------------------------|---------------------------------------------------------------|
|            |    | x                                             | セットポイントリレー x =                                                |
|            |    |                                               | 1-> セットポイントリレー1                                               |
|            |    |                                               | 2-> セットポイントリレー2                                               |
|            |    |                                               | 3-> セットポイントリレー3                                               |
|            |    |                                               | 4-> セットポイントリレー4                                               |
|            |    |                                               | 5-> セットポイントリレー5                                               |
|            |    |                                               | 6-> セットポイントリレー6                                               |
|            |    | а                                             | セットポイントリレーの割り当て、a=                                            |
|            |    |                                               | 0-> オフ状態                                                      |
|            |    |                                               | 1-> オン状態                                                      |
|            |    |                                               | 2-> 測定チャンネル 1                                                 |
|            |    |                                               | 3-> 測定チャンネル 2                                                 |
|            |    |                                               | 4-> 測定チャンネル 3                                                 |
|            |    | x.xxxxEsxx                                    | 下方しきい値 <sup>1)</sup> [現在の圧力単位](デフォルト =<br>ゲージ毎に異なる)(s = 記号)   |
|            |    | y.yyyyEsyy                                    | 上方しきい値 <sup>1)</sup> [現在の圧力単位] (デフォルト =<br>ゲージ毎に異なる) (s = 記号) |
|            |    |                                               |                                                               |
|            | 1) | 値はどのフォーマ                                      | ットでも可能です。                                                     |
|            |    | 入力された値はゲ                                      | ージ内で浮動小数点フォーマットに変換されま                                         |
|            |    | す。                                            |                                                               |
|            |    |                                               |                                                               |
| 受信:<br>送信: |    | <ack><cr><lf><br/><enq></enq></lf></cr></ack> | >                                                             |
| 受信:        |    | a,x.xxxxEsxx,y.yy                             | yyEsyy <cr><lf></lf></cr>                                     |
|            |    |                                               |                                                               |
|            |    |                                               | 記明                                                            |

セットポイントリレーの割り当て

## **INFICON**

 x.xxxxEsxx 下方しきい値 [現在の圧力単位] (s = 記号)
 y.yyyyEsyy 上方しきい値 [現在の圧力単位] (s = 記号)

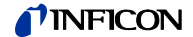

# 5.6 ゲージパラメータ

| CAL – 校正ファクター                         | CAL はC     | COR コマンドと同様です。                                          |
|---------------------------------------|------------|---------------------------------------------------------|
| CF1, CF2, CF3 -ゲージ 1、<br>2、 3の校正ファクター | 送信:        | CFx [,a.aaa] <cr>[<lf>]</lf></cr>                       |
|                                       |            |                                                         |
|                                       |            | x ゲージxの校正ファクター、x=                                       |
|                                       |            | 1-> ゲージ1                                                |
|                                       |            | 2-> ゲージ2                                                |
|                                       |            | 3-> ゲージ3                                                |
|                                       |            | a.aaa ゲージ x の校正ファクター, 0.100 10.000<br>(default = 1.000) |
|                                       | 受信:<br>送信: | <ack><cr><lf><br/><enq></enq></lf></cr></ack>           |
|                                       | 受信:        | a.aaa <cr><lf></lf></cr>                                |
|                                       |            | 説明                                                      |
|                                       |            | a.aaa 校正ファクターゲージ x                                      |
|                                       |            |                                                         |
| <b>COR</b> – 校正ファクター                  | 送信:        | COR [,a.aaa,b.bbb,c.ccc] <cr>[<lf>]</lf></cr>           |
|                                       |            | 武田                                                      |

|       | 説明                              |  |
|-------|---------------------------------|--|
| a.aaa | ゲージ1の校正ファクター、 0.100 10.000 (デフォ |  |
|       | ルト = 1.000)                     |  |
| b.bbb | ゲージ2の校正ファクター                    |  |
| C.CCC | ゲージ3の校正ファクター                    |  |

| 受信: | <ack><cr><lf></lf></cr></ack> |
|-----|-------------------------------|
| 送信: | <enq></enq>                   |

#### 受信: a.aaa,b.bbb,c.ccc <CR><LF>

|       | 前明           |
|-------|--------------|
| a.aaa | ゲージ1の校正ファクター |
| b.bbb | ゲージ2の校正ファクター |
| C.CCC | ゲージ3の校正ファクター |

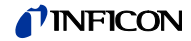

| DCD | -表示桁数 |
|-----|-------|
|-----|-------|

- 送信: DCD [,a,a,a] <CR>[<LF>]
- 受信: <ACK><CR><LF> 送信: <ENQ>
- 受信: a,a,a <CR><LF>
  - 説明

     a
     桁数 a =

     0 -> オート (デフォルト)

     1 -> 1 桁

     2 -> 2 桁

     3 -> 3 桁

     4 -> 4 桁

**PrE (→** 
<sup>●</sup> 91)がオンで、圧力が p<1.0E-4 mbar の場合、**PSG** および PCG ゲージ の表示は少数桁が 1 つ下がります。

測定チャンネル2のエミッション

測定チャンネル3のエミッション

| <b>DGS</b> – デガス機能       | 送信:        | <b>DGS</b> [,a,b,c] <cr>[<lf>]</lf></cr>                                                                                |  |
|--------------------------|------------|----------------------------------------------------------------------------------------------------|--|
|                          |            | 説明       a     ゲージ1のデガス機能, a=       0-> デガス機能オフ(デフォルト)       1-> デガス機能オン(3分間)       b     ゲージ2のデガス       c     ゲージ3のデガス |  |
|                          | 受信:<br>送信: | <ack><cr><lf><br/><enq></enq></lf></cr></ack>                                                                           |  |
|                          | 受信:        | a,b,c <cr><lf></lf></cr>                                                                                                |  |
|                          |            | 説明       a     ゲージ1のデガス機能       b     ゲージ2のデガス機能       c     ゲージ3のデガス機能                                                 |  |
| EUM – エミッションのユーザ<br>ーモード | 送信:        | EUM [,a,b,c] <cr>[<lf>]</lf></cr>                                                                                       |  |
|                          | 交信:<br>送信: | <ack><cr><lf><br/><enq></enq></lf></cr></ack>                                                                           |  |
|                          | 受信:        | a,b,c <cr><lf></lf></cr>                                                                                                |  |
|                          |            | 説明<br>a 測定チャンネル1のエミッション,a=<br>0-> 手動<br>1-> 自動 (デフォルト)                                                                  |  |

b c

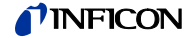

FIL – 測定値フィルター

FIL [,a,b,c] <CR>[<LF>]

|   | 説明               |
|---|------------------|
| а | ゲージ1のフィルター, a =  |
|   | 0-> フィルターオフ      |
|   | <b>1-&gt;</b> 早い |
|   | 2-> 標準           |
|   | 3-> 遅い           |
| b | ゲージ2のフィルター       |
| С | ゲージ3のフィルター       |

#### 受信: <ACK><CR><LF> 送信: <ENQ>

受信:

#### a,b,c <CR><LF>

| 説明 |  |
|----|--|
|    |  |

- a ゲージ1のフィルター時定数
- **b** ゲージ2のフィルター時定数
- c ゲージ3のフィルター時定数

| FUM – フィラメントのユーザ | 送信: |
|------------------|-----|
| ーモード BPG402      | 受信: |

#### **FUM** [,a,b,c] <CR>[<LF>]

| <ack><cr><lf< th=""><th>&gt;</th></lf<></cr></ack> | > |
|----------------------------------------------------|---|
| <enq></enq>                                        |   |

送信: 受信:

### a,b,c <CR><LF>

|   | 説明                  |
|---|---------------------|
| а | 測定チャンネル1のフィラメント、 a= |
|   | 0-> 自動(デフォルト)       |
|   | 1-> フィラメント1         |
|   | 2-> フィラメント2         |
| b | 測定チャンネル2のフィラメント     |

c 測定チャンネル3のフィラメント

FSR – 測定レンジ (リニアゲー ジ)

リニアアナログゲージについては、測定レンジのフルスケール値(Full Scale)をユーザーが定義してください。リニアデジタルゲージと対数ゲ ージのフルスケール値は自動的に認識されます。

```
送信:
```

受信: 送信: 受信:

```
FSR [,a,b,c] <CR>[<LF>]
```

|                                                   |      | 説明                                |
|---------------------------------------------------|------|-----------------------------------|
|                                                   | а    | ゲージ <b>1</b> のフルスケール値, <b>a</b> = |
|                                                   |      | 0> 0.01 mbar                      |
|                                                   |      | 1 -> 0.01 Torr                    |
|                                                   |      | 2 -> 0.02 mbar                    |
|                                                   |      | 3 -> 0.02 Torr                    |
|                                                   |      | 4> 0.05 mbar                      |
|                                                   |      | 5 -> 0.05 Torr                    |
|                                                   |      | 6> 0.10 mbar                      |
|                                                   |      | 7 -> 0.10 Torr                    |
|                                                   |      | 8 -> 0.25 mbar                    |
|                                                   |      | 9 -> 0.25 Torr                    |
|                                                   |      | 10 -> 0.50 mbar                   |
|                                                   |      | 11 -> 0.50 Torr                   |
|                                                   |      | 12 -> 1 mbar                      |
|                                                   |      | 13 -> 1 Torr                      |
|                                                   |      | 14 -> 2  mbar                     |
|                                                   |      | 15 -> 2 lorr                      |
|                                                   |      | 16 -> 5 mbar                      |
|                                                   |      | $17 \rightarrow 5$ I Orr          |
|                                                   |      | $10 \rightarrow 10$ Torr          |
|                                                   |      | 19 - > 10 1011                    |
|                                                   |      | 20 - 20 mbai                      |
|                                                   |      | 22 - 50 mbar                      |
|                                                   |      | 23 -> 50 Torr                     |
|                                                   |      | 24 - 5100  mbar                   |
|                                                   |      | 25 -> 100 Torr                    |
|                                                   |      | $26 \rightarrow 200 \text{ mbar}$ |
|                                                   |      | 27 -> 200 Torr                    |
|                                                   |      | 28 -> 500 mbar                    |
|                                                   |      | 29> 500 Torr                      |
|                                                   |      | 30 -> 1000 mbar                   |
|                                                   |      | 31 -> 1100 mbar                   |
|                                                   |      | 32 -> 1000 Torr                   |
|                                                   |      | 33 -> 2 bar                       |
|                                                   |      | 34 –> 5 bar                       |
|                                                   |      | 35 –> 10 bar                      |
|                                                   |      | 36 –> 50 bar                      |
|                                                   | b    | ゲージ2のフルスケール値                      |
|                                                   | С    | ゲージ3のフルスケール値                      |
| </th <th>ACK&gt;</th> <th><cr><lf></lf></cr></th> | ACK> | <cr><lf></lf></cr>                |
| <e< th=""><th>ENQ&gt;</th><th></th></e<>          | ENQ> |                                   |
| a,b,c <cr><lf></lf></cr>                          |      |                                   |
|                                                   |      | <br>  説明                          |
|                                                   | а    | ゲージ1のフルスケール値                      |
|                                                   | b    | ゲージ2のフルスケール値                      |
|                                                   |      |                                   |

ゲージ3のフルスケール値

С

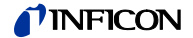

**GAS** – ガス種の修正

GAS [,a,b,c] <CR>[<LF>]

| • | <ack><cr><lf></lf></cr></ack> |
|---|-------------------------------|
|   | <enq></enq>                   |

送信: 受信:

送信:

受信:

a,b,c <CR><LF>

| 説明    |
|-------|
| 10073 |

| - |                     |
|---|---------------------|
| а | チャンネル1のガス種の修正, a =  |
|   | 0-> 窒素 / 空気 (デフォルト) |
|   | 1-> アルゴン            |
|   | 2-> 水素              |
|   | <b>3-&gt;</b> ヘリウム  |
|   | <b>4-&gt;</b> ネオン   |
|   | 5-> クリプトン           |
|   | 6-> キセノン            |
|   |                     |

- 7-> その他のガス
  b チャンネル2のガス種の修
- b チャンネル2のガス種の修正
- C チャンネル3のガス種の修正

| HVC – 高真空回路のコントロー |  |
|-------------------|--|
| ル、エミッションのオン / オフ  |  |

#### HVC [,a,b,c] <CR>[<LF>]

| <ack><cr>&lt;</cr></ack> | LF> |
|--------------------------|-----|
| <enq></enq>              |     |

送信: 受信:

受信:

送信: 受信:

#### a,b,c <CR><LF>

|   | 説明         |
|---|------------|
| а | ゲージ 1, a = |
|   | 0-> オフ     |
|   | 1-> オン     |
| b | ゲージ2       |
| С | ゲージ3       |

| ITR – | データ出 | 力 BPG、  | 送 | 信:  |
|-------|------|---------|---|-----|
| HPG、  | BCG、 | CDGxxxD | 受 | :信: |
|       |      |         | 送 | 信:  |

#### ITR <CR>[<LF>]

<ACK><CR><LF>

<ENQ>

aa,aa,aa,aa,aa,aa,aa,aa bb,bb,bb,bb,bb,bb,bb,bb cc,cc,cc,cc,cc,cc,cc,cc,cc <CR><LF>

|                         | 説明               |
|-------------------------|------------------|
| aa,aa,aa,aa,aa,aa,aa,aa | ゲージ1のデータ整理       |
|                         | (0 7 バイト(16 進法)) |
| bb,bb,bb,bb,bb,bb,bb,bb | ゲージ2のデータ整理       |
|                         | (07 バイト(16進法))   |
| CC,CC,CC,CC,CC,CC,CC,CC | ゲージ3のデータ整理       |
|                         | (0 7 バイト(16 進法)) |

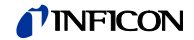

OFC – オフセット補正 (リニアゲージ)

送信:

**OFC** [,a,b,c] <CR>[<LF>]

|   | 説明                        |
|---|---------------------------|
| а | ゲージ1のオフセット補正、 a=          |
|   | 0-> オフ (デフォルト)            |
|   | 1-> オン                    |
|   | 2-> オフセット値の決定とオフセット補正の有効化 |
|   | 3-> リニアゲージのゼロ点調整          |
| b | ゲージ2のオフセット補正              |
| С | ゲージ3のオフセット補正              |
|   |                           |

送信: <ENQ>

受信: a,b,c <CR><LF>

|   | 説明           |
|---|--------------|
| а | ゲージ1のオフセット補正 |
| b | ゲージ2のオフセット補正 |
| С | ゲージ3のオフセット補正 |

OFD – オフセット表示 (リニアゲージ)

送信: OFD [,sa.aaaaEsaa,sb.bbbbEsbb,sc.ccccEscc] <CR>[<LF>]

|             | 説明                                    |
|-------------|---------------------------------------|
| sa.aaaaEsaa | ゲージ1のオフセット <sup>1)</sup> ,[現在の圧力単位](デ |
|             | フォルト = 0.0000E+00) (s = 記号)           |
| sb.bbbbEsbb | ゲージ2のオフセット <sup>1)</sup> (s = 記号)     |
| sc.ccccEscc | ゲージ3のオフセット <sup>1)</sup> (s = 記号)     |

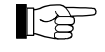

- <sup>1)</sup> 値の入力はどのフォーマットでも可能です。入力された値はゲージ 内で浮動小数点フォーマットに変換されます。
- 受信: <ACK><CR><LF>

受信: sa.aaaaEsaa,sb.bbbbEsbb,sc.ccccEscc <CR><LF>

|             | 説明                                     |
|-------------|----------------------------------------|
| sa.aaaaEsaa | ゲージ <b>1</b> のオフセット <sup>1)</sup> (s = |
|             | 記号)                                    |
| sb.bbbbEsbb | ゲージ2のオフセット <sup>1)</sup> (s =          |
|             | 記号)                                    |
| sc.ccccEscc | ゲージ3のオフセット <sup>1)</sup> (s =          |
|             | 記号)                                    |

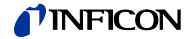

OFS – オフセット補正 (リニアゲージ、VGC501のみ)

OFS [,a,sx.xxxxEsxx] <CR>[<LF>]

|             | 説明                                                 |
|-------------|----------------------------------------------------|
| а           | Mode, a =                                          |
|             | <b>0-&gt;</b> オフ (デフォルト)<br>オフセット値の入力は不要です。        |
|             | 1-> オン<br>オフセット値の入力が無い場合、前回定義<br>したオフセット値が引き継がれます。 |
|             | 2-> 自動 (オフセット測定)<br>オフセット値の入力は不要です。                |
|             | <b>3-&gt;</b> ゼロ点調整 CDGxxxD<br>オフセット値の入力は不要です。     |
| sx.xxxxEsxx | オフセット <sup>1)</sup> ,[現在の圧力単位]                     |
|             | (デフォルト = 0.0000E+00)                               |
|             | │ <b>S</b> = 記号                                    |

送信:

<sup>1)</sup> 値の入力はどのフォーマットでも可能です。入力された値はゲージ 内で小数点フォーマットに変換されます。

受信: <ACK><CR><LF> 送信: <ENQ>

受信: a,sx.xxxxEsxx <CR><LF>

|             | 説明                             |
|-------------|--------------------------------|
| а           | モード                            |
| sx.xxxxEsxx | オフセット <sup>1)</sup> ,[現在の圧力単位] |
|             | s = 記号                         |

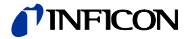

# 5.7 センサコントロール

| SC1, SC2, SC3 – ゲージ 1,<br>2 、3 のコントロール I | 送信: SCx [,a,b,c.ccEscc,d.ddEsdd] <cr>[<lf>]</lf></cr> |                                          |                             |
|------------------------------------------|-------------------------------------------------------|------------------------------------------|-----------------------------|
|                                          |                                                       |                                          | 説明                          |
|                                          |                                                       | x                                        | ゲージのコントロール, <b>x</b> =      |
|                                          |                                                       |                                          | 1-> ゲージ1                    |
|                                          |                                                       |                                          | 2-> ゲージ2                    |
|                                          |                                                       |                                          | 3-> ゲージ3                    |
|                                          |                                                       | а                                        | ゲージの起動、 a =                 |
|                                          |                                                       |                                          | 0-> 手動 (デフォルトt)             |
|                                          |                                                       |                                          | <b>1-&gt;</b> ホットスタート       |
|                                          |                                                       |                                          | <b>3-&gt;</b> チャンネル1による測定   |
|                                          |                                                       |                                          | <b>4-&gt;</b> チャンネル2による測定   |
|                                          |                                                       |                                          | 5-> チャンネル3による測定             |
|                                          |                                                       | b                                        | ゲージの停止, <b>b</b> =          |
|                                          |                                                       |                                          | 0-> 手動 (デフォルト)              |
|                                          |                                                       |                                          | 1-> セルフコントロール               |
|                                          |                                                       |                                          | 3-> チャンネル1による測定             |
|                                          |                                                       |                                          | 4-> チャンネル2による測定             |
|                                          |                                                       |                                          | 5-> チャンネル3による測定             |
|                                          |                                                       | c.ccEscc                                 | ON しきい値 (s = 記号)            |
|                                          |                                                       | d.ddEsdd                                 | OFF しきい値 (s = 記号)           |
|                                          | 受信:<br>送信:                                            | <ack><cr>&lt;<br/><enq></enq></cr></ack> | LF>                         |
|                                          | 受信:                                                   | a,b,c.ccEscc,d                           | I.ddEsdd <cr><lf></lf></cr> |
|                                          |                                                       |                                          | 説明                          |
|                                          |                                                       | а                                        | ゲージの起動                      |
|                                          |                                                       | b                                        | ゲージの停止                      |
|                                          |                                                       | c.ccEscc                                 | ON しきい値 (s = 記号)            |
|                                          |                                                       | d.ddEsdd                                 | OFF しきい値 (s = 記号)           |

# 5.8 ジェネラルパラメータ

AOM – アナログ出力モード

レコーダ出力の特性曲線

送信: AOM [,a,b] <CR>[<LF>]

|   | 説明                      |
|---|-------------------------|
| а | 測定チャンネル、 a=             |
|   | 0-> 測定チャンネル1            |
|   | 1-> 測定チャンネル2            |
|   | 2-> 測定チャンネル3            |
| b | 出力特性、b=                 |
|   | 0-> 対数 LOG              |
|   | <b>1 -&gt;</b> 対数 LOG A |
|   | 2 -> 対数 LOG -6          |

| 3 –>  | 対数 LO  | G -3    |
|-------|--------|---------|
| 4 ->  | 対数 LO  | G +0    |
| 5 ->  | 対数 LO  | G +3    |
| 6 ->  | 対数 LO  | G C1    |
| 7 ->  | 対数 LO  | G C2    |
| 8 ->  | 対数 LO  | G C3    |
| 9 ->  | リニア    | LIN -10 |
| 10 -> | リニア    | LIN -9  |
| 11 -> | リニア    | LIN -8  |
| 12 -> | リニア    | LIN -7  |
| 13 -> | リニア    | LIN -6  |
| 14 -> | リニア    | LIN -5  |
| 15 -> | リニア    | LIN -4  |
| 16 -> | リニア    | LIN -3  |
| 17 -> | リニア    | LIN -2  |
| 18 -> | リニア    | LIN -1  |
| 19 -> | リニア    | LIN +0  |
| 20 -> | リニア    | LIN +1  |
| 21 –> | リニア    | LIN +2  |
| 22 -> | リニア    | LIN +3  |
| 23 -> | IM221  |         |
| 24 -> | 対数 LC  | DG C4   |
| 25 -> | PM411  |         |
| 26 -> | CH x   |         |
| 27 –> | PRM10K |         |
| 28 -> | IMR110 |         |
| 29 -> | IMR120 |         |
| 30 -> | IMR310 |         |
| 31 -> | IMR320 |         |
| 32 -> | PRL10K |         |
| 33 -> | Prl1Q  |         |
|       |        |         |

|              | 受信:<br>送信: | <ack><cr><lf><br/><enq></enq></lf></cr></ack>       |
|--------------|------------|-----------------------------------------------------|
|              | 受信:        | a,b <cr><lf></lf></cr>                              |
|              |            | 説明a測定チャンネルb電圧 (測定電圧)                                |
| BAL – バックライト | 送信:        | BAL [,a] <cr>[<lf>]</lf></cr>                       |
|              |            | 説明       a     バックライト(%) a=0100       100% が最高輝度です。 |
|              | 受信:<br>送信: | <ack><cr><lf><br/><enq></enq></lf></cr></ack>       |
|              | 受信:        | a <cr><lf></lf></cr>                                |
|              |            | 前明                                                  |

**NFICON** 

#### a バックライト

| BAU - | 転送速度 | (USB) |
|-------|------|-------|
|-------|------|-------|

送信:

**BAU** [,a] <CR>[<LF>]

- 説明 a 転送速度, a = 0 -> 9600 Baud 1 -> 19200 Baud 2 -> 38400 Baud 3 -> 57600 Baud 4 -> 115200 Baud (デフォルト)
- - 新しいボーレートが入力されると、報告信号はその新しい転送速度で転 送されます。
- 受信: <ACK><CR><LF>
- 送信: <ENQ>
- 受信: x <CR><LF>

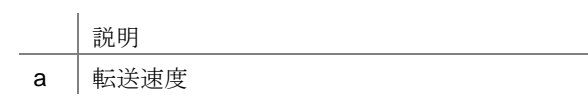

**DCB** – バーグラフ表示のコン 送信: トロール

#### DCB [,a,b] <CR>[<LF>]

|   | 説明                                                                                                    |
|---|----------------------------------------------------------------------------------------------------|
| а | 測定チャンネル,a=                                                                                                    |
|   | 0-> 測定チャンネル1                                                                                                    |
|   | 1-> 測定チャンネル2                                                                                                    |
|   | 2-> 測定チャンネル3                                                                                                    |
| b | バーグラフ表示、 <b>b</b> =                                                                                                |
|   | 0-> オフ (デフォルト)                                                                                                    |
|   | 1-> フルスケールレンジをカバーするバーグラフ                                                                                           |
|   | <ul> <li>2-&gt; フルスケールレンジをカバーするバーグラフ、高度な</li> <li>プレゼンテーション</li> </ul>                                             |
|   | <ul> <li>3-&gt; フルスケールレンジおよびセットポイントしきい値を<br/>カバーするバーグラフ</li> </ul>                                                 |
|   | <b>4-&gt;</b> 現在の測定値に応じた <b>1</b> 桁をカバーするバーグラフ                                                                     |
|   | 5-> 現在の測定値に応じた1桁をカバーするバーグラフ、<br>高度なプレゼンテーション                                                                       |
|   | 6-> 現在の測定値に応じた1桁とセットポイントしきい値<br>をカバーするバーグラフ                                                                        |
|   | <b>7 -&gt; p = f</b> (t)、オートスケール、 0.2 秒 / pixel                                                                    |
|   | <b>200</b> ミリ秒毎の測定値が表形式で保存され、ラスト<br><b>100</b> 個の測定値(=100 pixel)がオートスケールで表示さ<br>れます。表されるデータ列は 20 秒のログ時間に相当<br>します。 |
|   | 8-> p = f(t)、オートスケール、1 秒 / pixel                                                                                   |
|   | 1 秒毎の測定値が表形式で保存され、ラスト 100 個の<br>測定値(=100 pixel)がオートスケールで表示されます。<br>表されるデータ列は 10 分のログ時間に相当します。                      |
|   | 9-> p = f(t)、オートスケール、6秒 / pixel                                                                                    |
|   | 6 秒毎の測定値が表形式で保存され、ラスト 100 個の<br>測定値(=100 pixel)がオートスケールで表示されます。<br>表されるデータ列は 10 分のログ時間に相当します。                      |

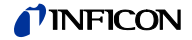

|                      |            | <ul> <li>10 -&gt; p = f<sub>(t)</sub>、オートスケール、1分 / pixel</li> <li>1分毎の測定値が表形式で保存され、ラスト 100 個の測定値(=100 pixel)がオートスケールで表示されます。表されるデータ列は 100 分のログ時間に相当します。</li> <li>11 -&gt; p = f<sub>(t)</sub>、オートスケール、30 分 / pixel</li> <li>30 分毎の測定値が表形式で保存され、ラスト 100 個の測定値(=100 pixel)がオートスケールで表示されます。表されるデータ列は 50 時間のログ時間に相当します。</li> <li>12 -&gt; 選択した測定チャンネルの真空計が表示されます。</li> </ul> |
|----------------------|------------|----------------------------------------------------------------------------------------------------|
|                      | 受信:<br>送信: | <ack><cr><lf><br/><enq></enq></lf></cr></ack>                                                                                                    |
|                      | 受信:        | a,b <cr><lf></lf></cr>                                                                                                    |
|                      |            | 説明                                                                                                    |
|                      |            | a 測定チャンネル                                                                                                    |
|                      |            | b バーグラフ表示                                                                                                    |
| - コントラストの調整          | 送信:        | DCC [,a] <cr>[<lf>]</lf></cr>                                                                                                    |
|                      |            | 前明                                                                                                    |
|                      |            | a コントラスト%, a = 0 100                                                                                                    |
|                      |            | 100% = 最大コントラスト                                                                                                    |
|                      | 受信:<br>送信: | <ack><cr><lf><br/><enq></enq></lf></cr></ack>                                                                                                    |
|                      | 受信:        | a <cr><lf></lf></cr>                                                                                                    |
|                      |            | 説明                                                                                                    |
|                      |            | a コントラスト                                                                                                    |
| - スクリーンセーバーの<br>トロール | 送信:        | DCS [,a] <cr>[<lf>]</lf></cr>                                                                                                    |
|                      |            |                                                                                                    |
|                      |            | a $z / y - z - z / z$                                                                                                    |
|                      |            | $0 \rightarrow \pi \gamma$ (アフォルト)<br>1 -> 10 分後                                                                                                    |
|                      |            | 2-> 30 分後                                                                                                    |
|                      |            | 3-> 1時間後                                                                                                    |
|                      |            | 4-> 2 時間後                                                                                                    |
|                      |            | 5-> 8時間後                                                                                                    |
|                      |            | 6 -> 1 分後バックライトオフ                                                                                                    |
|                      | 受信:<br>送信: | <ack><cr><lf><br/><enq></enq></lf></cr></ack>                                                                                                    |
|                      | 受信:        | a <cr><lf></lf></cr>                                                                                                    |
|                      |            | 前日                                                                                                    |
|                      |            | a スクリーンセーバー                                                                                                    |
|                      |            |                                                                                                    |

DCC

DCS コン

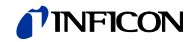

| <b>ERA</b> – エラーリレーの割り当<br>て | 送信:        | ERA [,a] <cr>[<lf>]</lf></cr>                  |
|------------------------------|------------|------------------------------------------------|
|                              |            | 前明                                             |
|                              |            | a エラーリレーのスイッチング動作、a=                           |
|                              |            | 0-> すべてのエラー (デフォルト)                            |
|                              |            | 1-> ユニットエラーのみ                                  |
|                              |            | 2-> センサ1およびユニットエラー                             |
|                              |            | 3-> センサ2およびユニットエラー                             |
|                              |            | 4-> センサ3およびユニットエラー                             |
|                              |            |                                                |
|                              | 受信:        | <ack><cr><lf></lf></cr></ack>                  |
|                              | 送信:        | <enq></enq>                                    |
|                              | 受信:        | a <cr><lf></lf></cr>                           |
|                              |            | 説明                                             |
|                              |            | <b>a</b> エラーリレーのスイッチング動作                       |
|                              |            |                                                |
| FVA – 測定範囲限界値                | 送信:        |                                                |
|                              | 达信.        |                                                |
|                              |            |                                                |
|                              |            | a 測定範囲限界值、a=                                   |
|                              |            | 0-> アンダーレンジまたはオーバーレンジの場合に UR または OR を表示(デフォルト) |
|                              |            | 1-> アンダーレンジまたはオーバーレンジの場合に測定範<br>囲限界値を表示        |
|                              |            |                                                |
|                              | 受信:<br>送信· | <ack><cr><lf></lf></cr></ack>                  |
|                              | 应旧·        |                                                |
|                              | 又旧         |                                                |
|                              |            |                                                |
|                              |            | a 測定範囲限界值                                      |
|                              |            |                                                |
| FMT – 数字フォーマット (測            | 送信:        | FMT [,a] <cr>[<lf>]</lf></cr>                  |
| 定值)                          |            | 一款明                                            |
|                              |            | a 数字フォーマット (測定値)、 a=                           |
|                              |            | 0-> 浮動小数点フォーマット、                               |
|                              |            | ※可能な場合 (デフォルト)                                 |
|                              |            | <b>1-&gt;</b> 指数関数フォーマット                       |
|                              |            |                                                |
|                              | 受信:        | <ack><cr><lf></lf></cr></ack>                  |
|                              | 达信:        | <enq></enq>                                    |
|                              | 受信:        | a <uk><lf></lf></uk>                           |
|                              |            |                                                |
|                              |            | a   数字フォーマット                                   |
|                              |            |                                                |
| LNG – 言語(ディスプレイ)             | 送信:        | LNG [,a] <cr>[<lf>]</lf></cr>                  |

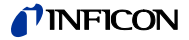

|                            |            | □□□□□□□□□□□□□□□□□□□□□□□□□□□□□□□□□□□□□                 |
|----------------------------|------------|-------------------------------------------------------|
|                            |            |                                                       |
|                            |            | a 日間、 a -<br>0                                        |
|                            |            | <b>1-</b> > ドイツ語                                      |
|                            |            | <b>2-&gt;</b> フランス語                                   |
|                            |            |                                                       |
|                            | 受信:        | <ack><cr><lf></lf></cr></ack>                         |
|                            | 送信:        | <enq></enq>                                           |
|                            | 受信:        | a <cr><lf></lf></cr>                                  |
|                            |            | 説明                                                    |
|                            |            | a 言語                                                  |
|                            |            |                                                       |
| PRE – ピラニレンジ拡張             | 送信:        | PRE [,a] <cr>[<lf>]</lf></cr>                         |
|                            |            | 説明                                                    |
|                            |            | a ゲージ1のピラニレンジ拡張 $a =$                                 |
|                            |            | 0-> 無効(デフォルト)                                         |
|                            |            | <b>1 →</b> 有効                                         |
|                            |            |                                                       |
|                            | 受信:<br>送信: | <ack><cr><lf><br/><enq></enq></lf></cr></ack>         |
|                            | 受信:        | a <cr><lf></lf></cr>                                  |
|                            |            | 說明                                                    |
|                            |            | a ピラニレンジ拡張状態                                          |
|                            | 17P        |                                                       |
|                            | P          | CG と PSG ゲージのみ、測定レンジを 5×10 <sup>-5</sup> mbar まで拡張します |
|                            |            |                                                       |
| SAV – パラメータの保存<br>(EEPROM) | 送信:        | SAV [,a] <cr>[<lf>]</lf></cr>                         |
|                            |            |                                                       |
|                            |            | a EEPROM へのパラメータの保存、 a =                              |
|                            |            | 0-> デフォルトパラメータの保存 (デフォル<br>  ト)                       |
|                            |            | <b>1-&gt;</b> ユーザーパラメータの保存                            |

受信:

<ACK><CR><LF>

UNI [,a] <CR>[<LF>]

|     |             | 説明                     |
|-----|-------------|------------------------|
|     | а           | 圧力単位、a=                |
|     |             | 0 -> mbar/bar          |
|     |             | 1 -> Torr              |
|     |             | 2 -> Pascal            |
|     |             | 3 -> Micron            |
|     |             | 4 -> hPascal (default) |
|     |             | 5 -> Volt              |
|     |             |                        |
| 受信: | <ack></ack> | <cr><lf></lf></cr>     |
| 送信: | <enq></enq> |                        |
| 受信: | a <cr></cr> | - <lf></lf>            |
|     |             |                        |
|     |             | 説明                     |
|     | а           | 压力単位                   |
|     |             | •                      |

| 5.9 | データロガーパラメータ |            | このグループは FAT ファイルシステム (FAT32)用にフォーマットされ<br>た USB メモリスティックが接続されている場合のみ使用可能です。使<br>用するメモリスティックは最大 32GB までとしてください。 |
|-----|-------------|------------|----------------------------------------------------------------------------------------------------|
|     | DAT – 日付    | 送信:        | DAT [,yyyy-mm-dd] <cr>[<lf>]</lf></cr>                                                                         |
|     |             | 受信:<br>送信: | <ack><cr><lf><br/><enq></enq></lf></cr></ack>                                                                  |
|     |             | 受信:        | yyyy-mm-dd <cr><lf></lf></cr>                                                                                  |
|     |             |            | 前明                                                                                                    |

yyyy-mm-dd 現在の時刻 yyyy-mm-dd

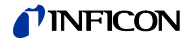

**LCM** – データロガーの開始 / 停止

| レコーダデータの読み込み(例 | Excel):小数点の互換性に注意してくださ |
|----------------|------------------------|
| い(カンマやドット)。    |                        |

LCM [,a,b,c,ddddddd] <CR>[<LF>]

送信:

受信: 送信:

受信:

<ENQ>

a,b,c,ddddddd <CR><LF>

|        | 説明                                                     |
|--------|--------------------------------------------------------|
| а      | データロガーコマンド、a=                                          |
|        | 0-> Stop / データロギング停止                                   |
|        | <b>1 -&gt; Start /</b> データロギング開始                       |
|        | 2 -> Clear / 測定データファイル(CSV ファイル)の<br>USB メモリスティックからの削除 |
| b      | データロギング間隔 b =                                          |
|        | 0-> ロギング間隔 1/s                                         |
|        | 1 -> ロギング間隔 1/10 s                                     |
|        | 2-> ロギング間隔 1/30 s                                      |
|        | <b>3-&gt;</b> ロギング間隔 1/60 s                            |
|        | 4-> ロギング間隔:測定値が1%以上変化したとき                              |
|        | 5-> ロギング間隔:測定値が 5%以上変化したとき                             |
| С      | 小数点, c =                                               |
|        | 0-> ,(カンマ)                                             |
|        | <b>1-&gt;</b> .(ピリオド)                                  |
| dddddd | ファイル名 (最大7字)                                           |

| TIM – 時刻 | 送信:        | TIM [,hh:mm] <cr>[<lf>]</lf></cr>             |
|----------|------------|-----------------------------------------------|
|          | 受信:<br>送信: | <ack><cr><lf><br/><enq></enq></lf></cr></ack> |
|          | 受信:        | hh:mm <cr><lf></lf></cr>                      |

説明hh:mm現在の時刻 hh:mm [24 時間形式]

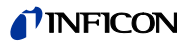

5.10 パラメータ転送

このグループは FAT ファイルシステム (FAT32)用にフォーマットされた USB メモリスティックが接続されている場合のみ使用可能です。使用するメモリスティックは最大 32GB までとしてください。

| SCM – パラメータの保存/ | 送信: | <b>SCM</b> [,a,bb] <cr>[<lf>]</lf></cr> |
|-----------------|-----|-----------------------------------------|
|                 |     | ••••••••••••••••••••••••••••••••••••••• |

ロード (USB)

受信: <ACK><CR><LF>

- 送信: <ENQ>
  - 受信: a <CR><LF>

|    | 説明                                |
|----|-----------------------------------|
| а  | パラメータの設定、 <b>a =</b>              |
|    | 0-> 保存完了(読み取りのみ)                  |
|    | 1 -> CSV ファイルの保存中(読み取りのみ)         |
|    | 2-> USB メモリスティックから VGC50x に全てのパラメ |
|    | ータをロード                            |
|    | 3 -> USB メモリスティックをフォーマット(FAT32)   |
|    | 4 -> USB メモリスティックからパラメータファイル      |
|    | (CSV ファイル)を削除                     |
| bb | ファイル名の数字(099)                     |

5.11 テストパラメータ (サービス担当者向け)

**ADC - A/D** コンバーターテス ト

CDA - 再校正

ADC は TAD コマンドと同様です。

送信: CDA [,yyyy-mm-dd] <CR>[<LF>] 受信: <ACK><CR><LF>

- 送信: <ENQ>
- 受信: yyyy-mm-dd <CR><LF>

|            | 説明                            |
|------------|-------------------------------|
| yyyy-mm-dd | 次の再校正の日付<br>その日になると警告が表示されます. |

| CPT – 互換性 | 送信:        | : <b>CPI</b> [,a] <cr>[<lf>]</lf></cr> |                      |
|-----------|------------|----------------------------------------|----------------------|
|           | 受信:<br>送信: | <ack><br/><enq></enq></ack>            | <cr><lf></lf></cr>   |
|           | 受信:        | a <cr></cr>                            | <lf></lf>            |
|           |            |                                        | 説明                   |
|           |            | а                                      | a =                  |
|           |            |                                        | 0-> INFICON ゲージ (標準) |

1-> OLV トランスミッター

DIS – ディスプレイテスト

DIS は TDI と同様です。

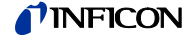

EEP – EEPROM テスト

EEPT は TEE コマンドと同様です。

EPR – FLASH テスト

**EPR**は TEP コマンドと同様です。

送信:

受信:

送信:

受信:

HDW – ハードウェアバージ ョン

HDW <CR>[<LF>] <ACK><CR><LF> <ENQ> a.a <CR><LF>

> 説明 a.a ハードウェアバージョン、例 1.0

**IOT - I/O** テスト

IOT は TIO コマンドと同様です。

LOC - キーロック 送信: LOC [,a] <CR>[<LF>] 説明 キーロック、a= а 0-> オフ(デフォルト) 1-> オン 受信: <ACK><CR><LF> 送信: <ENQ> 受信: a <CR><LF> 説明 キーロックのステータス а MAC - Ethernet MAC アドレス 送信: MAC <CR>[<LF>] 受信: <ACK><CR><LF> 送信: <ENQ> 受信: aa-aa-aa-aa-aa <CR><LF> 説明 aa-aa-aa-aa-aa ユニットの Ethernet MAC アドレス: 00-A0-41-0A-00-00 ... 00-A0-41-0B-FF-FF

**PNR –** ファームウェアバージョン 送信:

送信: PNR <CR>[<LF>] 受信: <ACK><CR><LF> 送信: <ENQ>

受信:

a.aa <CR><LF>

説明

a.aa ファームウェア、例 1.00

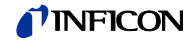

| RHR – 運転時間 | 送信:        | RHR <cr>[<lf>]</lf></cr>                      |
|------------|------------|-----------------------------------------------|
|            | 受信:<br>送信: | <ack><cr><lf><br/><enq></enq></lf></cr></ack> |
|            | 受信:        | a <cr><lf></lf></cr>                          |
|            |            | 説明                                            |
|            |            | a 動作(運転)時間、例 24 [時間]                          |

RST - 運転時間 RST は TRS コマンドと同様です。

TAD - A/D コンバーターテスト 送信: TAD <CR>[<LF>] 受信: <ACK><CR><LF> 送信: <ENQ> 受信: aa.aaaa,bb.bbbb,cc.cccc <CR><LF>

|         | 前明                      |
|---------|-------------------------|
| aa.aaaa | チャンネル1のA/Dコンバーター        |
|         | 測定信号 [0.0000 11.0000 V] |
| bb.bbbb | チャンネル2のA/Dコンバーター        |
|         | 測定信号 [0.0000 11.0000 V] |
| CC.CCCC | チャンネル3のA/Dコンバーター        |
|         | 測定信号 [0.0000 11.0000 V] |

| TAI – ID 抵抗テスト | 送信:        | TAI <cr>[<lf>]</lf></cr>                                     |
|----------------|------------|--------------------------------------------------------------|
|                | 受信:<br>送信: | <ack><cr><lf><br/><enq> テスト開始 (非常に短時間)</enq></lf></cr></ack> |

送信:

受信: 送信: 受信:

受信: a.aa,b.bb,c.cc <CR><LF>

1

|      | 説明                      |
|------|-------------------------|
| a.aa | ゲージ <b>1</b> の識別 [kOhm] |
| b.bb | ゲージ <b>2</b> の識別 [kOhm] |
| C.CC | ゲージ <b>3</b> の識別 [kOhm] |

TDI – ディスプレイテスト

|        |              | 説明                                           |
|--------|--------------|----------------------------------------------|
|        | а            | ディスプレイテスト、a=                                 |
|        |              | 0-> テスト停止 – 現在の動作モードに応じたディスプレ<br>イを表示(デフォルト) |
|        |              | 1-> テスト開始 - 全てのセグメントが点灯                      |
| <br <8 | ACK><br>ENQ> | <cr><lf></lf></cr>                           |
| х·     | <cr></cr>    | <lf></lf>                                    |
|        |              | 説明                                           |
|        | х            | ディスプレイテストのステータス                              |

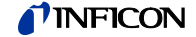

TEE – EEPROM テスト

パラメータメモリのテスト

受信: <ACK><CR><LF>

送信: <ENQ> テスト開始 (時間 1 秒未満)

操り返しテストはしないでください (EEPROM 寿命が低下するため)

受信: aaaa <CR><LF>

説明 aaaa エラーステータス

TEP – FLASH テスト

プログラムメモリのテスト

| 送信:        | TEP <cr>[<lf>]</lf></cr>                                     |
|------------|--------------------------------------------------------------|
| 受信:<br>送信: | <ack><cr><lf><br/><enq> テスト開始(非常に短い時間)</enq></lf></cr></ack> |
| 受信:        | aaaa,bbbbbbbb <cr><lf></lf></cr>                             |

÷.

|            | 説明             |
|------------|----------------|
| aaaa       | エラーステータス       |
| bbbbbbbbbb | チェックサム (16 進数) |

TIO - I/O テスト

**! Caution** リレーが圧力に関係

リレーが圧力に関係なく切り替わります。 テストプログラムを開始することにより、接続されているコントロー ルシステムに望ましくない影響を及ぼす可能性があります。センサケ ーブルとコントロールシステムの配線をすべて取り外し、制御コマン ドやメッセージが誤作動しないようにしてください。

送信:

受信: 送信: 受信: TIO [,a,b] <CR>[<LF>]

|                                            | 説明                       |
|--------------------------------------------|--------------------------|
| а                                          | テストステータス、a=              |
|                                            | 0-> オフ                   |
|                                            | 1-> オン                   |
| b                                          | リレーのステータス (16 進数)、 bb =  |
|                                            | 00-> 全てのリレーのオフ           |
|                                            | 01-> セットポイントリレー1のオン      |
|                                            | 02-> セットポイントリレー2のオン      |
|                                            | 04-> セットポイントリレー3のオン      |
|                                            | 08-> セットポイントリレー4のオン      |
|                                            | 10-> セットポイントリレー5のオン      |
|                                            | 20-> セットポイントリレー6のオン      |
|                                            | 40-> エラーリレーのオン           |
|                                            | <b>4F-&gt;</b> 全てのリレーのオン |
|                                            |                          |
| <ack><br/><enq></enq></ack>                | <cr><lf></lf></cr>       |
| a,b <c< th=""><th>R&gt;<lf></lf></th></c<> | R> <lf></lf>             |

#### **NFICON**

| 二人   |             |
|------|-------------|
| ≓⊟   | ны          |
| H 71 | <b>FY</b> I |

a I/O テストステータス

b リレーステータス

 TKB - キーテスト
 送信:
 TKB <CR>[<LF>]

 受信:
 <ACK><CR><LF>

送信: <ENQ>

- 受信: abcd <CR><LF>
  - 説明 キー1, a = а 0-> 押されていない 1-> 押された b キー2, b = 0-> 押されていない 1-> 押された ≠--3, c = С 0-> 押されていない 1-> 押された d キー4, d = 0-> 押されていない 1-> 押された

| TLC – Torr ロック   | 送信: <b>TLC [,a] <cr>[<lf>]</lf></cr></b> |                                                                                                |
|------------------|------------------------------------------|------------------------------------------------------------------------------------------------|
|                  |                                          | 説明<br>a Torr ロック、a=<br>0-> オフ(デフォルト)<br>1-> オン                                                 |
|                  | 受信:<br>送信:                               | <ack><cr><lf><br/><enq></enq></lf></cr></ack>                                                  |
|                  | 受信:                                      | a <cr><lf></lf></cr>                                                                           |
|                  |                                          | 説明<br>a Torr ロックのステータス                                                                         |
| TMP – ユニット内温度    | 送信:                                      | TMP <cr>[<lf>]</lf></cr>                                                                       |
|                  | 受信:<br>送信:                               | <ack><cr><lf><br/><enq></enq></lf></cr></ack>                                                  |
|                  | 受信:                                      | aa <cr><lf></lf></cr>                                                                          |
|                  |                                          |                                                                                                |
| TRS – シリアルインターフェ | 送信:                                      | TRS <cr>[<lf>]</lf></cr>                                                                       |
| ースのテスト           | 受信:<br>送信:                               | <ack><cr><lf><br/><enq> テストの開始(各キャラクタの繰り返し、<br/><ctrl> C でテスト中断)。</ctrl></enq></lf></cr></ack> |

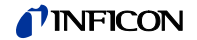

| Transmit:             | <b>WDT</b> [,a] <cr>[<lf>]</lf></cr> |                                                                                    |  |
|-----------------------|--------------------------------------|------------------------------------------------------------------------------------|--|
|                       |                                      | Description                                                                        |  |
|                       | а                                    | Watchdog control, a =                                                              |  |
|                       |                                      | 0 -> Manual error acknowledgement                                                  |  |
|                       |                                      | 1 -> Automatic error acknowledgement <sup>1)</sup> (default)                       |  |
|                       | <sup>1)</sup> If the w<br>edged and  | atchdog has responded, the error is automatically acknowl-<br>cancelled after 2 s. |  |
| Receive:<br>Transmit: | <ack><br/><enq></enq></ack>          | <cr><lf></lf></cr>                                                                 |  |
| Receive:              | a <cr></cr>                          | - <lf></lf>                                                                        |  |
|                       |                                      |                                                                                    |  |
|                       |                                      | Description                                                                        |  |
|                       | а                                    | Watchdog control                                                                   |  |

# 5.12 追加資料

WDT - Watchdog control

| AYT – 相手確認        | 送信:                  | AYT <cr></cr>                                                            | >[ <lf>]</lf>                                  |      |  |
|-------------------|----------------------|--------------------------------------------------------------------------|------------------------------------------------|------|--|
|                   | 受信:<br>送信 <b>t</b> : | <ack><c<br><enq></enq></c<br></ack>                                      | CR> <lf></lf>                                  |      |  |
|                   | 受信:                  | a,b,c,d,e <                                                              | <cr><lf></lf></cr>                             |      |  |
|                   |                      | 彭                                                                        | 説明                                             |      |  |
|                   |                      | a 🏻                                                                      | ユニットタイプ、例 VGC503                               |      |  |
|                   |                      | b 🏻                                                                      | ユニットの型番、例 398-483                              |      |  |
|                   |                      | c ⊐                                                                      | ユニットの製造番号、例 100                                |      |  |
|                   |                      | d 🏼                                                                      | ユニットのファームウェアバージョン例 1.00                        |      |  |
|                   |                      | e 🏼                                                                      | ユニットのハードウェアバージョン例 1.0                          |      |  |
|                   |                      |                                                                          |                                                |      |  |
| ETH – Ethernet 接続 | 送信:                  | ETH [,a,bbb.bbb.bbb.bbb,ccc.ccc.ccc.ddd.ddd.ddd]<br><cr>[<lf>]</lf></cr> |                                                |      |  |
|                   | 受信:<br>送信:           | <ack><c<br><enq></enq></c<br></ack>                                      | CR> <lf></lf>                                  |      |  |
|                   | 受信:                  | a,bbb.bbb.bbb.bbb,ccc.ccc.ccc,ddd.ddd.ddd.ddd <cr><lf></lf></cr>         |                                                |      |  |
|                   |                      |                                                                          | 説明                                             |      |  |
|                   |                      | а                                                                        | DHCP (dynamic host configuration protoc<br>a = | ol), |  |
|                   |                      |                                                                          | 0-> 静的                                         |      |  |
|                   |                      |                                                                          | 1-> 動的                                         |      |  |
|                   |                      | bbb.bb                                                                   | bb.bbb.bbb IP アドレス                             |      |  |
|                   |                      | CCC.CCC                                                                  | c.ccc.ccc サブネットアドレス                            |      |  |
|                   |                      | ddd.dd                                                                   | dd.ddd.ddd  ゲートウェイアドレス                         |      |  |

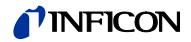

## 5.13 例

送信(T)"と"受信 (R)"はホストに関連しています。

| T:<br>R:<br>T:<br>R:                   | TID <cr> [<lf>]<br/><ack> <cr> <lf><br/><enq><br/>PSG <cr> <lf></lf></cr></enq></lf></cr></ack></lf></cr>                                                                                                    | ゲージの識別要求<br>肯定応答<br>データ転送要求<br>ゲージの識別                                                            |
|----------------------------------------|----------------------------------------------------------------------------------------------------|--------------------------------------------------------------------------------------------------|
| T:<br>R:<br>T:<br>R:                   | SP1 <cr> [<lf>]<br/><ack> <cr> <lf><br/><enq><br/>1,1.0000E-09,9.0000E-07 <cr> <lf></lf></cr></enq></lf></cr></ack></lf></cr>                                                                                              | スイッチング機能 1 (セットポイント 1)のパラ<br>メータ要求<br>肯定応答<br>データ転送要求<br>しきい値                                    |
| T:<br>R:                               | <b>SP1</b> ,1,6.80E-3,9.80E-3 <cr> [<lf>]<br/><ack> <cr> <lf></lf></cr></ack></lf></cr>                                                                                                    | スイッチング機能 1 (セットポイント 1)のパラ<br>メータ要求<br>肯定応答                                                       |
| T:<br>R:<br>T:<br>R:<br>T:<br>R:<br>R: | FOL,2 <cr> [<lf>]<br/><nak> <cr> <lf><br/><enq><br/>0001 <cr> <lf><br/>FIL,2 <cr> [<lf>]<br/><ack> <cr> <lf><br/><enq><br/>2 <cr> <lf></lf></cr></enq></lf></cr></ack></lf></cr></lf></cr></enq></lf></cr></nak></lf></cr> | フィルター時定数変更(構文エラー)<br>否定応答<br>データ転送要求<br>ERROR ステータス<br>フィルター時定数変更<br>肯定応答<br>データ転送要求<br>フィルター時定数 |
| T:<br>R:<br>T:<br>R:<br>R:             | PR1 <cr> [<lf>]<br/><ack> <cr> <lf><br/><enq><br/>0,8.3400E-03 <cr> <lf><br/><enq><br/>1,8.0000E-04 <cr> <lf></lf></cr></enq></lf></cr></enq></lf></cr></ack></lf></cr>                                                    | 測定データ要求<br>肯定応答<br>データ転送要求<br>ステータスと圧力値<br>データ転送要求<br>ステータスと圧力値                                  |

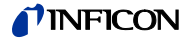

## 6 メンテナンス

VGC50x のクリーニング

ユニットの外側はわずかに湿らせた布でクリーニングしてください。腐食性の洗 剤や研磨剤は使用しないでください。

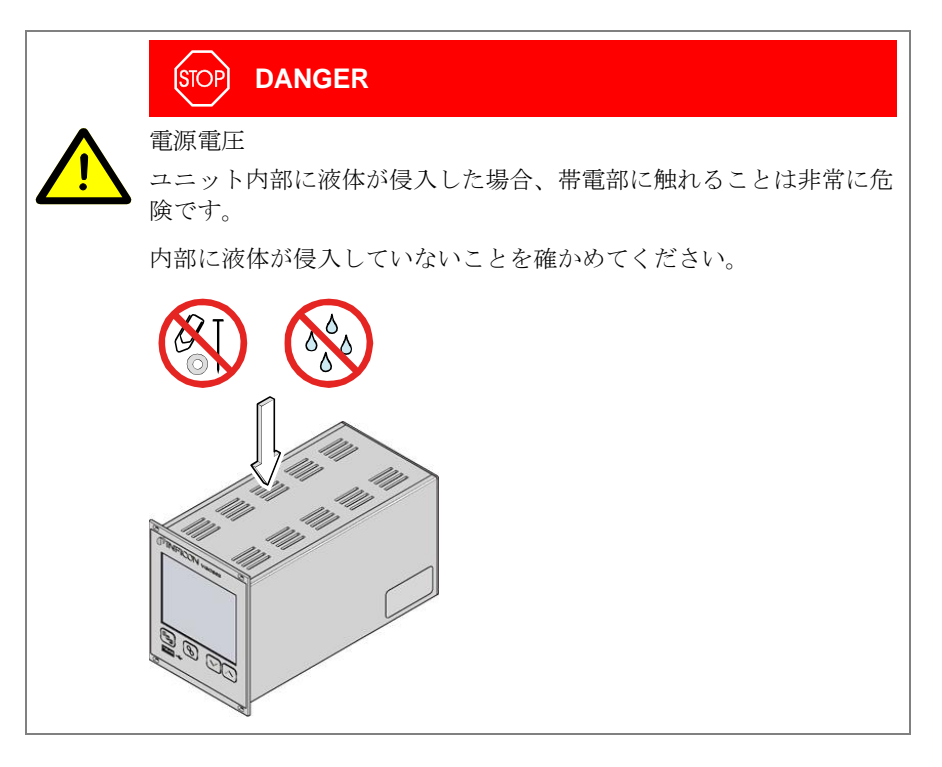

電池の交換

リアルタイムクロックのデータ整合性を保つため、製品には電池(CR2032型、使 用寿命 >10 年)が入っています。リアルタイムクロックが不正確な日付を繰り返し 表示する場合、電池の交換が必要になります。お近くの INFICON サービスセンタ ーまでご連絡ください。

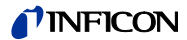

## トラブルシューティング エラー信号 エラーはドットマトリックスで表され、エラーリレーが開きます(→ 22)。 考えられる原因及び対策 / 応答 エラーメッセージ SENSOR ERROR センサの配線またはコネクタの断線または接続不良 (センサエラー)です。 ➡ ● キーで応答します。 WATCHDOG ERROR VGC50xの電源がオフにされた後、十分な間隔をあけ ずにオンにされました。 ⇒ ●キーで応答します。 ウォッチドッグコントロールが自動に設定されて いる場合、2 秒後に VGC50x が自動的にメッセー ジに応答します。(→ 🗎 59). ウォッチドッグが重大な電気的な障害、またはシステ ムエラーのため失敗しました。 ➡ ● キーで応答します。 ウォッチドッグコントロールが WATCHDOG AUTO に設定されている場合、2秒後に VGC50x が自動 的にメッセージに応答します(→ ■ 59)。 DATA CORRUPTED パラメータメモリエラー(EEPROM).

⇒ 🏵キーで応答します。

技術サポート

7

Ch

メッセージに複数回応答したり、ゲージの交換を行っても問題が解決しないときは、お近くの INFICON サービスセンターまでご連絡ください。

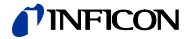

#### 8 修理

修理の際は、問題のある製品を INFICON サービスセンターまでご返送ください。 エンドユーザーまたは第三者が修理を実施した場合、INFICON はその責任を一切 負わず、また保証は無効になるものとします。

# 9 アクセサリ 注文番号 VGC501 のみ 注文番号 アダプタパネル (19 インチ、height 3 U へのラックシャーシ アダプタへの設置用 398-499

## 10 保管

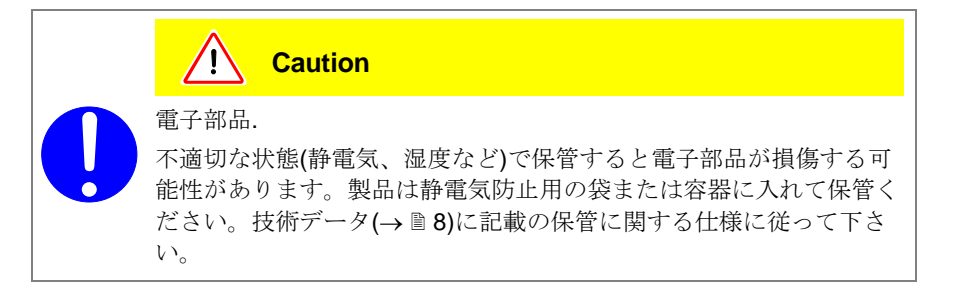

## 11 廃棄

 WARNING

 環境に有害な物質:

 製品または部品(機械部品、電機部品、作動油など)は環境に有害である可能性があります。

 廃棄の際は、該当する地域の規制に従って下さい。

#### 部品の分別

電子部品と非電子部品

製品を分解した後、部品を次のように分別します。

これらの部品を材料に応じて分別し、リサイクルしてください。

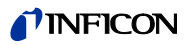

# 付録

## A: 変換表

### 重量

|      | kg                      | lb                    | slug                    | oz      |
|------|-------------------------|-----------------------|-------------------------|---------|
| kg   | 1                       | 2.205                 | 68.522×10 <sup>-3</sup> | 35.274  |
| lb   | 0.454                   | 1                     | 31.081×10 <sup>-3</sup> | 16      |
| slug | 14.594                  | 32.174                | 1                       | 514.785 |
| oz   | 28.349×10 <sup>-3</sup> | 62.5×10 <sup>-3</sup> | 1.943×10 <sup>-3</sup>  | 1       |

圧力

|           | N/m², Pa                | Bar                    | mBar, hPa             | Torr                     | at                     |
|-----------|-------------------------|------------------------|-----------------------|--------------------------|------------------------|
| N/m², Pa  | 1                       | 10×10 <sup>-6</sup>    | 10×10 <sup>-3</sup>   | 7.5×10 <sup>-3</sup>     | 9.869×10 <sup>-6</sup> |
| Bar       | 100×10 <sup>3</sup>     | 1                      | 10 <sup>3</sup>       | 750.062                  | 0.987                  |
| mBar, hPa | 100                     | 10 <sup>-3</sup>       | 1                     | 750.062×10 <sup>-3</sup> | 0.987×10 <sup>-3</sup> |
| Torr      | 133.322                 | 1.333×10 <sup>-3</sup> | 1.333                 | 1                        | 1.316×10 <sup>-3</sup> |
| at        | 101.325×10 <sup>3</sup> | 1.013                  | 1.013×10 <sup>3</sup> | 760                      | 1                      |

## 真空技術において用いられる

圧力単位

|                                  | mBar              | Bar                    | Ра                | hPa               | kPa                | Torr<br>mm HG        |
|----------------------------------|-------------------|------------------------|-------------------|-------------------|--------------------|----------------------|
| mBar                             | 1                 | 1×10 <sup>-3</sup>     | 100               | 1                 | 0.1                | 0.75                 |
| Bar                              | 1×10 <sup>3</sup> | 1                      | 1×10 <sup>5</sup> | 1×10 <sup>3</sup> | 100                | 750                  |
| Ра                               | 0.01              | 1×10 <sup>-5</sup>     | 1                 | 0.01              | 1×10 <sup>-3</sup> | 7.5×10 <sup>-3</sup> |
| hPa                              | 1                 | 1×10 <sup>-3</sup>     | 100               | 1                 | 0.1                | 0.75                 |
| kPa                              | 10                | 0.01                   | 1×10 <sup>3</sup> | 10                | 1                  | 7.5                  |
| Torr<br>mm HG                    | 1.332             | 1.332×10 <sup>-3</sup> | 133.32            | 1.3332            | 0.1332             | 1                    |
| $1 \text{ Pa} = 1 \text{ N/m}^2$ |                   |                        |                   |                   |                    |                      |

長さ

|      | mm              | m                     | inch                   | ft                     |
|------|-----------------|-----------------------|------------------------|------------------------|
| mm   | 1               | 10 <sup>-3</sup>      | 39.37×10 <sup>-3</sup> | 3.281×10 <sup>-3</sup> |
| m    | 10 <sup>3</sup> | 1                     | 39.37                  | 3.281                  |
| inch | 25.4            | 25.4×10 <sup>-3</sup> | 1                      | 8.333×10 <sup>-2</sup> |
| ft   | 304.8           | 0.305                 | 12                     | 1                      |

温度

|            | Kelvin       | Celsius         | Fahrenheit      |
|------------|--------------|-----------------|-----------------|
| Kelvin     | 1            | °C+273.15       | (°F+459.67)×5/9 |
| Celsius    | K-273.15     | 1               | 5/9×°F-17.778   |
| Fahrenheit | 9/5×K-459.67 | 9/5×(°C+17.778) | 1               |

| B: | ファームウェアアップデート                                | 新しいゲージを使用するなど、お使いの VGC50x のファームウェアにア<br>プデートが必要な時 はお近くの INFICON サービスセンターまでご連絡<br>ださい。                                          | <i>アッ</i><br>各く |
|----|----------------------------------------------|----------------------------------------------------------------------------------------------------|-----------------|
|    |                                              | 以下の方法でファームウェアをアップデートすることができます。                                                                                                 |                 |
|    |                                              | • USB メモリスティック経由(ユニット前面の type A コネクタ)                                                                                          |                 |
|    |                                              | <ul> <li>ユニット背面の USB type B コネクタを介して USB アップデートツールを</li> </ul>                                                                 | 使用              |
|    | ユーザーパラメータ                                    | パラメータモードで行われた設定のほとんどはファームウェアアップデートに<br>る影響を受けませんが、アップデート前にパラメータを保存しておくことをお<br>めします (→ 🗎 64)。                                   | よ<br>)勧         |
|    | USB メモリスティック経由の<br>ファームウェアアップデート<br>(type A) | USB メモリスティック(特に安価なもの)の中には USB 規格の要体満たさないために VGC50x に自動で認識されないものがあります。<br>近くの INFICON サービスセンターに連絡する前にもう一度別のメモ<br>スティックをお試しください。 | 件を<br>お<br>E リ  |
|    |                                              | ● 当社のウェブサイト <u>www.inficon.com</u> から、"S19"と"CNF"で終わる2つ<br>ファイルを USB メモリスティックにダウンロードします。                                       | つの              |
|    |                                              | 2 ユニットのスイッチを切ります。                                                                                                    |                 |
|    |                                              | 3 メモリスティックを接続し、ユニットのスイッチを入れます。                                                                                                 |                 |
|    |                                              | ④ 次のステップで自動的にアップデートが行われます。                                                                                                    |                 |
|    |                                              | BOOTING 非常に短時間                                                                                                    |                 |
|    |                                              | BOOTLOADER V1.x 非常に短時間                                                                                                    |                 |
|    |                                              | ERASING FW 古いファームウェアの削除中                                                                                                    |                 |
|    |                                              | UPDATING FW 新しいファームウェアのロード中                                                                                                    |                 |
|    |                                              | UPDATE COMPLETE アップデート完了                                                                                                    |                 |
|    |                                              | <b>5</b> メモリスティックを取り外します。                                                                                                    |                 |
|    |                                              | 6 必要であれば、アップデート前に保存しておいたお客様固有の設定をユ<br>ットに保存しなおします。(→ ■ 64).                                                                    |                 |
|    | USB アップデートツール                                | 動作条件: Microsoft Windows XP. 7.8 または 10                                                                                         |                 |
|    | <b>(USB type B)</b> を使ったファーム<br>ウェアアップデート    | まずご使用のオペレーティングシステムをアップデートする必要が<br>ます。また、管理者権限も必要です。                                                                            | あり              |
|    |                                              | ファームウェアアップデートの間はユニット前面に USB メモリステ<br>ックを接続しないでください。                                                                            | <sup>テ</sup> イ  |
|    |                                              | シリアルインターフェース(COM)が自動的に確立されないときは、<br>らのウェブサイト <u>www.ftdichip.com/drivers/vcp.htm</u> からドライバの<br>ンストールを行うことができます。               | こち<br>)イ        |

**CD ROM** または当社のウェブサイト <u>www.inficon.com から USB</u>アップデ ートツールをダウンロードします。

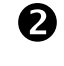

B

0

USB ケーブル type A/B を使ってユニットとコンピュータを接続します。

USB アップデートツールを起動し、メニューから COM インターフェース を選択して<Connect>をクリックします。

| USB Update Tool (V)                                                        | USB Update Tool (V)                                                                                 |        |
|----------------------------------------------------------------------------|----------------------------------------------------------------------------------------------------|--------|
| Uevice into Manage Firmware   Man                                          | Connect Device COM10  Disconnect Device Device Info Manage Firmware Manage Parameters Release Notes | necteo |
| Version on device:<br>Firmware: not available<br>Boolloader: not available | Version on device:         Timware:         Bodloader:                                              |        |
|                                                                            | COM to successibility connected i                                                                   |        |

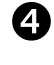

<Release Notes>をクリックし、ソフトウェアリリースノートを確認します。

| 🖳 USB Update Tool (V)                                                                                              | × |
|----------------------------------------------------------------------------------------------------|---|
| Connect Device                                                                                                    |   |
| Device Info Manage Firmware Manage Parameters Release Notes                                                        |   |
| INFICON<br>VGC501<br>VGC502<br>VGC503                                                                              | * |
| Software Release Notes<br>This document describes the software release notes<br>for the VGC501, VGC502 and VGC503. |   |
| V0.04 - PROTOTYPE RELEASE<br>=====<br>Release Date : 2015-01-16<br>Filename : INF_VGC50x_V004.S19                  |   |
| Known Problems                                                                                                    | Ŧ |
| 4                                                                                                    | Þ |
|                                                                                                    |   |

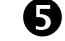

<Manage Firmware>をクリックし、ファームウェアの選択を行います。

- <Load from disk>を選択すると、当社のウェブサイト "www.inficon.com"からファームウェアのコピーがダウンロードされま す。その後、適切なフォルダを選択します。
- <Load from server>を選択すると、アップデートツールがインターネットに接続します。選択リストから希望のファームウェアバージョンを選びます。

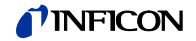

| Connec       | t Device         |                   |               |  |
|--------------|------------------|-------------------|---------------|--|
| COM10 -      | Disconnect       | •                 |               |  |
| Device Info  | Manage Firmware  | Manage Parameters | Release Notes |  |
| 1. Selec     | ct Firmware      |                   |               |  |
| 🔘 Loa        | ad from disk     |                   |               |  |
| 2017<br>1017 | Select           |                   |               |  |
| Loa          | ad from server 🍓 |                   |               |  |
| INF          | _VGC50x_V        |                   |               |  |

<Update>をクリックすると、ファームウェアのアップデートが行われます。

| 2. Update Device Firmware       |               |
|---------------------------------|---------------|
| 2. Update Device Firmware       | <b>)</b> 進捗状況 |
| 2. Update Device Firmware       |               |
| Firmware successfully updated 1 |               |

アップデートに失敗した場合、再試行してください。

| 2. U | pdate Device Firmware |
|------|-----------------------|
|      | 1 Update              |
|      |                       |
|      | New Version:          |
|      | Firmware:             |

#### C: Ethernet の設定

ユーザープログラム(例 端末プログラム、LabView など)がシリアルインターフェ ースをサポートしている必要があります。Microsoft Windows オペレーティングシ ステムでは、VGC50x が COM インターフェースとして表示されます。

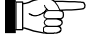

Ethernetの接続は、ネットワーク管理者に連絡してから行ってください。

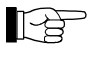

- お使いのオペレーティングシステムをアップデートする必要がありま す。また、管理者権限も必要です。
- C1: ネットワークへの接続

登録有の場合

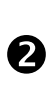

n

- VGC50xのMACアドレスを読み取ります(→ ■58)。
- ネットワーク管理者が VGC50x をネットワークに登録します。登録後、ネ ットワーク管理者に Ethernet パラメータ(IP アドレス、ゲートウェイ、ネ ットマスク、DHCP)を確認します。

## **3** VGC50x の設定

- VGC50xの全パラメータ USB メモリスティックに保存します。 ("SAVE SETUP", → ■ 64)
- メモリスティック内の保存先 CSV ファイルに Ethernet パラメータ (IP アドレス、ゲートウェイ、ネットマスク、DHCP)を設定します。
- 変更後のパラメータを VGC50x にロードします("RESTORE SETUP", → ■ 64)
- Ethern パッチケーブルを使って VGC50x をネットワークに接続します。

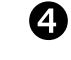

Ethernet 接続ツールを使ってネットワーク内で VGC50x を検索し、COM インターフェースに割り当てます(→ ■ 109)。

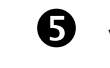

D

VGC50x との通信用プログラムを起動し、割り当てられた COM インター フェースに接続します。

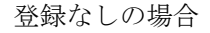

Ethernet パラメータ(IP アドレス、ゲートウェイ、ネットマスク、DHCP) が不明の場合ネットワーク管理者に確認します。

## **2** VGC50xの設定

- メモリスティック内の保存先 CSV ファイルに Ethernet パラメータ (IP アドレス、ゲートウェイ、ネットマスク、DHCP)を設定します。
- Ethern パッチケーブルを使って VGC50x をネットワークに接続します。

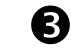

Ethernet 接続ツールを使ってネットワーク内で VGC50x を検索し、COM インターフェースに割り当てます(→ ■ 109)。
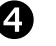

D

B

4

90

2

VGC50x との通信用プログラムを起動し、割り当てられた COM インター フェースに接続します。

C2: コンピュータへの接続

DHCP サーバーのあるコンピ ュータの場合

VGC50x をコンピュータに接続します。

- クロスオーバーEthernet ケーブル
- スイッチ
- Ethernet パッチケーブル(必要条件:インターフェースの auto MDI-X 機能).

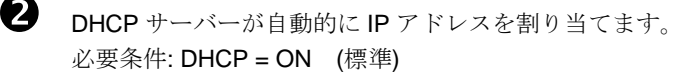

Ethernet 接続ツールを使ってネットワーク内でネットワーク内で VGC50x を検索し、COM インターフェースに割り当てます。(→ 圖 109)

VGC50x との通信用プログラムを起動し、割り当てられた COM インター フェースに接続します。

DHCP サーバーのないコンピ ュータの場合

VGC50x の全パラメータ USB メモリスティックに保存します。 ("SAVE SETUP",  $\rightarrow$  64).

メモリスティック内の保存先 CSV ファイルに以下の Ethernet パラメータ を設定します。

IPアドレス 192.168.0.1 (192.168.0.2) (2 台目の場合は以降同様
 ネットマスク 255.255.0.0
 DHCP OFF

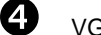

VGC50x をコンピュータに接続します。

- クロスオーバーEthernet ケーブル
- スイッチ
- Ethernet パッチケーブル(必要条件:インターフェースの auto MDI-X 機能).

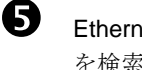

Ethernet 接続ツールを使ってネットワーク内でネットワーク内で VGC50x を検索し、COM インターフェースに割り当てます。(→ ■ 109)

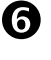

VGC50x との通信用プログラムを起動し、割り当てられた COM インター フェースに接続します。

## C3: Ethernet 接続ツール

Ethernet 接続ツールを使うと、シリアルインターフェース(COM)を IP アドレスに 割り当てることができます。さらにコンピュータを経由で Ethernet インターフェ ースの設定を行うことも可能です。

動作条件: Windows 7, 8 または 10 (Windows XP では機能しません)

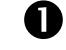

**CD ROM** または当社のウェブサイト"www.inficon.com"から Ethernet 接続 ツールをダウンロードします。

| 2 |
|---|
|---|

Ethernet 接続ツールを起動して<Search Devices>をクリックすると、ツー ルがローカルネットワークに接続されたデバイスを検索し、選択ウィンド ウに一覧表示します。選択したデバイスの基本情報は<Device Info>に表示 されます。

| 💀 Ethernet Configuration To | × ) (v)                                                                                |  |  |  |
|-----------------------------|----------------------------------------------------------------------------------------|--|--|--|
| Search Devices (Io          | Search Devices (local Network)                                                         |  |  |  |
|                             | 🛂 Ethernet Configuration Tool (V)                                                      |  |  |  |
|                             | Search Devices (local Network)                                                         |  |  |  |
| Device Info Network Settin  | 192188.0.2 · VGC 502 · 001<br>192188.0.1 · VGC 501 · 002<br>192188.0.3 · VGC 503 · 001 |  |  |  |
|                             | Device Info Network/Settings Virtual Serial Port                                       |  |  |  |
|                             |                                                                                        |  |  |  |
| Serialnumber:               | · <i>1234 - 3</i><br>· <i>1234 - 9</i>                                                 |  |  |  |
| MAC Address:                |                                                                                        |  |  |  |
|                             | Serialnumber: 001                                                                      |  |  |  |
|                             | MAC Address: 00-A0-41-0A-00-73                                                         |  |  |  |
|                             |                                                                                        |  |  |  |

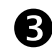

<Network Settings>で自動または手動のネットワーク設定を行います。

| Bearch Devices           132 168.02 · VGC 502 · 001           132 168.01 · VGC 501 · 002           132 168.01 · VGC 503 · 001           Device Info           Networkettings           Vitual Senial Port           Obtain network settings           IP Address:           192 . 168.0 · 3           Subnet Mask:           255.0 · 0 · 0           Default Gateway:           0 · 0 · 0 · 0                                                                                                    |                         | cal Network)           | Search Devices (lo                                     |
|----------------------------------------------------------------------------------------------------|-------------------------|------------------------|--------------------------------------------------------|
| 192:163.02-VGC 502-001       192:163.02-VGC 503-001       192:163.01-405       192:163.01-405       192:163.01-405       IP2:163.02-VGC 503-001       IP2:163.03-VGC 503-001       IP3:163.01-405       IP3:163.01-405       IP4ddress:       192:163.0-3       Subnet Mask:       255.0.00       IP4duress:       192.163.0-3       Subnet Mask:       255.0.00       IP4duress:       192.163.0-3       Subnet Mask:       255.0.00       IP4duress:       192.163.0-3                                                                                                    |                         |                        | Search Devices                                         |
| 192 158 0.3 - VGC 503 - 001<br>Device Info Network Settings Urbual Serial Port<br>Obtain network settings automatically<br>Manually configure network settings<br>IP Address: 192 . 168 . 0 . 3<br>Subnet Mask: 255 . 0 . 0 . 0<br>Default Gateway: 0 . 0 . 0 . 0                                                                                                    |                         | )1<br>)2               | 192.168.0.2 - VGC 502 - 0<br>192.168.0.1 - VGC 501 - 0 |
| Device Info Networkfiettings Vitual Serial Port<br>Obtain network settings automatically<br>Manually configure network settings<br>IP Address: 192.168.0.3<br>Subnet Mask: 255.0.0.0<br>Default Gateway: 0.0.0.0                                                                                                    |                         | )1                     | 192.168.0.3 - VGC 503 - 0                              |
| Device Info     Networkfiettings     Whual Serial Port     自動のネットワー       Obtain network settings automatically     Image: Control of the second second seco |                         |                        |                                                        |
| Obtain network settings automatically<br>Manually configure network settings<br>IP Address:<br>Subnet Masic<br>Default Gateway:<br>Save<br>Cancel                                                                                                    | ienal Pot 自動のネットワーク書    | gs Virtual Serial Port | evice Info Network Settin                              |
| Manually configure network settings   IP Address:   192.168.0.3   Subnet Mask:   255.0.0.0   Default Gateway:   0.0.0.0                                                                                                    | omatically (DUCPサーバーが少し | ettings automatically  | Obtain network s                                       |
| IP Address:<br>192.168.0.3<br>Subnet Mask: 255.0.0.0<br>Default Gateway: 0.0.0.0                                                                                                    | settings (DACP リーハール 必要 | re network settings    | Manually configu                                       |
| Involuess.         192.168.0.3           Subnet Mask:         255.0.0.0.0           Default Gateway:         0.0.0.0           Save         Cancel                                                                                                    | 手動のネットワーク詞              |                        | IR Address:                                            |
| Subnet Mask:         255.0.0.0           Default Gateway:         0.0.0           Save         Cancel                                                                                                    | . 168 . 0 . 3           | 192.168.0.3            | IF Address.                                            |
| Default Gateway: 0 . 0 . 0 . 0                                                                                                    | . 0 . 0 . 0             | 255 . 0 . 0 . 0        | Subnet Mask:                                           |
| Save Cancel                                                                                                    | . 0 . 0 . 0             | 0.0.0.0                | Default Gateway:                                       |
|                                                                                                    | ve Cancel               | Save Cancel            |                                                        |
|                                                                                                    |                         |                        |                                                        |
|                                                                                                    |                         |                        |                                                        |
|                                                                                                    |                         |                        |                                                        |
|                                                                                                    |                         |                        |                                                        |
|                                                                                                    |                         |                        |                                                        |

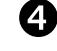

<Virtual Serial Port>で、各デバイスに特定の COM ポートを割り当てたり、

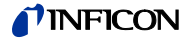

| Search Devices                                                                                                    | 🔛 Ethernet Configuration Tool (V)                                                                                                    |
|----------------------------------------------------------------------------------------------------|----------------------------------------------------------------------------------------------------|
| 192         168.0.2 - VGC 502 - 001           192         168.0.1 - VGC 501 - 002           192         168.0.3 - VGC 503 - 001           Jewice Info         Network/Settings           Wrual Senial Port         192.168.0.3 - VGC 503 - 001           Some         COMB for Comparison of Comparison of | Search Devices (local Network)           Search Devices           192,168.0.2- VeC 502-001           192,168.0.2- VeC 502-001           192,168.0.3- VeC 503-001           Device Info           Map Device to COM Port           192,168.0.3- VeC 503-001           Connect           Disconnect           Reconnect           Mapped Devices           Device           192,168.0.1 - VeC 503-001           COM5           Use (S0.3- VeC 503-001           Connect           Device           Perice           Connect           Outcomet           Perice           Outcomet           Connect           Device           Outcomet           Outcomet           Ou |

新しい COM ポートを作成したりすることができます。

| Ethernet Configuration Tool (V)                                                           |
|-------------------------------------------------------------------------------------------|
| Search Devices (local Network)<br>Search Devices                                          |
| 192.168.0.2 - VGC 502 - 001<br>192.168.0.1 - VGC 501 - 002<br>192.168.0.3 - VGC 503 - 001 |
| Device Info NetworkSettings Vitual Setial Port                                            |
| Map Device to COM Port                                                                    |
| 192.168.0.3 - VGC 503 - 001                                                               |
| Connect Disconnect COM5 VG<br>COM9<br>COM1                                                |
| Mapped Devices                                                                            |
| Device Port                                                                               |
| •                                                                                         |
|                                                                                           |
|                                                                                           |

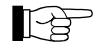

新しく作成したインターフェース(COM)はリストボックスと Windows のデバイスマネージャーに表示されます。

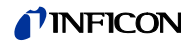

| 🕮 [1]  | www.inficon.com<br>Operating Manual<br>Pirani Standard Gauge PSG400, PSG400-S<br>tina04e1                                                                     |
|--------|----------------------------------------------------------------------------------------------------|
|        | INFICON AG, LI-9496 Balzers, Liechtenstein                                                                                                    |
| 🚨 [2]  | www.inficon.com<br>Operating Manual<br>Compact Pirani Gauge PSG500/-S, PSG502-S, PSG510-S, PSG512-S<br>tina44e1<br>INFICON AG, LI–9496 Balzers, Liechtenstein |
| 🚨 [3]  | www.inficon.com<br>Operating Manual<br>Pirani Standard Gauge PSG100-S, PSG101-S<br>tina17e1<br>INFICON AG, LI–9496 Balzers, Liechtenstein                     |
| 🚨 [4]  | www.inficon.com<br>Operating Manual<br>Pirani Standard Gauge PSG550, PSG552, PSG554<br>tina60e1<br>INFICON AG, LI–9496 Balzers, Liechtenstein                 |
| 🚨 [5]  | www.inficon.com<br>Operating Manual<br>Penning Gauge PEG100<br>tina14e1<br>INFICON AG, LI–9496 Balzers, Liechtenstein                                         |
| [6]    | www.inficon.com<br>Operating Manual<br>Cold Cathode Gauge MAG500, MAG504<br>tina83e1<br>INFICON AG, LI–9496 Balzers, Liechtenstein                            |
| 🛄 [7]  | www.inficon.com<br>Operating Manual<br>Bayard-Alpert Pirani Gauge BPG400<br>tina03e1<br>INFICON AG, LI–9496 Balzers, Liechtenstein                            |
| 🚨 [8]  | www.inficon.com<br>Operating Manual<br>Capacitance Diaphragm Gauge CDG025<br>tina01e1<br>INFICON AG, LI–9496 Balzers, Liechtenstein                           |
| 🚇 [9]  | www.inficon.com<br>Operating Manual<br>Capacitance Diaphragm Gauge CDG045, CDG045-H<br>tina07e1<br>INFICON AG, LI–9496 Balzers, Liechtenstein                 |
| 💷 [10] | www.inficon.com<br>Operating Manual<br>Capacitance Diaphragm Gauge CDG100<br>tina08e1<br>INFICON AG, LI–9496 Balzers, Liechtenstein                           |
| 🚨 [11] | www.inficon.com<br>Operating Manual<br>Pirani Capacitance Diaphragm Gauge PCG400, PCG400-S<br>tina28e1<br>INFICON AG, LI–9496 Balzers, Liechtenstein          |
| 🚨 [12] | www.inficon.com<br>Operating Manual<br>Pirani Capacitance Diaphragm Gauge PCG550, PCG552, PCG554<br>tina56e1<br>INFICON AG, LI–9496 Balzers, Liechtenstein    |
| 🛄 [13] | www.inficon.com<br>Operating Manual<br>High Pressure / Pirani Gauge HPG400                                                                                    |

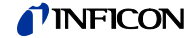

tina31e1 INFICON AG, LI–9496 Balzers, Liechtenstein

- □ [14] www.inficon.com Operating Manual TripleGauge™ BCG450 tina40e1 INFICON AG, LI–9496 Balzers, Liechtenstein
- [15] www.inficon.com
   Operating Manual
   Inverted Magnetron Pirani Gauge MPG400, MPG401
   tina48e1
   INFICON AG, LI–9496 Balzers, Liechtenstein
- [16] www.inficon.com Operating Manual Cold Cathode Pirani Gauge MPG500, MPG504 tina83e1 INFICON AG, LI–9496 Balzers, Liechtenstein
- [17] www.inficon.com
   Operating Manual
   Bayard-Alpert Pirani Gauge BPG402
   tina46e1
   INFICON AG, LI–9496 Balzers, Liechtenstein
- [18] www.inficon.com
   Operating Manual
   Capacitance Diaphragm Gauge CDG020D
   tina80e1
   INFICON AG, LI–9496 Balzers, Liechtenstein
- [19] www.inficon.com Operating Manual Capacitance Diaphragm Gauge CDG025D tina49e1 INFICON AG, LI–9496 Balzers, Liechtenstein
- [20] www.inficon.com
   Operating Manual
   Capacitance Diaphragm Gauge CDG025D-X3 tina57e1
   INFICON AG, LI–9496 Balzers, Liechtenstein
- [21] www.inficon.com Operating Manual Capacitance Diaphragm Gauge CDG045D tina51e1 INFICON AG, LI–9496 Balzers, Liechtenstein
- [22] www.inficon.com Operating Manual Capacitance Diaphragm Gauge CDG045D2 tina86e1 INFICON AG, LI–9496 Balzers, Liechtenstein
- [23] www.inficon.com
   Operating Manual
   Capacitance Diaphragm Gauge CDG045Dhs tina84e1
   INFICON AG, LI–9496 Balzers, Liechtenstein
- [24] www.inficon.com Operating Manual Capacitance Diaphragm Gauge CDG100D tina52e1 INFICON AG, LI–9496 Balzers, Liechtenstein
- [25] www.inficon.com Operating Manual Capacitance Diaphragm Gauge CDG100D2 tina86e1 INFICON AG, LI–9496 Balzers, Liechtenstein
- [26] www.inficon.com Operating Manual

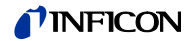

Capacitance Diaphragm Gauge CDG100Dhs tina95e1 INFICON AG, LI–9496 Balzers, Liechtenstein

[27] www.inficon.com Operating Manual Capacitance Diaphragm Gauge CDG160D, CDG200D tina53e1 INFICON AG, LI–9496 Balzers, Liechtenstein

## **ETL Certification**

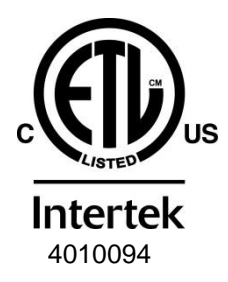

## ETL LISTED

The products VGC501, VGC502 and VGC503

- conform to the UL Standards UL 61010-1 and UL 61010-2-030
- are certified to the CSA Standards CSA C22.2 # 61010-1 and CSA C22.2 # 61010-2-030

| EU 適合宣言  |                                                                                                    |
|----------|----------------------------------------------------------------------------------------------------|
| CE       | 弊社ーインフィコンは、以下の製品が、特定の電圧限度内での使用の<br>ために設計された電気機器に関する指令2014/35/EU、電磁環境両立性<br>に関する指令 2014/30/EU、および電気・電子機器における特定有害<br>物資の使用制限に関する指令2011/65/EU の条項を満たしていること<br>を宣言します。                                                                                                    |
| 製品名      | One-Channel, Two-Channel & Three-Channel Control Units<br>VGC501, VGC502, VGC503                                                                                                    |
| 部品番号     | 398-481<br>398-482<br>398-483                                                                                                    |
| 規格       | <ul> <li>整合規格及び国際 / 国内規格並びに仕様:</li> <li>EN 61000-3-2:2006 + A1:2009 + A2:2009<br/>(EMC: 高調波電流の限度)</li> <li>EN 61000-3-3:2013<br/>(EMC: 電圧変化、電圧変動及びフリッカの限度)</li> <li>EN 61000-6-1:2007<br/>(EMC:住宅、商業および軽工業環境に対する共通イミュニティ)</li> <li>EN 61000-6-2:2005<br/>(EMC: 工業環境に対する共通イミュニティ規格)</li> <li>EN 61000-6-3:2007 + A1:2011<br/>(EMC: 住宅、商業および軽工業環境に対する共通エミッション規格)</li> <li>EN 61000-6-4:2007 + A1:2011<br/>(EMC: 正業環境に対する共通エミッション規格)</li> <li>EN 61000-6-4:2007 + A1:2011<br/>(EMC: 工業環境に対する共通エミッション規格)</li> <li>EN 61000-6-4:2007 + A1:2011<br/>(EMC: 工業環境に対する共通エミッション規格)</li> <li>EN 61010-1:2010<br/>(計測、規制および試験室用電気機器の安全要求事項)</li> <li>EN 61326-1:2013<br/>(計測、制御および試験室用電気機器の EMC 要求事項)</li> </ul> |
| 製造者 / 署名 | INFICON AG, Balzers<br>22 April 2015<br>22 April 2015<br>22 April 2015                                                                                                    |

Dr. Urs Wälchli マネージングディレクター

Xunger

Markus Truniger プロダクトマネージャー

**NFICON** 

Notes

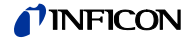

Notes

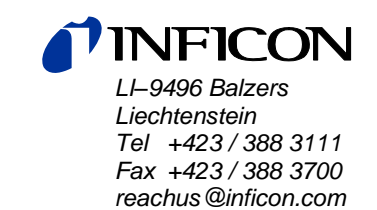

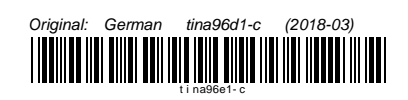

www.inficon.com